# **Turbine meter TME400-VM (..-VMF)**

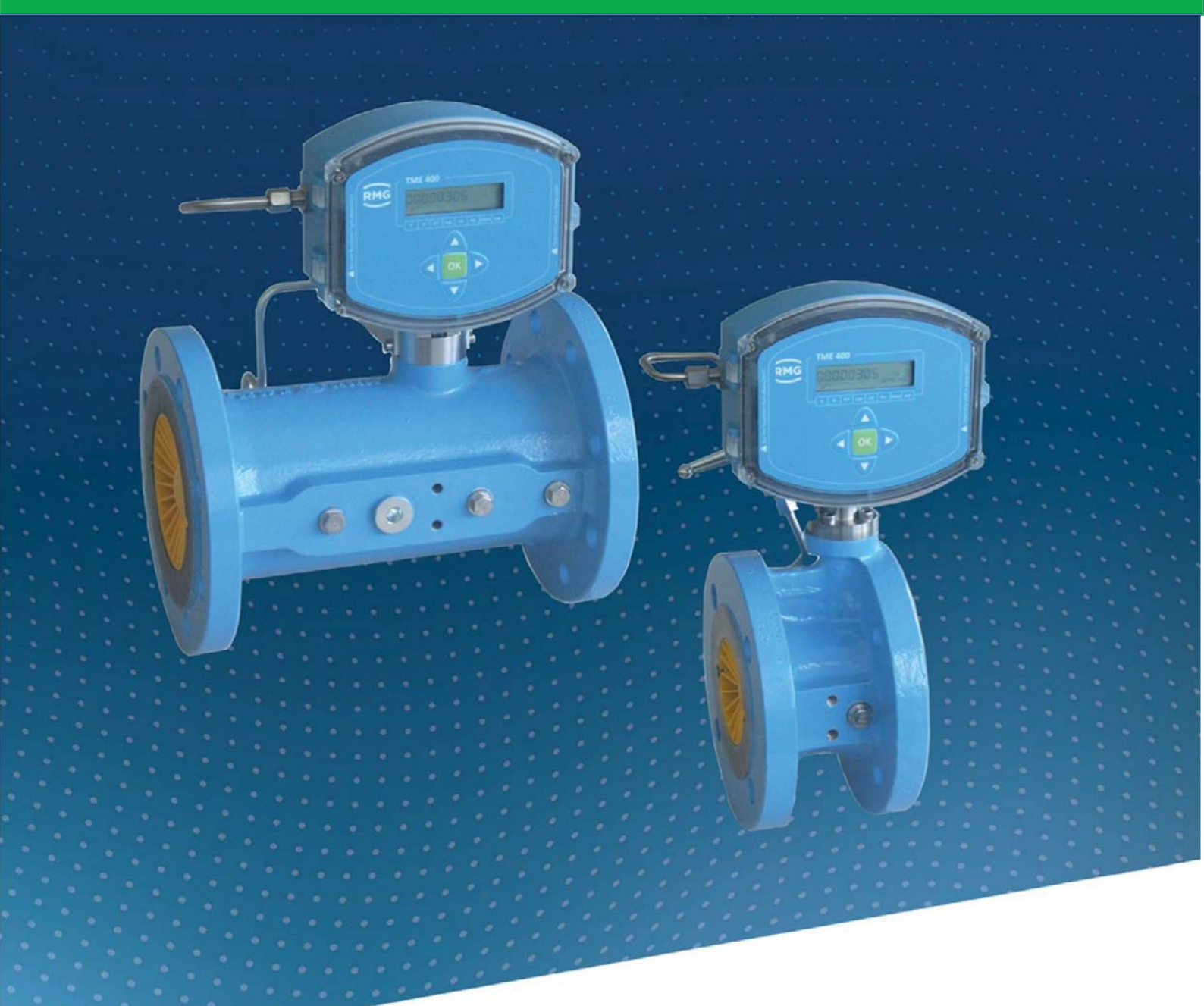

# **OPERATING MANUAL**

# **Reliable Measurement of Gas**

Issued: Version: Firmware: 2019 November 6th 06 1.04

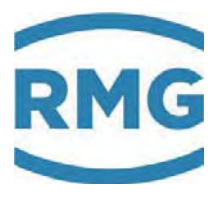

| Address     | RMG Messtechnik GmbH<br>Otto-Hahn-Straße 5<br>D-35510 Butzbach (Ger-<br>many) |
|-------------|-------------------------------------------------------------------------------|
| Main office | +49 6033 897 – 0                                                              |
| Service     | +49 6033 897 – 0                                                              |
| Spare parts | +49 6033 897 – 173                                                            |
| Fax         | +49 6033 897 – 130                                                            |
| Email       | service@rmg.com                                                               |

**Manufacturer** Contact our customer service department for technical information.

Translation of the original document The manual TME400VMF\_manual\_en\_06 of 2019 November 6th for the TME400-VM and TME400-VMF turbine meters is the original document. This document is a template for translations in other languages.

**Note** Unfortunately, paper is not updated automatically, whereas technical development continuously advances. Therefore, we reserve the right to make technical changes in regard to the representations and specifications of these operating instructions. The latest version of this manual (and other devices) can be downloaded at your convenience from our Internet page:

#### www.rmg.com.

|                                  | Created                  | June                                        | 2018 |
|----------------------------------|--------------------------|---------------------------------------------|------|
|                                  |                          |                                             |      |
|                                  | 4 <sup>th</sup> Revision | March                                       | 2019 |
|                                  | 5 <sup>th</sup> Revision | July                                        | 2019 |
|                                  | 6 <sup>th</sup> Revision | 2019 November 6th                           |      |
|                                  |                          |                                             |      |
| Document version and<br>language | Document version         | TME400VMF_manual_en_06<br>2019 November 6th |      |
|                                  | Language                 | EN                                          |      |

.....

Ι

# TABLE OF CONTENTS

| 1. INTRODUCTION1                                          |
|-----------------------------------------------------------|
| 1.1. STRUCTURE OF THE MANUAL1                             |
| 1.2. PURPOSE OF THE MANUAL                                |
| 1.2.1. ABBREVIATIONS2                                     |
| 1.2.2. SYMBOLS                                            |
| 1.2.3. STRUCTURE OF NOTICES                               |
| 1.2.4. WORKING WITH THE DEVICE                            |
| 1.2.4.1. SAFETY NOTICES DANGER, WARNING, CAUTION AND NOTE |
| 1.2.4.2. DANGERS DURING COMMISSIONING                     |
| 1.2.4.3. DANGERS DURING MAINTENANCE AND REPAIR            |
| 1.2.4.4. QUALIFICATION OF PERSONNEL9                      |
| 1.2.5. RISK ASSESSMENT AND MINIMIZATION9                  |
| 1.2.6. APPLICABILITY OF THE MANUAL11                      |
| 1.2.6.1. DANGER DURING OPERATION12                        |
| 1.2.6.2. DANGERS OF OPERATION IN EX AREAS                 |
| 1.2.6.3. RESPONSIBILITY OF THE OPERATOR12                 |
| 1.2.7. TRANSPORT                                          |
| 1.2.8. SCOPE OF DELIVERY13                                |
| 1.2.9. DISPOSAL OF PACKAGING MATERIAL14                   |
| 1.2.10. STORAGE                                           |
| 1.3. OVERVIEW OF VERSIONS15                               |
| 1.3.1. DESCRIPTION15                                      |
| 1.3.2. DEVICE FEATURES                                    |
| 1.3.3. POWER SUPPLY                                       |
| 1.3.4. AREA OF APPLICATION16                              |
| 1.3.4.1. INSTALLATION AND MOUNTING POSITION17             |
| 1.3.4.2. TEMPERATURE RANGES                               |
| 1.3.5. USE OF GAS METERS FOR DIFFERENT GASES              |
| 1.3.5.1. USE OF GAS METERS FOR DIFFERENT GASES            |
| 1.4. AREAS OF APPLICATION                                 |
| 1.4.1. WORKING PRINCIPLE OF THE TME40021                  |
|                                                           |

#### CONTENTS

| 1.4.2. INTEGRATING THE TURBINE METER INTO THE PIPELINE23                                                                                                    |
|----------------------------------------------------------------------------------------------------|
| 1.4.2.1. SEALS                                                                                                    |
| 1.4.2.2. SCREWS                                                                                                    |
| 1.4.2.3. METER HOUSING MATERIAL                                                                                                    |
| 1.4.2.4. INSTALLATION                                                                                                    |
| 1.4.2.5. THRESHOLD VALUES                                                                                                    |
| 1.4.2.6. TECHNICAL GUIDELINE G13                                                                                                    |
| 1.4.2.7. STANDARDS / GUIDELINES                                                                                                    |
| 1.4.2.8. MEASURING RANGES                                                                                                    |
| 1.4.2.9. MEASURING ACCURACY                                                                                                    |
| 1.4.2.10. PRESSURE LOSS                                                                                                    |
| 1.4.2.11. PUTTING THE DEVICE INTO OPERATION                                                                                                    |
| 1.4.2.12. MAINTENANCE / LUBRICATION                                                                                                    |
| 2. INSTALLATION                                                                                                    |
| 2.1. ELECTRICAL CONNECTIONS                                                                                                    |
| 3. TME40045                                                                                                    |
| 3.1. DISPLAY FIELD                                                                                                    |
| 3.1.1. DISPLAY TEST                                                                                                    |
| 3.1.2. RESET                                                                                                    |
| 3.1.3. BOOTING UP                                                                                                    |
| 3.1.4. BATTERY REPLACEMENT                                                                                                    |
| 4. OPERATION                                                                                                    |
| 4.1. OPERATION CONCEPT                                                                                                    |
| 4.1.1. COORDINATE SYSTEM                                                                                                    |
| 4.1.2. DISPLAY AND COORDINATE SYSTEM                                                                                                    |
| 4.1.3. PARAMETER PROTECTION                                                                                                    |
| 4.2. PROGRAMMING55                                                                                                    |
|                                                                                                    |
| 4.2.1. PROGRAMMING WITH THE PROGRAMMING BUTTONS                                                                                                    |
| 4.2.1.       PROGRAMMING WITH THE PROGRAMMING BUTTONS                                                                                                    |
| 4.2.1.       PROGRAMMING WITH THE PROGRAMMING BUTTONS       55         4.3.       EQUATIONS IN THE TME400       59         4.3.1.       VARIABLE DESCRIPTION       59 |
| 4.2.1.PROGRAMMING WITH THE PROGRAMMING BUTTONS554.3.EQUATIONS IN THE TME400594.3.1.VARIABLE DESCRIPTION594.3.2.STANDARD FORMULA59                                     |

II

#### Contents

.....

| 4.3.3. | 1.   | VOLUME / METERS60                          |
|--------|------|--------------------------------------------|
| 4.3.3. | 2.   | FLOW RATE                                  |
| 4.3.3. | 3.   | CURRENT OUTPUT63                           |
| 4.3.3. | 4.   | ERROR / TYPE PLATE64                       |
| 4.3.3. | 5.   | RS-485 INTERFACE65                         |
| 4.3.3. | 6.   | ARCHIVE                                    |
| 4.3.3. | 7.   | SETTINGS                                   |
| 4.4.   | RM   | GVIEW <sup>EVC</sup>                       |
| 5. T   | ECH  | NICAL DATA73                               |
| 5.1.1. | D    | EVICE TYPES                                |
| 5.1.2. | IN   | IPUTS73                                    |
| 5.1.2. | 1.   | POWER SUPPLY73                             |
| 5.1.2. | 2.   | PULSE IN MEASURING INPUTS (SENSOR 1 / 2)74 |
| 5.1.3. | 0    | UTPUTS                                     |
| 5.1.4. | D    | ATA INTERFACE74                            |
| 5.1.5. | С    | URRENT LOOP CONNECTION                     |
| 5.1.6. | С    | ABLE                                       |
| 5.1.7. | С    | ABLE CONNECTION                            |
| 5.1.8. | G    | ROUND                                      |
| 5.2.   | OVE  | ERVIEW OF MATERIALS IN USE                 |
| 6. E   | RRO  | R MESSAGES                                 |
| APPE   | NDI) | (                                          |
| A N    | IODE | 83US                                       |
| B D    | IME  | NSIONS                                     |
| с т    | YPE  | PLATE                                      |
| D S    | EAL  | DIAGRAMS                                   |
| E C    | ERT  | IFICATES AND APPROVALS                     |

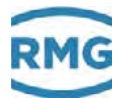

# 1. Introduction

# 1.1. Structure of the manual

The introduction of this manual comprises two parts. The first part lists general specifications; the symbols used in the manual and the structure of notices are presented and a risk assessment is provided. The differences between the TME400-VM and TME400-VMF turbine meters are explained. If there is no explicit reference to differences, the TME400 is superordinate for both versions of the turbine meter.

## Note

This manual refers to the TME400-VM and TME400-VMF instead of the complete turbine meter.

In addition, the first part includes specifications for the transport and storage of the TME400. The second part of the introduction describes the features and areas of application of the TME400; basic standards are listed and the pressure and temperature ranges in which the TME400 can and may be used are pre-adjusted.

The second chapter describes the electrical and mechanical commissioning of the TME400. An explanation of how to achieve the reliable commissioning of the meter and high precision is provided.

The third chapter explains the displays of the TME400. It explains resetting, booting and replacement of the battery.

The settings of the TME400 are explained in chapter four. In particular, all adjustable parameters are provided there with some explanations.

The fifth chapter summarizes the technical data and the sixth chapter provides a list of error messages.

The appendix provides details about the Modbus, measurements, type plate and seal plans. Then the certificates and approvals are listed.

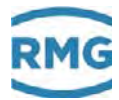

# 1.2. Purpose of the manual

This manual provides information that is necessary for fault-free and safe operation.

The TME400 was designed and produced according to the state of the art and generally recognized safety standards and directives. However, its use can entail dangers that are avoidable by complying with this manual. The device must only be used as intended and in technically sound condition.

## 🛕 Warning

Unintended use voids all warranty claims and the TME400 can also lose its approvals.

# 1.2.1. Abbreviations

The following abbreviations are used:

| TME400-VM  | The TME400-VM is a turbine meter which is used for non-custody-transfer volume measurement ( $\underline{V}$ olume $\underline{M}$ easurement) of the operating volume of non-aggressive gases and combustion fuels is used. |
|------------|----------------------------------------------------------------------------------------------------|
| TME400-VMF | The TME400-VMF is a turbine gas meter that is used in custody-<br>transfer applications ( <u>F</u> iscally). The designation TME400-VMF<br>comprises all turbine meters.                                                     |
| TME400-VC  | The TME400-VC also enables calculation of the standard volume flow ( $\underline{V}$ olume $\underline{C}$ orrector) from the operating volume flow in non-custody-transfer applications.                                    |
| TME400-VCF | The TME400-VCF is used in custody-transfer applications ( <u>F</u> iscally). In addition to the turbine meter, the TME400-VCF designation also includes the volume corrector.                                                |

# Note

This manual only describes the TME400-VM and TME400-VMF.

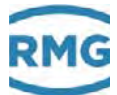

| MessEG  | Measurement and Calibration Act<br>Law on the marketing and provision of measuring devices in the<br>market, their use and calibration, valid since 1/1/2015           |  |
|---------|----------------------------------------------------------------------------------------------------|--|
| MessEV  | Measurement and Calibration Regulation<br>Regulation on the marketing and provision of measuring devices in<br>the market and on their use and calibration; 12/11/2014 |  |
| MID     | Measurement Instruments Directive                                                                                                    |  |
| PTB     | Physikalisch-Technische Bundesanstalt<br>[German National Test Authority]                                                                                              |  |
| Vo      | original meter reading (Volume) of a mechanical counter                                                                                                    |  |
| approx. | approximately                                                                                                    |  |
| max.    | maximum                                                                                                    |  |
| min.    | minimum                                                                                                    |  |

# 1.2.2. Symbols

The following symbols are used:

| 1, 2, | Identifies steps for work tasks |
|-------|---------------------------------|
|       |                                 |

# 1.2.3. Structure of notices

The following notices are used:

# ▲ Danger This warning notice informs you of imminently threatening dangers that can arise due to misuse/operator error. If these situations are not avoided, death or severe injuries can occur.

#### 1 Introduction

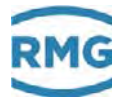

## Warning

This warning notice informs you of potentially dangerous situations that can arise due to misuse/operator error. If these situations are not avoided, minor injuries can occur.

# Caution

This notice informs you of potentially dangerous situations that can arise due to misuse/operator error. If these situations are not avoided, damage to the device or nearby property can occur.

# Note

4

This notice informs you of potentially dangerous situations that can arise due to misuse/operator error. If these situations are not avoided, damage to the device or nearby property can occur.

This notice can provide you with helpful tips to make your work easier. This notice also provides you with further information about the device or the work process in order to prevent operator error.

#### 1.2.4. Working with the device

#### 1.2.4.1. Safety notices Danger, Warning, Caution and Note

# Danger All of the following safety notices must be observed!

Disregard of the safety notices can result in danger to the life and limb or environmental and property damage.

Bear in mind that the safety warnings in this manual and on the device cannot cover all potentially dangerous situations, because the interaction of various conditions can be impossible to foresee. Merely following the instructions may not suffice for correct operation. Always remain attentive and consider potential consequences.

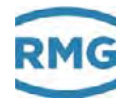

- Read this operating manual and especially the following safety notices carefully before working with the device for the first time.
- Warnings are provided in the operating manual for unavoidable residual risks for users, third parties, equipment or other property. The safety instructions used in this manual do not refer to unavoidable residual risks.
- Only operate the device in fault-free condition and in observance of the operating manual.
- Compliance with local statutory accident prevention, installation and assembly regulations is also mandatory.

## Caution

All notices in the manual must be observed. Use of the TME400 is only permitted in accordance with the specifications in the operating manual. RMG assumes no liability for damages arising due to disregard of the operating manual.

# ▲ Danger

Service and maintenance tasks or repairs that are not described in the operating manual must not be carried out without prior consultation with the manufacturer. The device must not be opened forcefully.

# **A** Caution

The TME400 is approved for custody-transfer applications. For this purpose, it is sealed before deliver and settings specified by the approval authority are locked. These seals, software or hardware locks must not be damaged, destroyed or removed!

In this case, the TME400 loses its official certification!

The TME400 can only be approved for officially certified operation after a renewed inspection by an officially recognized inspection authority or calibration officials and an additional inspection of additional settings. The calibration official must re-apply the seals after the inspection.

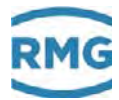

Observe the following, in particular:

- Changes to the TME400 are not permitted.
- The technical specifications must be observed and followed for safe operation. Performance limits must not be exceeded (*chapter 5 Technical data*).
- For safe operation, the TME400 must only be used in the scope of the intended use (*chapter 1.3 Overview of versions*).
- The TME400 complies with current standards and regulations. However, danger can arise with misuse.

#### 1.2.4.2. Dangers during commissioning

Initial commissioning

The initial commissioning must only be carried out by specially trained personnel (training by RMG) or RMG service personnel.

#### Note

An acceptance test certificate must be created during the commissioning. This, the operating manual and the EU Declaration of Conformity must be stored so that they are always readily available.

All sharp edges on the device were removed, insofar as possible. However, personal protective equipment provided by the operator must be worn during all work.

#### 🛕 Danger

Install the device as specified in the operating manual. If the device is not installed as specified in the operating manual, there may be a risk that adequate explosion protection is not provided.

The explosion protection is lost!

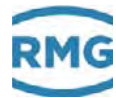

## 🛦 Danger

Inadequately qualified persons working on the equipment are unable to correctly estimate dangers. Explosions can be triggered. Only work on the equipment if you have the appropriate qualifications.

Components can be damaged if you do not use suitable tools and materials. Use tools that are recommended for the respective work in the operating manual.

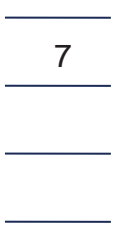

| Mechanical installation                   | Mechanical installation must only be performed by appro-<br>priately qualified technicians.                                                                                                    |
|-------------------------------------------|----------------------------------------------------------------------------------------------------|
| Electrical installation                   | Installation on electrical components must only be carried out by qualified electricians.                                                                                                    |
| Mechanical and/or electrical installation | These qualified personnel require training specifically for<br>work in hazardous areas. Qualified personnel are persons<br>who have training / education in accordance with <b>DIN</b><br><b>VDE 0105</b> , <b>IEC 364</b> or <b>comparable standards</b> . |

# 🛦 Danger

Installation and removal of the TME400 must only take place in an explosionfree, pressure-free atmosphere. The descriptions in the operating manual must be observed. In general, it is recommended that the replacement should only be carried out by RMG Service.

A leak test must be carried out after work on pressurized components.

All of the above points also apply to repair and maintenance tasks and in general when opening the meter is necessary.

Flange fastening elements, fastening screws, screw couplings and check valves, the oil supply, pressure relief connections, valves, HF pulse generators, protective pipes and swivel adapters must <u>not</u> be loosened during operation.

#### 1.2.4.3. Dangers during maintenance and repair

Operating personnel The operating personnel use and operate the device in the scope of the intended use.

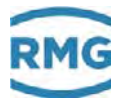

| Maintenance personnel  | Work on the device must only be carried out by qualified<br>personnel who can carry out the respective tasks on the<br>basis of their technical training, experience and familiarity<br>with the applicable standards and requirements. These<br>qualified personnel are familiar with the applicable statu-<br>tory regulations for accident prevention and can inde-<br>pendently recognize and avoid potential dangers. |
|------------------------|----------------------------------------------------------------------------------------------------|
| Maintenance and clean- | Maintenance and cleaning must only be performed by ap-                                                                                                    |
| ing                    | propriately qualified technicians.                                                                                                    |

## A Danger

Inadequately qualified persons working on the equipment are unable to correctly estimate dangers. Explosions can be triggered. If work on live equipment must be conducted in hazardous areas, sparks that are created can trigger an explosion.

# ▲ Danger

The device can be damaged if it is not cleaned as specified in the operating manual. Only clean the device as specified in the operating manual.

Components can be damaged if you do not use suitable tools. The explosion protection is lost.

- Only clean the device with a damp cloth!

# ▲ Danger

The TME400 must only be used as intended! (*Chapter 1.3 Overview of versions*). Prevent use of the TME400 as a potential climbing aid or use of attachments of the TME400 as potential handles!

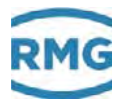

#### 1.2.4.4. Qualification of personnel

#### Note

In general, the following is recommended for all persons working with or on the TME400:

- Training / education for work in hazardous areas.
- The capacity to be able to correctly estimate dangers and risks when working with the TME400 and all connected devices. Possible dangers include components that are under pressure and consequences of incorrect installation.
- Recognition of dangers that can arise from the flow medium that is used.
- Training / education by RMG for work with gas measuring devices.
- Education / instruction in all national standards and directives to be complied with for the work to be carried out on the device.

# 1.2.5. Risk assessment and minimization

According to assessment by qualified employees of RMG, the TME400 is subject to risks during its use. Risks can arise, for example, due to high pressures and occasionally due to pressures that are too low. Work outside of the permissible temperature range can also lead to dangers. Impermissible current and voltage values can trigger explosions in hazardous areas. The risk assessment requires an emptying and ventilation of the pipeline for connection with installation and removal of a turbine. Then and only then is it assured that there is not an hazardous gas mixture in the pipeline. Naturally, work must only be carried out by trained personnel (see *chapter 1.2.4.4 Qualification of personnel*), who are also trained to recognize suitable tools and use them exclusively. The risks were summarized alongside development and measures were taken to minimize these risks.

#### Measures for risk minimization:

- All pressurized parts are designed in accordance with AD 2000 rules and regulations, Pressure Equipment Directive, Annex 1
- The complete pressure design has been inspected by TÜV Hessen
- All pressurized parts have been manufactured with a material certificate; there is an uninterrupted change of batch tracing of pressurized components
- The mechanical properties of all relevant pressurized components have been subjected to tension tests, notch impact bending tests and hardness tests
- Non-destructive testing was also carried out: X-ray and ultrasonic inspection of the meter housing for defective points in material, surface crack testing with magnetic powder and a color penetration process

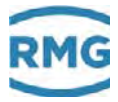

- Strength tests for components were conducted at 1.5 times the nominal pressure for the pressure testing; the leak testing for the assembly was conducted at 1.1. times the nominal pressure. Certificates were issued for successfully passed tests
- The maximum operating pressure and the permissible temperature range are specified on the type plate of the device. Operation of the device is only permitted within these specified ranges.

#### 🛕 Danger

The following applies for work in hazardous areas (all zones):

- The pulse generators of the turbine meter must be connected to intrinsically safe power circuit only.
- Only tools that are approved for Ex Zone 1 are permitted for maintenance and repair tasks.
- Otherwise, work must only be carried out when there is not an explosive atmosphere.
- The risk of ignition due to impact or friction must be avoided.
- Work on devices which are used in hazardous areas must be carried out by qualified electrical engineers with special capabilities for work in hazardous areas.

## 🛕 Danger

The following applies for work in hazardous areas (all zones):

- The wiring / installation in hazardous areas must only be carried out by trained personnel in accordance with EN60079-14 and in observance of national regulations.
- Qualified persons must satisfy the definitions in accordance with DIN EN 0105 or IEC 364 or directly comparable standards.
- If one or more power circuits are used, it must be ensured that the permissible limit values according to the EC type approval certificate are not exceeded when choosing the cables.
- Every Ex signal circuit must be routed with a dedicated cable which must be guided through the appropriate PG screw coupling.
- Permanent installation of the intrinsically safe cable is mandatory.

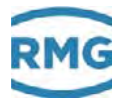

## 🛕 Danger

In addition, the following applies for work in hazardous areas (all zones):

- Only trained and instructed personnel are permitted. Work on the measuring system must only be carried out from qualified persons and inspected by responsible qualified supervisors.
- Qualified persons have been authorized by the person responsible for safety of personnel to carrying out such work on the basis of their training, experience or instruction and familiarity with applicable standards, provisions, accident prevention regulations and system conditions. It is essential that these persons are able to recognize and avoid potential dangers in good time.

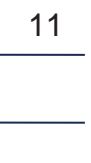

# 1.2.6. Applicability of the manual

This manual describes the TME400. TME400 is generally only part of a complete system. The manuals of the other components of the system must be observed. If you find contradictory instructions, contact RMG and/or the manufacturers of the other components.

#### Note

Ensure that the power data of the current connection matches the specifications on the type plate. Ensure that the limit values specified in the conformity certificate (see appendix) for the devices to be connected are not exceeded.

Observe any applicable national regulations in the country of use. Use cable that is appropriate for the cable fittings.

# 🛦 Danger

Only work on the equipment if you have the appropriate training and qualifications.

Attention: Risk of destruction due to body electricity, e.g. due to the rubbing of clothing.

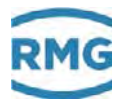

#### 1.2.6.1. Danger during operation

Observe the specifications of the system manufacturer and/or system operator.

#### 1.2.6.2. Dangers of operation in EX areas

Only operate the device in fault-free and complete condition. If you make technical changes to the device, safe operation can no longer be guaranteed.

#### \Lambda Danger

Only use the device in its original condition. The TME400 is permitted for operation in Ex Protection Zone 1, but only within the permissible temperature range (*chapter 1.3.4.2 Temperature* ranges).

## 1.2.6.3. Responsibility of the operator

As the operator, you must ensure that only adequately qualified personnel work on the device. Ensure that all employees who work with the device have read and understood this manual. You are also obligated to train personnel regularly and inform them of the dangers. Ensure that all work on the device is carried out exclusively by qualified persons and inspected by responsible qualified supervisors. The responsibilities for installation, operation, fault rectification, maintenance and cleaning must be clearly regulated. Instruct your personnel with regard to the risks involved with working with the device.

## 1.2.7. Transport

The device is packaged specific to the transport requirements for each customer. Ensure safe packaging that absorbs light impact and vibrations is used for any further transport. Nevertheless, inform the transport company that all types of impact and vibrations should be avoided during transport.

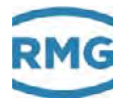

# 🛕 Warning

# **Risk of injury during transport**

Any foot screws must be mounted if they are provided as a transport safeguard to prevent rolling and tipping. Additional measures must be taken to ensure that impermissible rolling and tipping are prevented.

Only use the provided lifting eyes / ring screws to lift the meter. Please observe the relevant permissible loads for the lifting equipment. Prior to lifting, ensure that the load is securely fastened. Do not stand under suspended loads.

The device can slip, topple over or fall down when being lifted and set down. The device can fall over if the bearing capacity of the lifting equipment is disregarded. There is a risk of severe injury for nearby persons.

If the device is delivered on a Euro pallet, the device can be transported on the pallet using a pallet truck or forklift.

The gas meters and accessories must be protected from jarring and vibrations during transport.

The gas meters or any inlet/outlet pieces have a flange as an end piece. The flanges are sealed with a protective sticker or fitted with a plastic dummy plug. The protective stickers and/or dummy plugs must be removed without leaving any residue prior to installation in the pipeline. Residue from this film changes the flow and causes measuring errors!

This protection must be re-applied to the flanges for transport or storage of the device.

# 1.2.8. Scope of delivery

The scope of delivery can differ depending on the optional orders. The following is "normally" included in the scope of delivery:

| Part                                    | Quan-<br>tity |
|-----------------------------------------|---------------|
| TME400-VM (or TME400-VMF) turbine meter | 1             |
| 1 Lubricating oil bottle                | Op-<br>tional |
| Lubricating instructions                | 1             |
| Manual                                  |               |
| Test log                                | 1             |

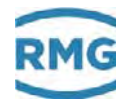

| Calibration certificate        |               |
|--------------------------------|---------------|
| Material test certificate      | 1             |
| Strength test certificate 3.1. | Op-<br>tional |

# 1.2.9. Disposal of packaging material

Dispose of the material in an environmentally friendly manner in accordance with national standards and directives.

## 1.2.10. Storage

Avoid extended periods of storage. After storage, inspect the device for damage and test for correct function. Contact the RMG service department to arrange for inspection of the device after a storage period of longer than one year. For this purpose, return the device to RMG.

#### Note

Storage must take place in a dry and protected room.

It must be ensured that all open pipes are sealed.

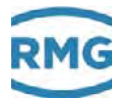

# 1.3. Overview of versions

# 1.3.1. Description

The **TME400-VM** is a turbine meter which is used for volume measurement of the operating volume of non-aggressive gases and burnable gas. The operating volume flow is determined based on the turbine speed, which is scanned by means of a Wiegand or Reed sensor element and then added together in internal archives. The result is registered in an electronic meter.

There are a high-frequency (HF) and a low-frequency (LF) output, where the HF output is preferably used as a flow sensor for control tasks and remote transmission. In addition to these outputs, the TME400 VM has a serial RS 485 interface for digital data readings and parameterization. The TME400-VM is used in **non-custody-transfer** applications.

The **TME400-VMF** (MID) is the turbine meter for custody-transfer applications and has an equivalent function and operating method to the TME400-VM. The essential difference is the 2-channel measuring head version. It is used in **custody-transfer applications**.

# 1.3.2. Device features

#### TME400-VM

- Non-custody-transfer measurements
- Electronic meter
- Alarm output
- Optionally available in a version with remote meter (distance from meter head to meter: 10 m; see appendix B Dimensions)
- 2x pulse inputs selectable for Reed, Wiegand and external pulse transmitters (remote meters)
- 1x contact input
- 1x HF output
  - (input pulse of pulse input 1 is output with defined pulse width of 1 ms)
- 1x LF output with defined pulse width (20 ms, 125 ms or 250 ms)
- 1x RS485 with external power supply
- 1x optional power module
- Power supply via 3.6V lithium cell or an external power supply which is assigned to the RS485 interface (supply via power module alone is not adequate and a battery is required for support)
- Archive memory for events, parameters, measurements

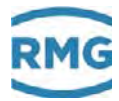

#### TME400-VMF

16

In addition to the features of the TME400 VM, this version can be used for custody-transfer applications.

## 1.3.3. Power supply

#### **Battery-operated device**

The TME400 is equipped with a replaceable 3.6 V lithium battery. The device is designed for continuous operation for approximately 10 years. To achieve this, the devices may be operated for a maximum of 15 minutes per day with input pulses of 1 Hz.

#### Battery-operated device with additional external power supply

An electric supply of the TME400 via the 4-20mA current loop reduces the power consumption from the batterie and typically extends the service life of the battery to more than 12 years.

If the TME400 is additionally electrical powered by the RS485 interface, the service life of the battery is typically extended to clearly more than 12 years.

#### **Battery replacement indicator**

The remaining battery life is determined by means of an internal calculation. An indicator in the display appears when it is time to replace the battery. Battery replacement is described in *chapter 3.1.4 Battery replacement*. In parameter G20 *Date of last battery change* the date of the last battery change is displayed (see *chapter 4.3.3 Coordinates in context*).

#### Note

In case of a loss of the external power supply, the TME400 is supplied by the buffer battery. The battery symbol is blinking in this case.

# 1.3.4. Area of application

The TME400 is approved for use in hazardous areas with the following mark:

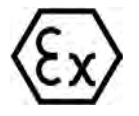

II 2G Ex ia IIC T4 Gb

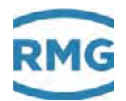

The EC type approval certificate is:

## TÜV 17 ATEX 207566 X IECEx TUN 18.0009 X

The corresponding conformity certificates are provided in the annex. The RMG contact information is provided on the second and last page.

#### 1.3.4.1. Installation and mounting position

The TME400-VM and TME400-VMF can be supplied with DIN and ANSI connections. Up to nominal diameter DN 200, the installation position of the turbine meter with permanent lubrication can be selected as required. From nominal diameter DN 250, the meter must be installed in the ordered installation position. It must also be ensured that the filling opening of the lubrication faces upwards.

#### 1.3.4.2. Temperature ranges

The turbine meter TME400 in standard version is approved for the following temperature ranges.

| Temperature ranges                                                                                            |                                                                                                    |
|----------------------------------------------------------------------------------------------------|----------------------------------------------------------------------------------------------------|
| Medium temperature                                                                                            | -25°C to +55°C                                                                                                    |
| According to ATEX (Tamb)                                                                                      | -25°C to +55°C (II 2G Ex ia IIC T4)                                                                                                    |
| According to PED 2014/68/EU                                                                                   | <ul> <li>-20°C to +80°C (spheroidal graphite iron)</li> <li>-40°C to +80°C (cast steel)</li> <li>-40°C to +80°C (stainless steel)</li> <li>-10°C to +80°C (welded version<br/>and round steel material)</li> </ul> |
| Pressure safety for DN25 according<br>to sound engineering practice, see<br>PED 2014/68/EU, sec. 4, subsec. 3 | -40°C to +60°C (aluminum)                                                                                                    |

Lower temperature limits are available on request with the welded version and round steel material.

## Caution

Λ

Direct solar radiation must be avoided.

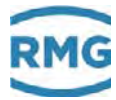

# Note

If different temperature ranges apply simultaneously, the smallest specified range applies for the overall system. This is also marked on the type plate.

18

.....

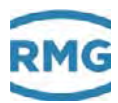

# 1.3.5. Use of gas meters for different gases

| Gas                          | Symbol                        | Tight-<br>ness at<br>0°C and<br>1.013 bar | Meter<br>housing | Comments                                                | 10 |
|------------------------------|-------------------------------|-------------------------------------------|------------------|---------------------------------------------------------|----|
| Natural gas                  |                               | 0.8                                       | Standard         |                                                         |    |
| City gas                     |                               |                                           | Standard         |                                                         |    |
| Methane                      | CH4                           | 0.72                                      | Standard         |                                                         |    |
| Ethane                       | C <sub>2</sub> H <sub>6</sub> | 1.36                                      | Standard         |                                                         |    |
| Propane                      | C3H8                          | 2.02                                      | Standard         |                                                         |    |
| Butane                       | C4H10                         | 2.70                                      | Standard         |                                                         |    |
| Air                          |                               | 1.29                                      | Standard         |                                                         |    |
| Argon                        | Ar                            | 1.78                                      | Standard         |                                                         |    |
| Helium                       | He                            | 0.18                                      | Standard         |                                                         |    |
| Carbon dioxide (dry)         | CO <sub>2</sub>               | 1.98                                      | Standard         |                                                         |    |
| Nitrogen                     | N2                            | 1.25                                      | Standard         |                                                         |    |
| Hydrogen                     | H2                            | 0.09                                      | Standard         | up to 100%<br>Generally, a reduced meas-<br>uring range |    |
| Ethylene (gaseous)           | C <sub>2</sub> H <sub>4</sub> | 1.26                                      | Special          | Special version (also for hu-                           |    |
| Biogas                       |                               |                                           | Special          | mid gases):                                             |    |
| Sour gas                     |                               |                                           | Special          | Teflon coating, special lubri-                          |    |
| Digester gas / sewage<br>gas |                               |                                           | Special          |                                                         |    |
| Sulfur dioxide               | SO <sub>2</sub>               | 2.93                                      | Special          |                                                         |    |

The components of the gases must be within the concentration limits according to EN 437:2009 for test gases. Safe operation is guaranteed with these specified gases.

Other gases on request.

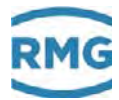

#### 1.3.5.1. Use of gas meters for different gases

The TME400 can be used in hydrogen-containing natural gas up to pure hydrogen. There are no safety-related concerns for this use.

#### Notice

In accordance with the German TR-G19 – the TME400 is suitable and approved for use in custody transfer applications – in natural gases with a maximum hydrogen content of 10 mol-%, with the accuracy specified in *chapter 1.4.2.9 Measuring accuracy*.

Since there are currently no certified test rigs in Germany to calibrate meters with higher hydrogen-containing gases, an accuracy above 10 mol-% cannot be tested or certified.

Not custody transfer measurements are of course possible in natural gases with a hydrogen content above 10 mol%. However, a reduced measuring range must be taken into account if applicable. Please contact RMG for further information.

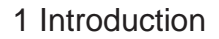

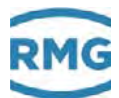

# 1.4. Areas of application

The following chapter provides handling instructions for the TME400 turbine meter for the purpose of safe and reliable operation of the device.

| Note                                                                                                    | 21 |
|----------------------------------------------------------------------------------------------------|----|
| Some of the settings described below must not be made until you have read the explanations in <i>chapter4 Operation</i> . |    |
|                                                                                                    |    |

# 1.4.1. Working principle of the TME400

The working principle of a mechanical turbine meter is based on the measurement of the gas velocity of the flowing gas which powers a turbine wheel. The speed of the turbine within the measuring range  $(Q_{min} - Q_{max})$  is approximately proportional to the mean gas velocity and thus the flow rate. The number of rotations, therefore, is a measurement for the gas volume flowing through.

#### 1 Introduction

22

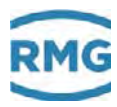

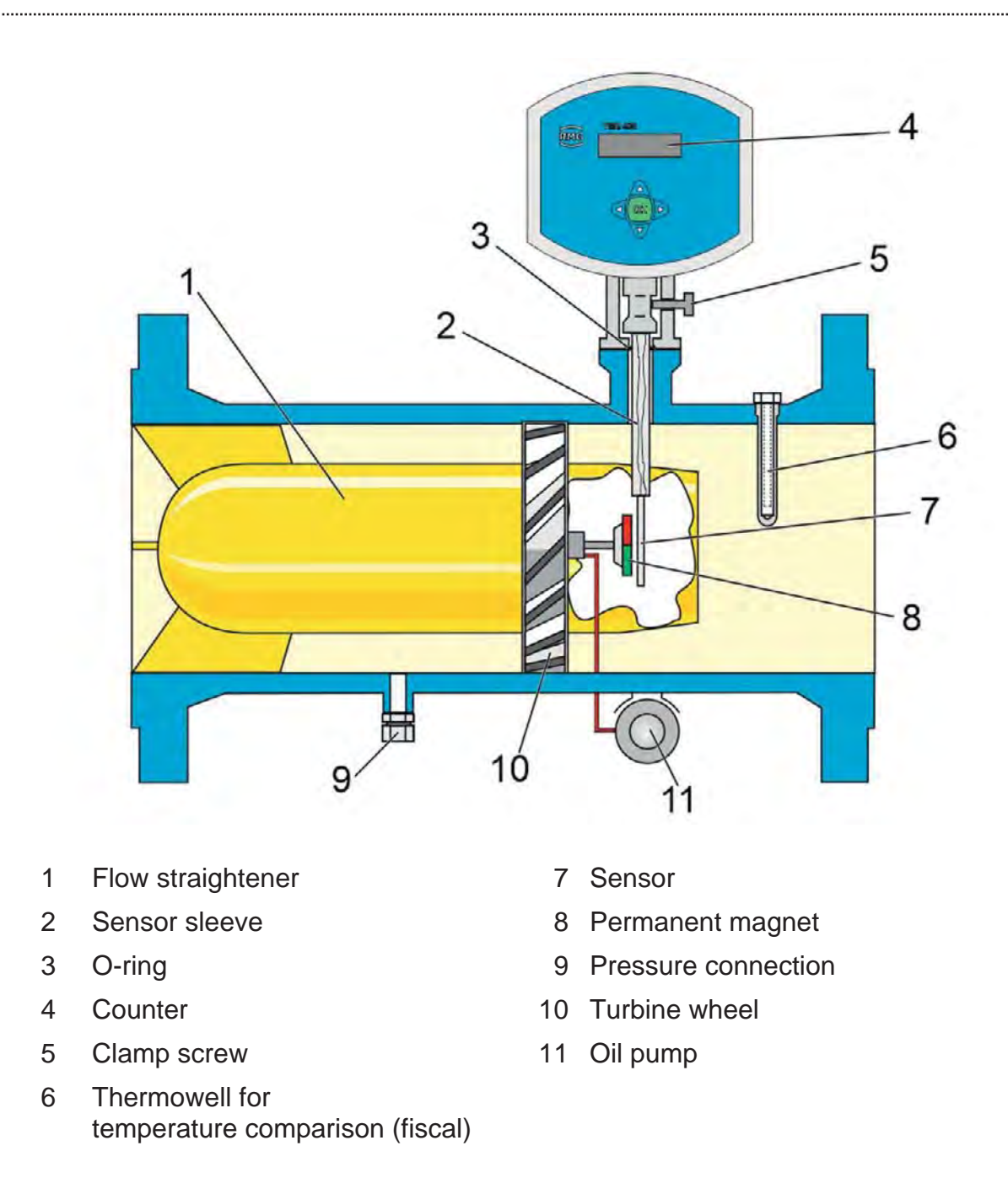

#### Figure 1: Turbine meter sectional drawing

There is a permanent magnet on the end disc of the turbine shaft which induces a voltage pulse in the Wiegand sensor with every rotation. This pulse is supplied to the measuring unit of the meter head, which detects the operating volume flow directly as a main totalizer and determines the gas volume flowing through the meter by adding up the pulses and division by the meter factor (number of pulses per m<sub>3</sub>). This operating volume is shown in the display of the TME400.

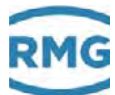

## Note

The unchanged signal frequency of the sensor element is output at the HF output.

The LF output transmits this HF frequency with a variable scaling factor (*chapter 4.3.3.1 Volume / Meters*).

# **1.4.2.** Integrating the turbine meter into the pipeline

Turbine meters from RMG are equipped with connecting flanges. For a secure connection, the connection dimensions of the flanges of the pipelines to be connected must match the connection dimensions of the flanges of the device.

- ANSI pressure levels: flange connection dimensions correspond to the standard ASME B 16.5.
- DIN pressure levels: flange connection dimensions correspond to the standard DIN EN 1092.

## 1.4.2.1. Seals

- Flat seals:
- Grooved seals:
- Spiral seals:
- Octagonal ring-joint seal:

 $k_0 \times K_D = 20 \times b_D | k_1 = 1.3 \times b_D [N/mm]$   $k_0 \times K_D = 15 \times b_D | k_1 = 1.1 \times b_D [N/mm]$   $k_0 \times K_D = 50 \times b_D | k_1 = 1.4 \times b_D [N/mm]$  $K_D = 480 N/mm_2$ 

Refer to the tables below for the recommended dimensions.

#### Flat seals (DIN 2690 / EN 12560-1 Form IBC)

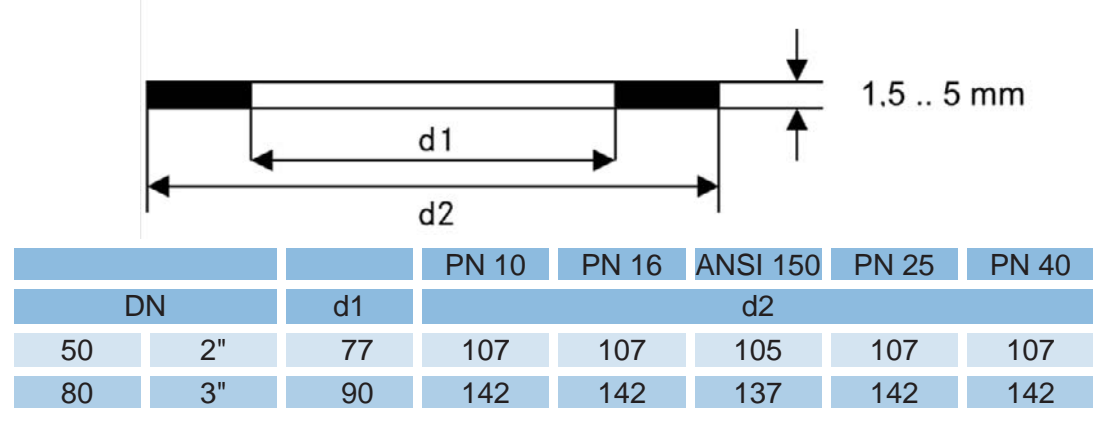

#### 1 Introduction

24

| 100 | 4"  | 115 | 162 | 162 | 175 | 168 | 168 |
|-----|-----|-----|-----|-----|-----|-----|-----|
| 150 | 6"  | 169 | 218 | 218 | 222 | 225 | 225 |
| 200 | 8"  | 220 | 273 | 273 | 279 | 285 | 292 |
| 250 | 10" | 274 | 328 | 330 | 340 | 342 | 353 |
| 300 | 12" | 325 | 378 | 385 | 410 | 402 | 418 |
| 400 | 16" | 420 | 490 | 497 | 514 | 515 | 547 |
| 500 | 20" | 520 | 595 | 618 | 607 | 625 | 628 |
| 600 | 24" | 620 | 695 | 735 | 718 | 730 | 745 |

Grooved seals (EN 12560-6 with centering ring)

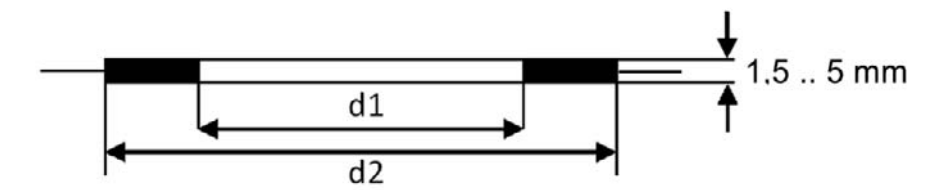

|     |     | ANSI 300/ | ANSI 600 | PN  | 64  |
|-----|-----|-----------|----------|-----|-----|
| D   | Ν   | d1        | d2       | d1  | d2  |
| 50  | 2"  | 69.8      | 88.9     | 65  | 87  |
| 80  | 3"  | 98.4      | 123.8    | 95  | 121 |
| 100 | 4"  | 123.8     | 154.0    | 118 | 144 |
| 150 | 6"  | 177.8     | 212.7    | 170 | 204 |
| 200 | 8"  | 228.6     | 266.7    | 220 | 258 |
| 250 | 10" | 282.6     | 320.7    | 270 | 315 |
| 300 | 12" | 339.7     | 377.8    | 320 | 365 |
| 400 | 16" | 422.3     | 466.7    | 426 | 474 |
| 500 | 20" | 530.2     | 581.0    | 530 | 578 |
| 600 | 24" | 631.8     | 682.6    | 630 | 680 |

# Spiral seals (EN 12560-2 with centering ring)

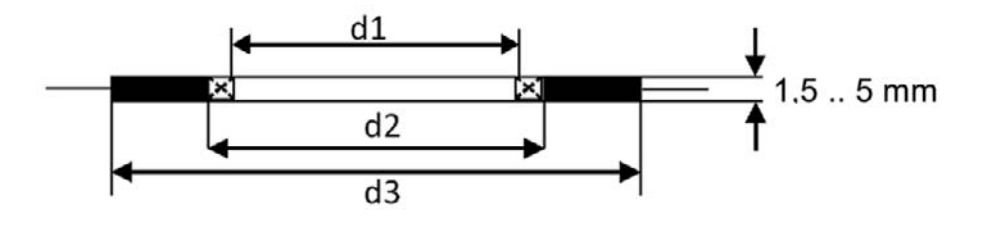

.....

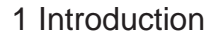

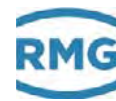

|       | l 600 | ANS   |       | 64  | PN  |     | I 300 | ANS   |       |     |     |
|-------|-------|-------|-------|-----|-----|-----|-------|-------|-------|-----|-----|
| 2     | d2    | d1    |       | d3  | d2  | d1  | d3    | d2    | d1    | N   | D   |
| 5.9   | 85.9  | 69.9  | 51    | 84  | 66  | 54  | 85.9  | 69.9  | 51    | 2"  | 50  |
| ).7   | 120.7 | 101.6 | 81    | 119 | 95  | 86  | 120.7 | 101.6 | 81    | 3"  | 80  |
| ).4 — | 149.4 | 120.7 | 106.4 | 144 | 120 | 108 | 149.4 | 127.0 | 106.4 | 4"  | 100 |
| ).6   | 209.6 | 174.8 | 157.2 | 200 | 174 | 162 | 209.6 | 182.6 | 157.2 | 6"  | 150 |
| 3.7   | 263.7 | 225.6 | 215.9 | 257 | 225 | 213 | 263.7 | 233.4 | 215.9 | 8"  | 200 |
| '.5 — | 317.5 | 274.6 | 268.3 | 315 | 279 | 267 | 317.5 | 287.3 | 268.3 | 10" | 250 |
| 1.7   | 374.7 | 327.2 | 317.5 | 366 | 330 | 318 | 374.7 | 339.9 | 317.5 | 12" | 300 |
| 3.6   | 463.6 | 412.8 | 400   | 466 | 426 | 414 | 463.6 | 422.4 | 400   | 16" | 400 |
| '.9   | 577.9 | 520.7 | 500   | 574 | 530 | 518 | 577.9 | 525.5 | 500   | 20" | 500 |
| 5.8   | 685.8 | 628.7 | 603.3 | 674 | 630 | 618 | 685.8 | 628.7 | 603.3 | 24" | 600 |

# Note

When flange seals which protrude into the pipeline are used for turbine meters, the measuring accuracy can be influenced negatively. Ensure that the flange seals do <u>not</u> protrude beyond the seal surfaces into the pipeline.

# 🛕 Danger

Gas escape due to incorrect seal

If incorrect flange seals are used for the assembly of turbines, an explosive gas mixture can form due to leaks.

Danger of poisoning and explosion!

In addition, the stress on the flange is increased to an impermissible level when tightening the thread bolts.

Ensure secure fastening/attachment of the TME400 during assembly in order to avoid crushing. Ensure that you keep your fingers (or other body parts) away from these openings and gaps when pulling the flanges together.

#### 1 Introduction

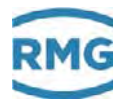

#### 1.4.2.2. Screws

|                                  | Temperature ranges for screws and nuts                                                                                                    |                                                                                                    |                                                                                                    |                                                                                                    |  |  |  |  |  |
|----------------------------------|----------------------------------------------------------------------------------------------------|----------------------------------------------------------------------------------------------------|----------------------------------------------------------------------------------------------------|----------------------------------------------------------------------------------------------------|--|--|--|--|--|
|                                  | -10°C to +80°C                                                                                                    |                                                                                                    | -40°C to +80°C                                                                                                    |                                                                                                    |  |  |  |  |  |
| Pressure levels                  |                                                                                                    | Option 1                                                                                                    | Option 2                                                                                                    | Option 3                                                                                                    |  |  |  |  |  |
| up to and<br>including<br>40 bar | Screws according to<br>DIN EN ISO 4014<br>in material 5.6<br>Nuts according to<br>DIN EN ISO 4032<br>in material 5-2                                          | Screws according to<br>DIN EN ISO 4014<br>in material 25CrMo4,<br>Nuts according to<br>DIN EN ISO 4032<br>in material 25CrMo4                                 |                                                                                                    |                                                                                                    |  |  |  |  |  |
| 40 bar or<br>higher              | Threaded bolts<br>according to<br>ANSI B1.1<br>material<br>ASTM A 193 degree<br>B7,<br>Nuts according to<br>ANSI B1.1<br>material<br>ASTM A 194 degree<br>2H, | Threaded bolts<br>according to ANSI<br>B1.1<br>material<br>ASTM A 320 degree<br>L7,<br>Nuts according to<br>ANSI B1.1<br>material<br>ASTM A 320 degree<br>L7, | Threaded bolts<br>according to<br>ANSI B1.1<br>material<br>42CrMo4<br>Nuts according to<br>ANSI B1.1<br>material<br>42CrMo4 | Reduced shaft screws<br>according to DIN 2510<br>material<br>25CrMo4,<br>Nuts according to<br>DIN 2510<br>material<br>25CrMo4 |  |  |  |  |  |

#### Note

Reduced shaft screws must only be used for devices in the area of application of the Pressure Equipment Directive.

The durability of the flange connection was verified using the screws listed in this chapter in combination with the seals listed in the previous chapter with the following maximum material characteristic data according to AD200 rules and regulations. Other screw/flange variants were not tested.

Malfunctions can occur with incorrect seals.

#### 1.4.2.3. Meter housing material

Cast steel or round steel material, depending on the pressure level and nominal diameter. Aluminum or stainless steel for the screw-type versions.

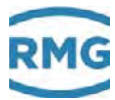

#### 1.4.2.4. Installation

# Note

Installations disturbing the gas flow directly upstream of the turbine meter must be avoided

(see DVGW guideline G 492 II and PTGB guideline G 13).

An inlet pipe of at least 2 x DN is required upstream from the turbine meter TME400. The inlet pipe must be designed as a straight pipe section with the same nominal diameter as the meter. With heavy upstream pertubations, installation of straighteners is recommended (refer to the table on the next page). A pipe or bend with the nominal diameter of the meter having a total length of 2 x DN must be arranged downstream from the meter.

Temperature measuring devices must be installed at a distance of at least 1 x DN or at least 300 mm with nominal diameters  $\ge$  DN 300.

If there is pertubation (e.g. a gas pressure control device) upstream from the inlet pipe, a perforated plate straightener is also necessary. Perforated plate straightener according to ISO 5167-1 or the type RMG LP-35, which cause a pressure loss by a factor of 2.5 in comparison with the standard straightener, can be used.

Recommended installation with straightener

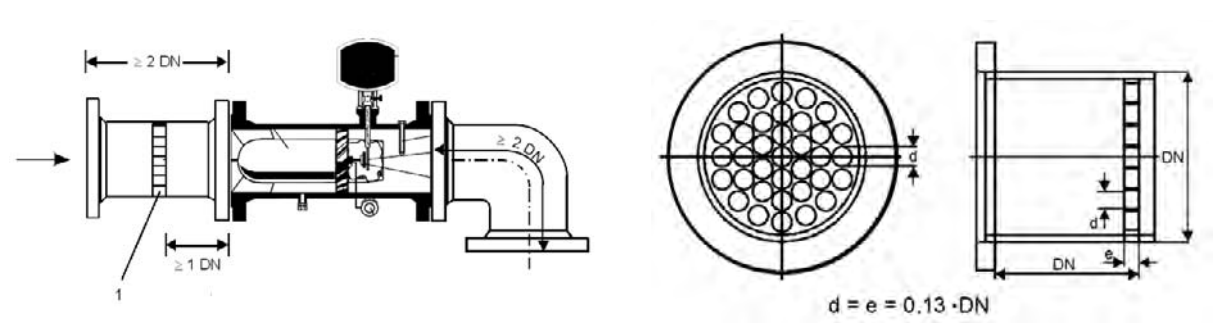

1 Perforated plate straightener

• The opening angle of the reducing or expansion pieces which are installed upstream from the TME400 turbine meter must not be more than 30°.

#### Note

A screen must be installed on the inlet side of the meter for protection of the turbine meter from foreign objects which may be present in the gas flow. The screen can be, for example, a perforated plate/filter of  $\emptyset$  0.15 mm (available as an accessory).

Perforated plate straightener LP 35

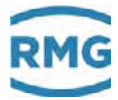

#### \Lambda Danger

Protect the turbine meter from damage caused by high pressure changes fluctuations in the flow, e.g. if the downstream pipeline system is filled or blown off.

#### 🛕 🛛 Danger

Welding on the line must only take place at a safe distance from the meter. Extreme temperatures in the line near the meter can cause permanent damage to the meter.

# ▲ Danger

Establish all electrical connections between meters and amplifiers or flow computers as specified in the installation manual. Ensure that the connections are intrinsically safe.

# **A** Caution

Liquids remaining in the line after hydrostatic testing can damage internal parts of the meter.

If hydrostatic testing is not possible, the turbine meter must be replaced with a pipe section. Ensure that there is no liquid remaining in the line above the meter after the hydrostatic testing.

#### 1.4.2.5. Threshold values

The following threshold values are recommended for maximum durability and the highest measuring accuracy:

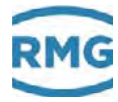

| Note                                          |                                                                                                    |  |  |  |
|-----------------------------------------------|----------------------------------------------------------------------------------------------------|--|--|--|
| Maximum overload                              | < 20% above Q <sub>max</sub> , short-term<br>(< 30 sec)                                               |  |  |  |
| Maximum flow rate changes and/or impact loads | < 0.01.Qmax/sec = 1% of Qmax/sec<br>e.g. start-up 0 - 100%: > 100 sec                                 |  |  |  |
| Maximum pressure change:                      | < 0.1 bar/sec                                                                                         |  |  |  |
| Maximum flow pulsation:                       | < 5%                                                                                                  |  |  |  |
| Particle size in the gas flow:                | < 5 µm                                                                                                |  |  |  |
| Lubrication:                                  | Refer to lubrication chapter<br>Intervals depend on the status of the<br>gas (condensate, rust, dust) |  |  |  |
| Vibration / mech. vibration:                  | < 1 mm/sec (vibration speed)                                                                          |  |  |  |

These measures must be determined and checked during commissioning, before filling, during the start-up and run-in phase of the meter and evaluated, in particularly with simultaneous occurrence of multiple of these threshold values. Intervention in the system for improvement of measuring conditions must be carried out when the aforementioned threshold values are reached.

## Note

The operator should record the overall measurement data (meter and operating data) during the entire operation in order to be able to recognize causes of potential damage at an early stage and to intervene in good time.

Remedy and/or relief of critical operating statuses can be achieved, for example, with the following measures:

- Start-up screen (MW < 0.15 mm)
- Filter
- . Meter protection perforated plates (Ø 3 4 mm)
- . Valves with control drive (flow change)
- Check valves (pulsation, backflow)

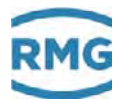

#### 1.4.2.6. Technical guideline G13

The installation conditions for new systems according to TRG G13 and the facilitated installation conditions for RMG turbine meters are compared in the table below.

| Type of up-<br>stream per-<br>tubation                        | Installation<br>conditions<br>according to<br>TR G13                                             | Installation<br>conditions for<br>RMG type<br>TME400 meters                                      | Comments                                                                                                    |
|---------------------------------------------------------------|--------------------------------------------------------------------------------------------------|--------------------------------------------------------------------------------------------------|----------------------------------------------------------------------------------------------------|
|                                                               | $\begin{array}{l} \text{Inlet} \geq 5 \text{ DN} \\ \text{Outlet} \geq 2 \text{ DN} \end{array}$ | $\begin{array}{l} \text{Inlet} \geq 2 \text{ DN} \\ \text{Outlet} \geq 2 \text{ DN} \end{array}$ | The outlet pipe can also be designed as a bend.                                                                                                    |
| none                                                          | Inlet ≥ 10 DN                                                                                    |                                                                                                  | Pertubation upstream from this inlet pipe<br>does not have to be factored in when the<br>requirements for an alternating and puls-<br>ing flow are fulfilled. |
| Bend                                                          | Inlet $\ge 5 \text{ DN}$                                                                         | Inlet $\geq$ 2 DN                                                                                |                                                                                                    |
| Bends in 2<br>planes                                          | Inlet ≥ 5 DN<br><b>plus</b> 2 perforated<br>plate straighteners<br>or a bend straight-<br>ener   | Inlet ≥ 2 DN                                                                                     |                                                                                                    |
| Gas pressure<br>regulating<br>device with an<br>attenuator    | Inlet ≥ 5 DN                                                                                     | Inlet ≥ 2 DN<br><b>plus</b> 1 perforated<br>plate straightener                                   |                                                                                                    |
| Gas pressure<br>regulating<br>device without<br>an attenuator | Inlet ≥ 5 DN<br><b>plus</b> 2 perforated<br>plate straightener                                   | Inlet ≥ 2 DN<br><b>plus</b> 1 perforated<br>plate straightener                                   |                                                                                                    |
| Diffuser                                                      | Inlet ≥ 5 DN<br><b>plus</b> 1 perforated<br>plate straightener                                   | Inlet ≥ 2 DN                                                                                     |                                                                                                    |
| Diffuser with swirling flow                                   | Inlet ≥ 5 DN<br><b>plus</b> 2 perforated<br>plate straightener                                   | Inlet $\ge 2 \text{ DN}$                                                                         |                                                                                                    |

30

.....
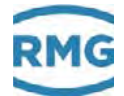

# Perforated plate straightener

The following options are available for the straighteners:

Perforated plate straightener RMG L1 - L3 according to ISO 5167-1 and DIN 1952

Perforate plate straightener RMG LP-35

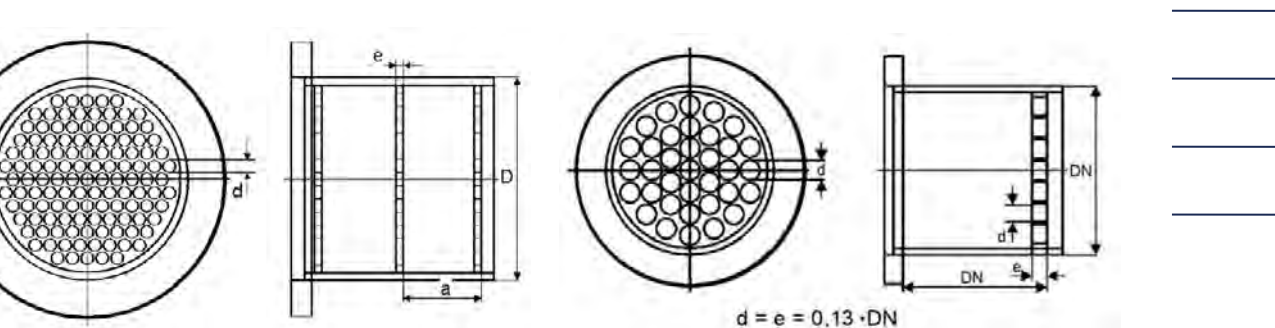

| Characteristics             | ISO/DIN                   | L1-L3             | RMG LP-35         |
|-----------------------------|---------------------------|-------------------|-------------------|
| Hole diameter d             | $d \le 0.05 \ D$          | 0.04 D            | 0.13 D            |
| Plate thickness e           | e≥d                       | e = d             | 0.13 D            |
| Clearance a                 | $0.5 \ D \le a \le 1 \ D$ | 0.5 D             | -                 |
| Opening ratio m             | $0.2 \le m \le 0.4$       | 0.3               | 0.6               |
| Dynamic pressure<br>loss ∆p |                           | 5 - 15 (c² ρ / 2) | 2 - 15 (c² ρ / 2) |

With the RMG turbine meters, these straighteners fulfill the requirements of technical guideline G 13 and are approved with approval number D 81 / 7.211.10 for turbine meters.

#### 1.4.2.7. Standards / guidelines

All RMG turbine meters have passed upstream perturbation measurements according to OIML recommendation IR-32/89, Annex A, with slight and heavy upstream perturbation. Therefore, this meter design fulfills the installation conditions according to technical guideline G 13, section 1. The PTB testing vol. 29 and 30, testing of volume gas meters with air at atmospheric pressure and high-pressure testing rules apply as a testing requirement. The RMG turbine meter TME400 conforms to EN12261. The measuring accuracy in the range of 0.2 Q<sub>max</sub> to Q<sub>max</sub> is between  $\pm$  1.0 % to 1.5 % (see *chapter 1.4.2.9 Measuring accuracy*). The TME400 has an electronic suppression by external shut-down of the totalizer of the slow down cutoff of the turbine wheel after the flow is stopped.

31

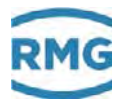

#### 1.4.2.8. Measuring ranges

Type TME400 turbine meters have measuring ranges of at least 1:20 at atmospheric pressure (see *chapter 1.4.2.9 Measuring accuracy*). At a higher pressure, the measuring range can be expanded to 1:50. The measuring ranges are between 2.5 and 25,000 m<sub>3</sub>/h (operating conditions), depending on meter size.

The turbine meters with nominal diameter of DN25 and DN40 can be used up to a maximum of 16 bar. However, there may be restrictions for threaded connections that are subsequently used.

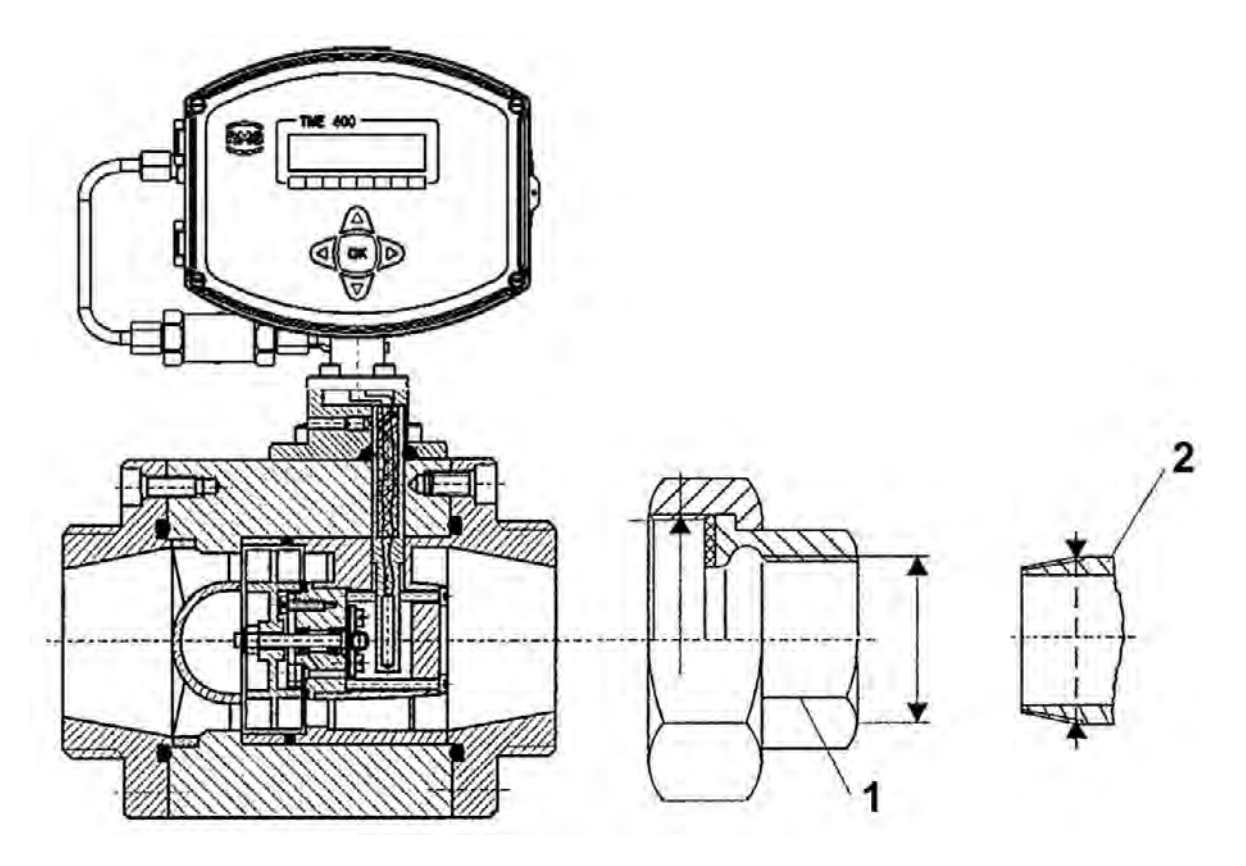

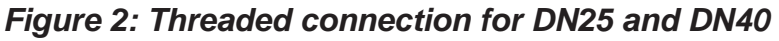

1 – Pipe fitting DIN2950

DN25 thread G 1 ½ ISO 228-1 DN40 thread G 2 ¼ ISO 228-1 DN25 / thread Rp 1 ISO 7-1 DN40 / thread Pp 1 ½ ISO 7-1

2 – Gas pipe

DN25 / thread R1 ISO 7-1 DN40 / thread R1 ½ ISO 7-1

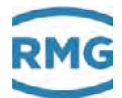

According to DIN30690-1, the maximum operating pressure for non-flammable gases may not exceed 16 bar; for flammable gases, EN746-2 defines a maximum pressure of 5 bar for DN25 and 2 bar for DN40. Usually these pressure restrictions are specified on a plate on the pipe fittings.

#### 1.4.2.9. Measuring accuracy

Measurement deviation in the range of DN Qmin Qmax MR Qmin-0,2 x Qmax 0,2 x Qmax-Qmax [m<sup>3</sup>/h] [m<sup>3</sup>/h] [%] [%] 2 2.5 1:10 3 25 25 3 1.5 40 6 70 1:12 80 13 160 3 1:12 1.0 50 6 100 1:16 3 1.5 80 250 1:16 3 1.0 16 25 400 1:16 3 1.0 25 400 1:16 2 100 1.0 40 650 1:16 2 1.0 3 1.5 80 13 250 1:20 400 1:20 3 20 1.5 3 100 20 400 1:20 1.5 32 650 1:20 3 1.5

The following error limits apply within the permissible measuring range:

#### Note

With a slightly smaller measuring range of 1:16, turbine meters are also available in nominal diameters DN 80 and DN 100, which have an increased accuracy with a deviation of max.  $\pm 1\%$  in the range of 0.2 x Q<sub>max</sub>-Q<sub>max</sub>.

| 150 | 32  | 650  | 1:20 | 2 | 1 |
|-----|-----|------|------|---|---|
|     | 50  | 1000 | 1:20 | 2 | 1 |
|     | 80  | 1600 | 1:20 | 2 | 1 |
| 200 | 80  | 1600 | 1:20 | 2 | 1 |
|     | 125 | 2500 | 1:20 | 2 | 1 |
| 250 | 125 | 2500 | 1:20 | 2 | 1 |
|     | 200 | 4000 | 1:20 | 2 | 1 |

Manual TME400-VMF · EN06 · 2019 November 6th

#### 1 Introduction

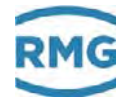

| 300 | 200  | 4000  | 1:20 | 2 | 1 |
|-----|------|-------|------|---|---|
|     | 325  | 6500  | 1:20 | 2 | 1 |
| 400 | 325  | 6500  | 1:20 | 2 | 1 |
|     | 500  | 10000 | 1:20 | 2 | 1 |
| 500 | 500  | 10000 | 1:20 | 2 | 1 |
|     | 800  | 16000 | 1:20 | 2 | 1 |
| 600 | 800  | 16000 | 1:20 | 2 | 1 |
|     | 1250 | 25000 | 1:20 | 2 | 1 |

#### 1.4.2.10. Pressure loss

The measuring parts for determining pressure loss are 1 x DN upstream and downstream of the meter. The pressure loss is calculated according to the following formula:

$$\Delta p = Z_p \cdot \rho \cdot \frac{Q_m^2}{DN^4}$$

where:

| ∆р | pressure loss                              | [mbar]  |
|----|--------------------------------------------|---------|
| Zp | coefficient of pressure loss               | [-]     |
| ρ  | density                                    | [kg/m³] |
| Qm | volume flow rate at measurement conditions | [m³/h]  |
| DN | nominal diameter                           | [mm]    |

| Device type                                           | Zp   |
|-------------------------------------------------------|------|
| Turbine meter TME400                                  | 5040 |
| Perforated plate straightener L1 according to ISO/DIN | 3150 |
| Perforated plate straightener L2 according to ISO/DIN | 6300 |
| Perforated plate straightener L3 according to ISO/DIN | 9450 |
| Perforated plate straightener LP-35 RMG standard      | 1260 |
| Bend straightener RB 19 according to ISO/DIN          | 1260 |

The values for  $Z_p$  are rough averages. The exact value is calculated from the pressure loss, which is determined when testing the meter.

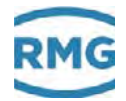

**Example calculation** for the pressure loss of a turbine meter:

#### TME400 in DN 150:

 $\begin{array}{ll} Q_m & = 650 \mbox{ m}^3/\mbox{h} \\ \rho & = 1.3 \mbox{ kg/m}^3 \mbox{ (natural gas at 600 mbar overpressure)} \\ Z_p(TME400) & = 5040 \mbox{ (see the table above)} \end{array}$ 

Calculation:

$$\Rightarrow \qquad \Delta p = 5040 \cdot 1.3 \cdot \frac{650^2}{150^4} \text{ mbar}$$
$$= 5.5 \text{ mbar}$$

#### 1.4.2.11. Putting the device into operation

#### Note

You receive the TME400 parameterized and calibrated according to your specifications, so that no additionally settings are generally required.

However, check whether these settings match your specifications; check the settings of the pulse width, the frequency reducer and the settings of the current output (for versions with current output).

Bring all totalizers to the meter status which you desire. (see *chapter 4.2 Programming*).

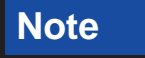

Parameters can be changed exclusively with the device open.

#### 1.4.2.12. Maintenance / lubrication

The TME400 is equipped with permanently lubricated bearings up to a nominal diameter of DN150 as standard. Nominal diameters of DN200 or higher are provided with an integrated lubricating device. Optionally, the TME400 can also be equipped with the "small oil pump" lubricating devices for DN25 to DN150 versions.

The type of lubricating device and the lubricant requirement depend on the nominal diameter and the pressure level:

| Nominal<br>diameter | Pressure classes                                     | Lubricant require-<br>ment                                                    |                             |  |
|---------------------|------------------------------------------------------|-------------------------------------------------------------------------------|-----------------------------|--|
| DN25-DN150          | All pressure classes                                 | As necessary (see below) optional<br>small oil pump<br>(push-button operated) | Every 3 months<br>6 strokes |  |
| DN200               | All pressure classes                                 | Small ail pump                                                                | Every 2 months              |  |
| DN250               | PN10 to PN16<br>ANSI 150                             | (push-button operated)                                                        | 6 strokes                   |  |
| DN250               | 50 PN25 to PN100<br>ANSI300 toANSI600 Large oil pump |                                                                               | Every 3 months              |  |
| > DN300             | All pressure classes                                 | (lever operated)                                                              | 2 strokes                   |  |

Also observe the notice plate on the housing.

In unfavorable conditions, e.g. with an accumulation of water and hydrocarbon condensate, as well as dust-laden gases, more frequent lubrication is recommended, even daily in extreme cases (e.g. with continuous condensate formation).

#### Note

# **Recommended lubricating oil:**

Shell Tellus S2 MA 10 or another oil with 2 to 4°E at 25°C.

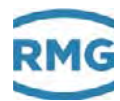

# 2. Installation

# 2.1. Electrical connections

Open the cover of the meter in order to reach the electrical connections.

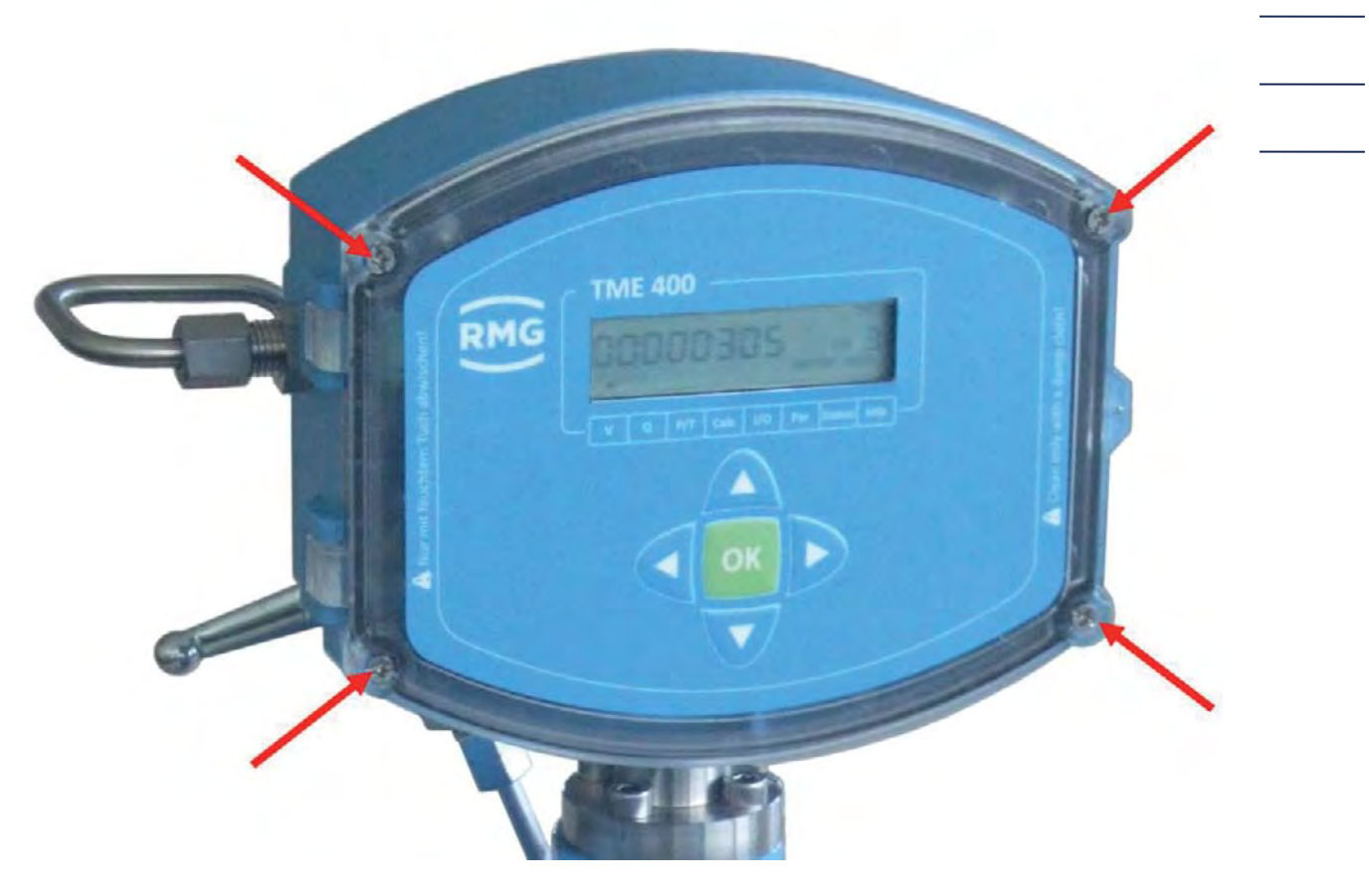

Figure 3: Unscrewing the screws to open the cover

#### 2 Installation

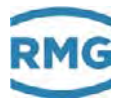

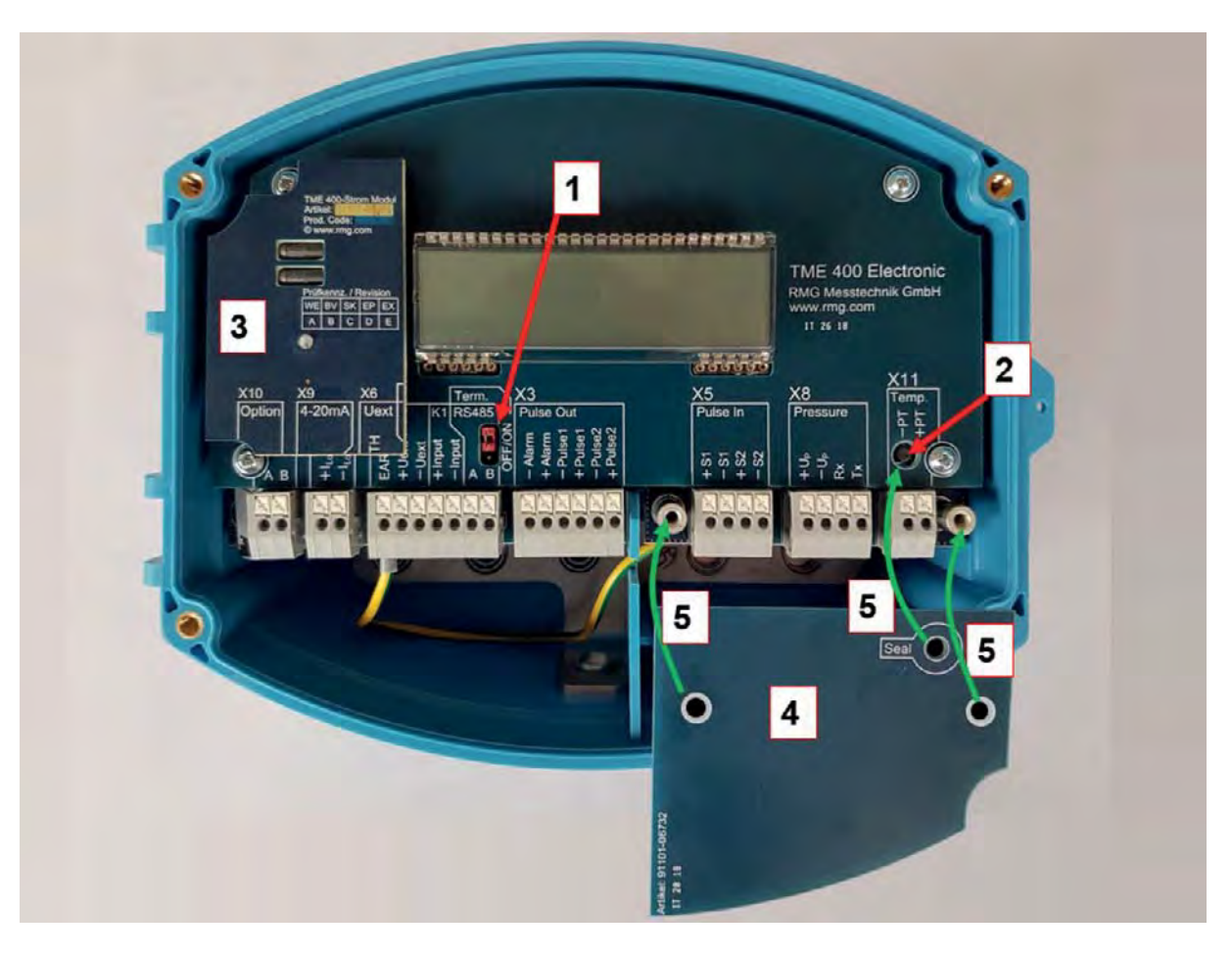

#### Figure 4: Electronics with cover of the calibration button

- 1 Jumper for RS 485 terminating resistor. Bridged: with 120  $\Omega$ ; open:  $\infty \Omega$
- 2 Calibration switch
- 3 Current module board
- 4 Cover plate for pressure and temperature sensor and calibration switch
- 5 Normal position, indicated by green arrows

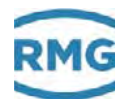

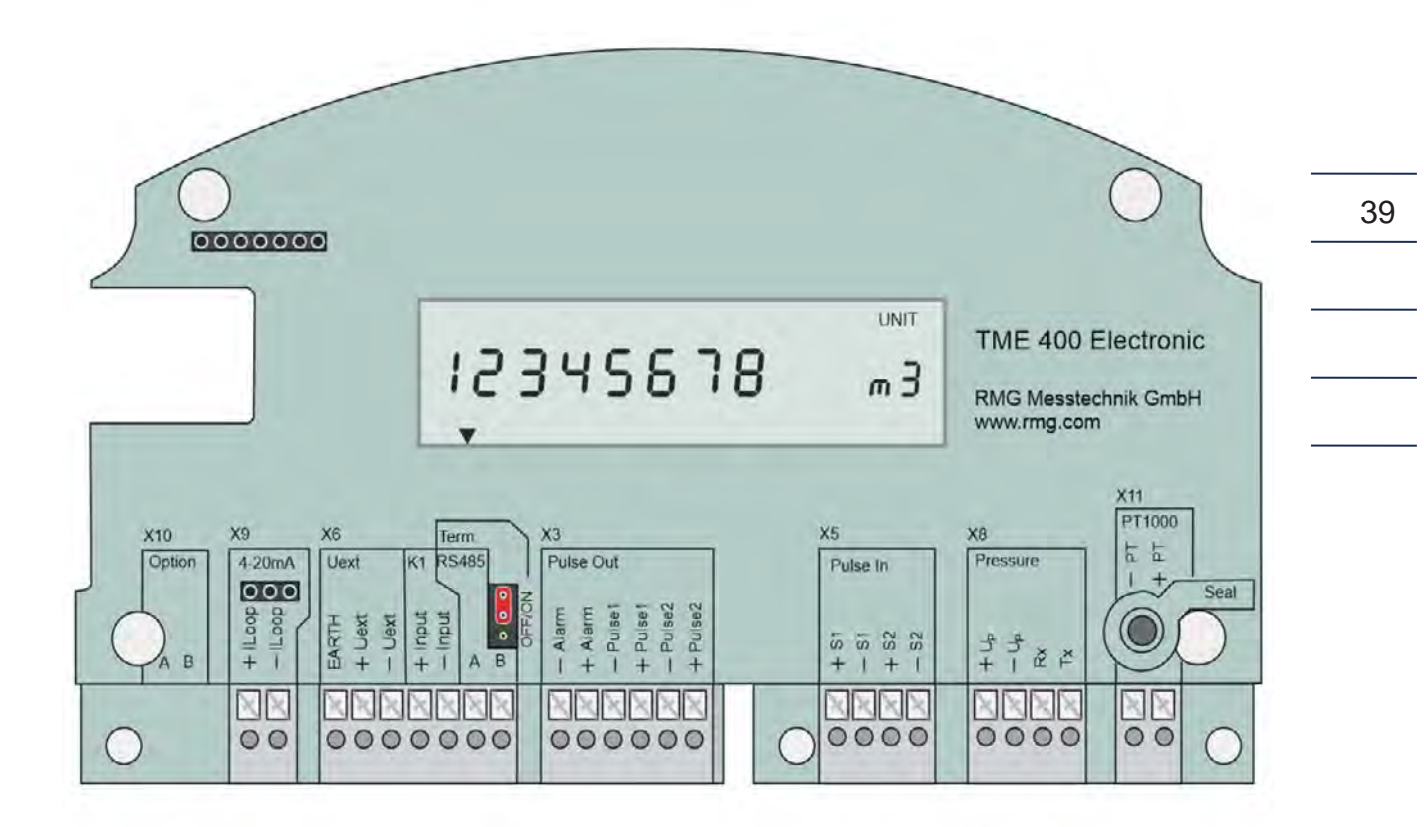

Figure 5: Connection assignment of the TME400

#### Note

Generally, no electrical connections are necessary when the turbine meter is used strictly as a flow indicator.

However, assignments are possible; the pin assignments of the TME400 are shown in in *Figure 5: Connection assignment of the TME400*. If, for example, the TME400 is to be used as a "flow sensor", the current must be connected to 4..20 mA (**terminal block X9**). The 4..20 mA current is then connected to the two terminals. For this function, the optional current module must be plugged in at the top left (see *Figure 6: Electronics with cover of the calibration button*).

The "sensor" TME400 is passive, it is fed and limits the current to the corresponding value. With this use, the current serves as an additional current supply (see *chapter 1.3.3 Power supply*). Here, care must be taken to ensure that this power supply is galvanically isolated.

If digital communication with the TME400 is required, it can be connected to the RS485. The differential signals are obtained via data lines A and B under RS485 (**terminal block X6**). Please pay attention to crossed signal lines and change the connections if appropriate. If necessary, the data interface can be conditioned using a jumper. Normally, the resistance is infinitely large ( $\infty \Omega$ ); for a point-to-point connection or if the terminal device is part of a bus system, the resistance must be set to 120  $\Omega$ .

Via "+ Uext" (external voltage supply, positive potential) and "- Uext" (external voltage supply, negative potential) the TME400 can be fed with 6-30 VDC in addition to the internal battery (in non-Ex areas). "Earth" is used for internal voltage balance. The power supply can be independent or in combination with the RS485 interface. Anyhow, this supply voltage is required for communication via the RS485 interface.

**Terminal block X6** also contains a digital input K1, which can be used to start, stop and reset the totalizer; "+Input" is the contact input for positive potential, "-Input" the contact input for negative potential. This contact input is currently not supported by the firmware.

# **A** Caution

In the Ex version, refer to the EC type approval certificate for the maximum values for the current output and the RS 485!

Via "Pulse In" (terminal block X5), pulses proportional to the flow rate at measurement conditions can be read from an encoder with 1 or 2 frequency outputs (main encoder and second redundant encoder if required).

Encoder (sensor) 1 is connected to the terminals via "+S1" (positive potential) and "-S1" (negative potential), encoder (sensor) 2 is connected to "+S2" and "-S2". This is especially necessary for the TME400-VMF version operated at custody-transfer applications. The sensor types can be selected in coordinates Z26/27 (see chapter 4.3.3.7 Settings). Pulse input 2 is only active if a 2-channel counting mode is selected (coordinate Z25).

Via "Pulse Out2" (**terminal block X3**) pulses and redundant pulses can be output. An alarm output can also be connected here. These six terminals combine the three digital outputs:

-Alarm: Alarm output negative potential

+Alarm: Alarm output positive potential

The alarm output works according to the closed-circuit current principle. The switching contact is closed in undisturbed condition.

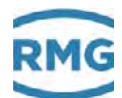

-Pulse 1: HF output negative potential

+Pulse 1: HF output positive potential

At this output, the arriving pulses at pulse input 1 are synchronously with a pulse width of 1 ms.

-Pulse 2: LF output negative potential

+Pulse 2: LF output positive potential

Output pulses are output at these terminals depending on the change in the volume flow rate. The pulse output factor can be used to weight the number of output pulses in relation to the increase in volume.

For the device types TME400-VC and TME400-VCF, the dependence of the pulse output on the standard volume can also be selected (see coordinates A11 and A21). In coordinate A23 the possible pulse width can be 20ms, 125ms or 250ms.

A pressure sensor can be connected to the four connections of **terminal block X8**: "+Up" positive and "-Up" negative voltage supply for pressure sensor; "RX" or "TX" are the serial data received from the pressure sensor or sent to the pressure sensor.

The temperature sensor, a Pt1000, is connected to the terminals of terminal block X11 in two-wire connection. Pressure and temperature sensors are generally only in use with the TME400-VS and TME400-VCF versions.

The terminals of the **terminal block X10** are connections for an optional module which is not yet supported by the firmware.

Use the wire end ferrules for the connecting cable and route them in from below; a seal holds the cable. To be able to pull a cable out again, press the small white square (marked with the X) down using a small screwdriver (at the bottom in *Figure 4: Electronics with cover* and *Figure 5: Connection assignment of the TME400*; top of the plug strip) in order to open the locking device. Hold down the square and pull the cable out of the connector strip.

Some connection examples are given on the following pages. Anyhow, please check for further connections the data and limitations of the connected devices in the documentations of these devices.

# **A** Caution

The TME400 and connected devices do not have any plugs that have a to prevent polarity reversal.

Pay careful attention to the correct connections!

#### 2 Installation

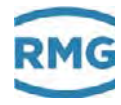

Ex version +0 P2 - RS232 -0 +n P0 - RS485 GND +0 P2 - RS485 -0 +0 DATCOM-K3 UTA sudboM A +D 42 B RS485 -a GND DIGITAL OUTPUTS 10 DIGITAL INPUTS DO4 DO3 DO3 Baudrate: 9600 / 19200 DI3 Puls 2 210 r slug HO MIBIA + GND GND GND 6V OUT + 15A DC 12V + +0 GND Power supply × GND Zusätzlicher DC DC Konverter erforderlich z. Bsp. additional DC DC converter required for example / Omron Typ / type S82S-7712 TME 400 Electronic RMG Messtechnik GmbH www.rmg.com PT 1000 ×12 0000 X1 88 4ndn+ 5 0000 25m UNIT 25+ E X5 Pulse In IS-15+ 8 t Pulses 000000 3456 Zasing . tesind + Lesind -Pulse Out WEIV -× melA EX NOVE 0 0 00000000 nu Þ Contraction of the local distance of the local distance of the loc indu Note: All cables to TME 400 must be shielded. indul -1xeU -1xan + 9X HTAAE 00000000 - ILOOP dm0c. 52 8 X10 Ontio 0

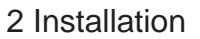

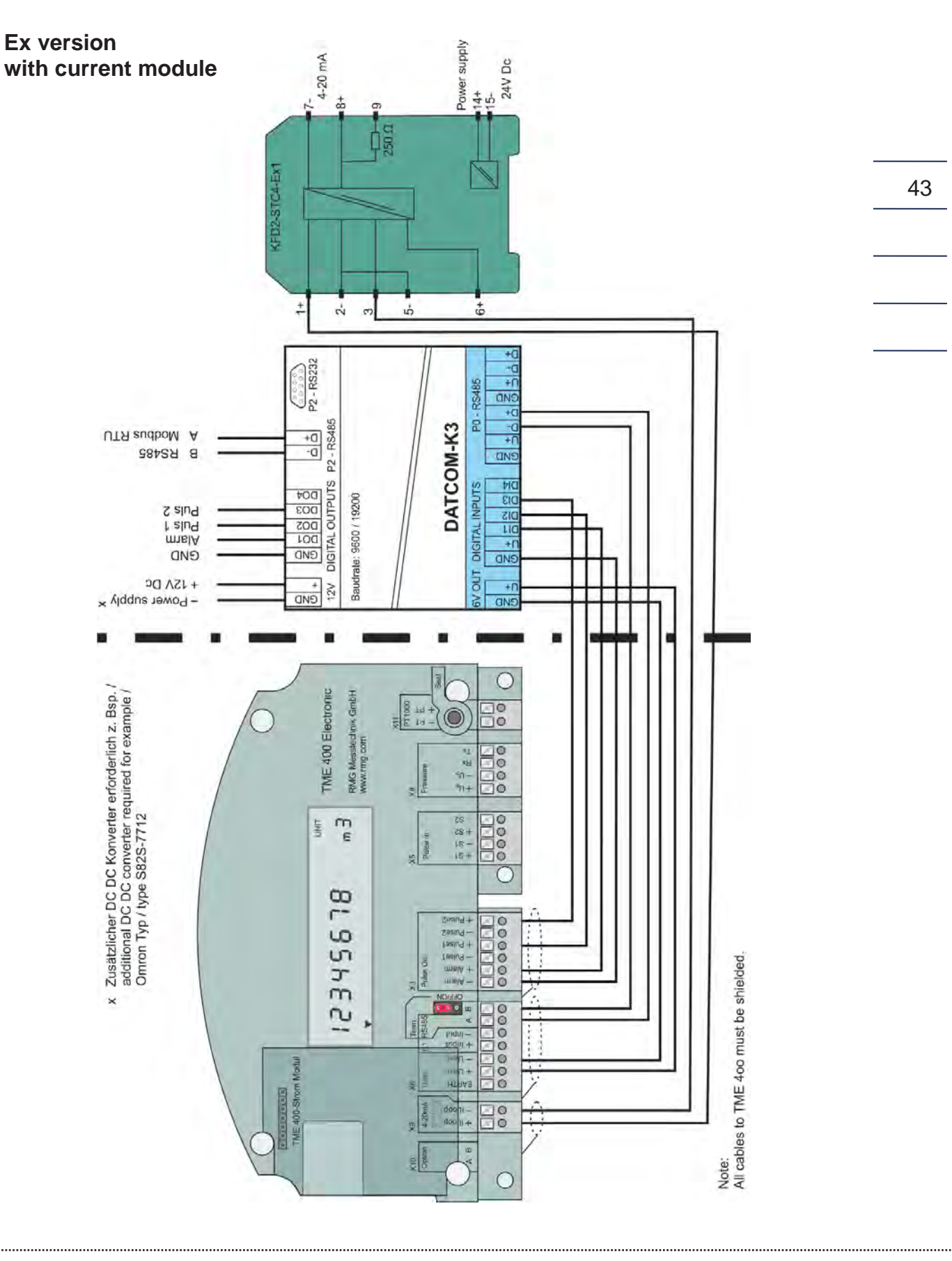

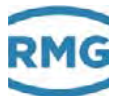

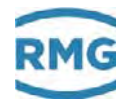

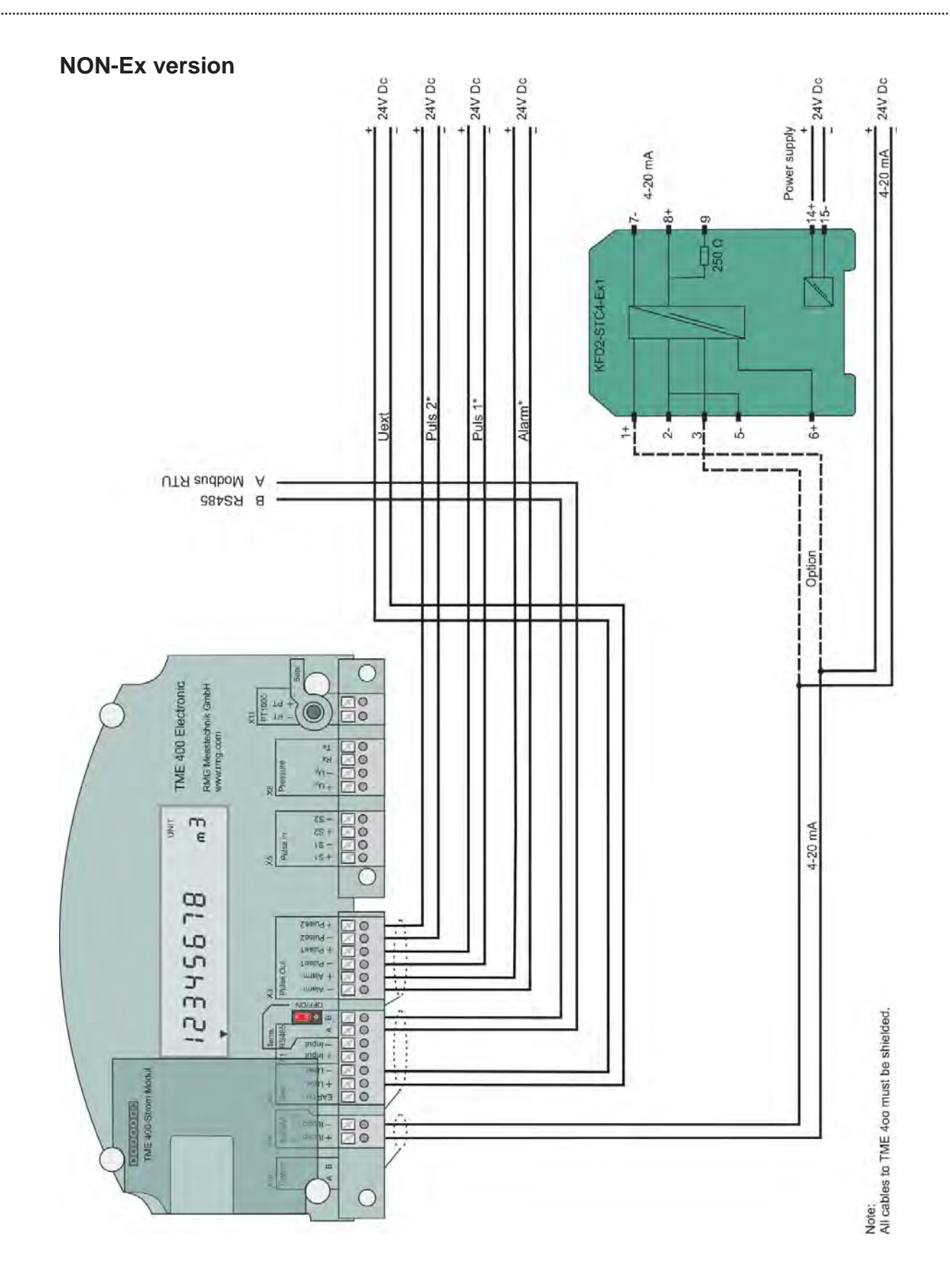

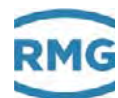

# 3. TME400

# 3.1. Display field

A single-line alphanumeric display with 12 characters enables representation of the data and measurements together with the short description or the unit.

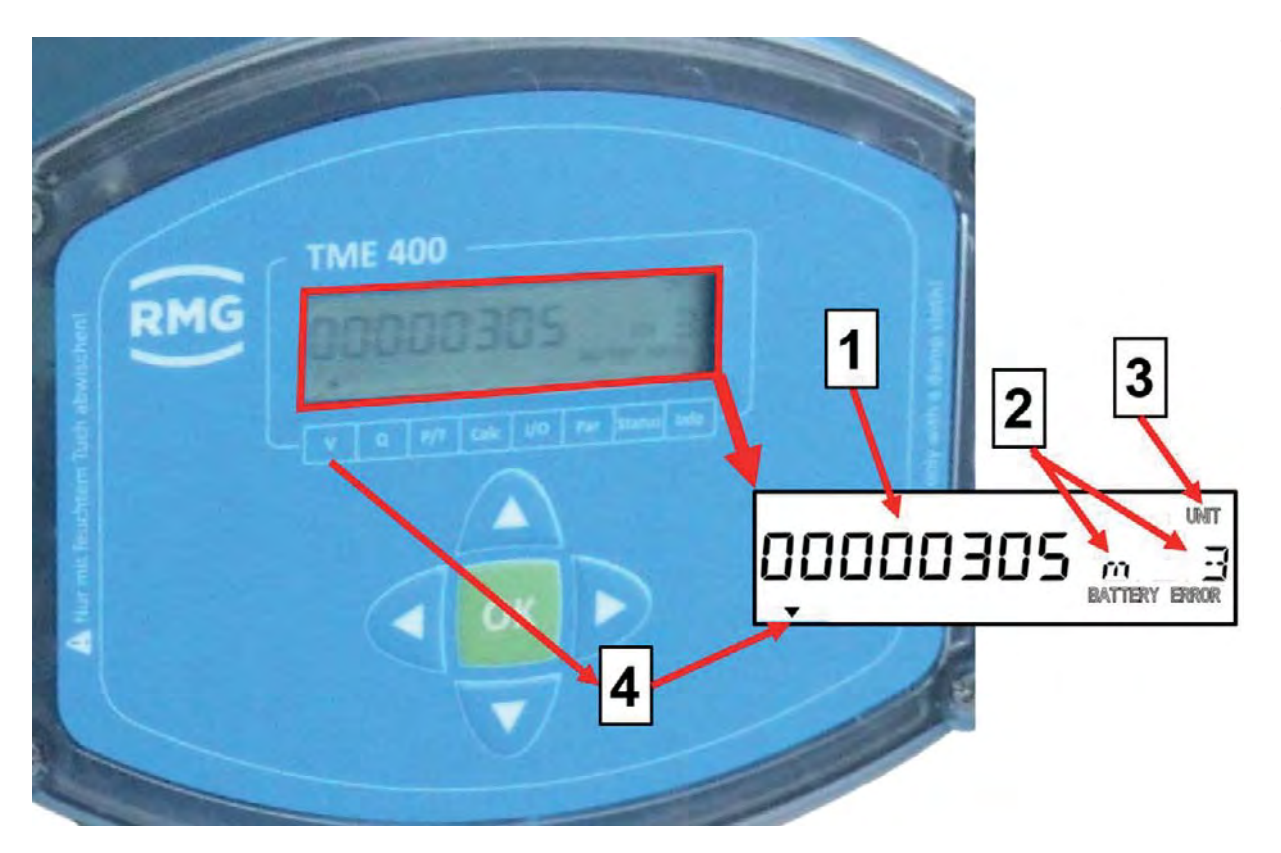

# **Total flow volume**

Figure 7: Display field

- 1 8 characters for the value
- 3 Text: UNIT

2 Unit [m<sup>3</sup>]

4 Display arrow for volume

The LCD display and its operation are designed to save energy in order to enable battery-powered operation. The display can be impaired at temperatures below -25°C or above +60°C.

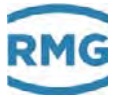

# 3.1.1. Display test

The display test is provided to ensure that all fields of the display function properly. For this purpose, please press and hold the up arrow and down arrow buttons ( and ) for more than 2 seconds. The following display appears while these buttons are held.

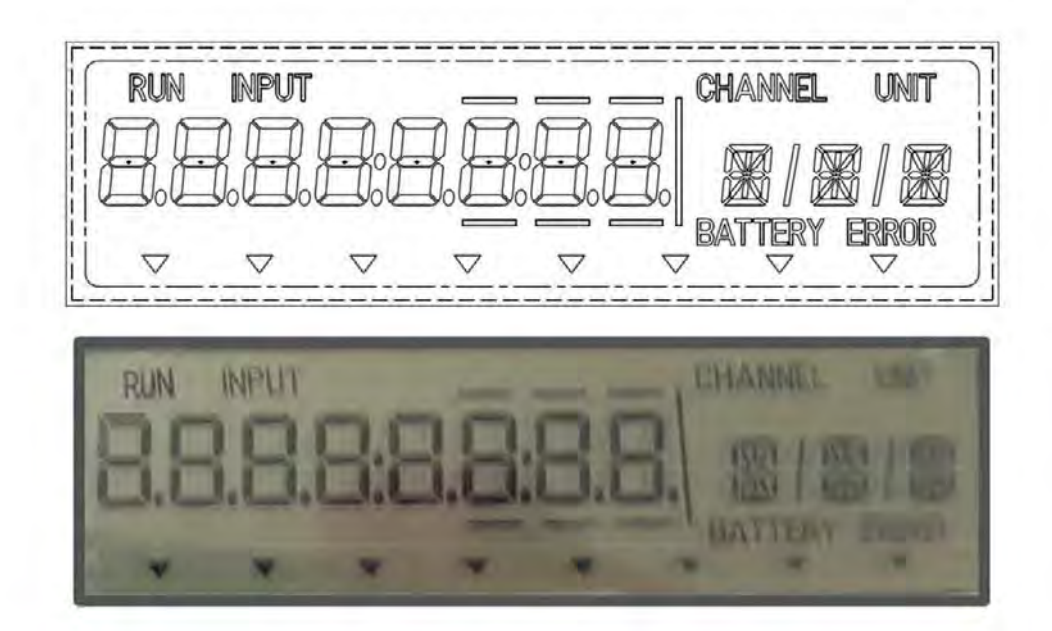

Figure 8: Display at display test

# 3.1.2. Reset

To reset the system, the voltage supply is interrupted and the TME400 is switched off for this period. For this purpose, the battery and any existing external voltage supply are disconnected. The program and operating parameters are not lost in the process and the meter statuses are saved.

# 3.1.3. Booting up

It may be necessary to re-boot the device in case of severe faults.

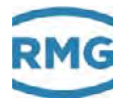

# **A** Caution

It is necessary to remove the seals, particularly the seal over the calibration button in order to boot up (see *Figure 9: Position of the calibration button*).

The TME400 must only be used for custody transfer with unbroken seal. Removal or damage to seals normally entails considerable expenses!

Re-application of seals must only be carried out by an officially recognized inspection authority or calibration officials!

47

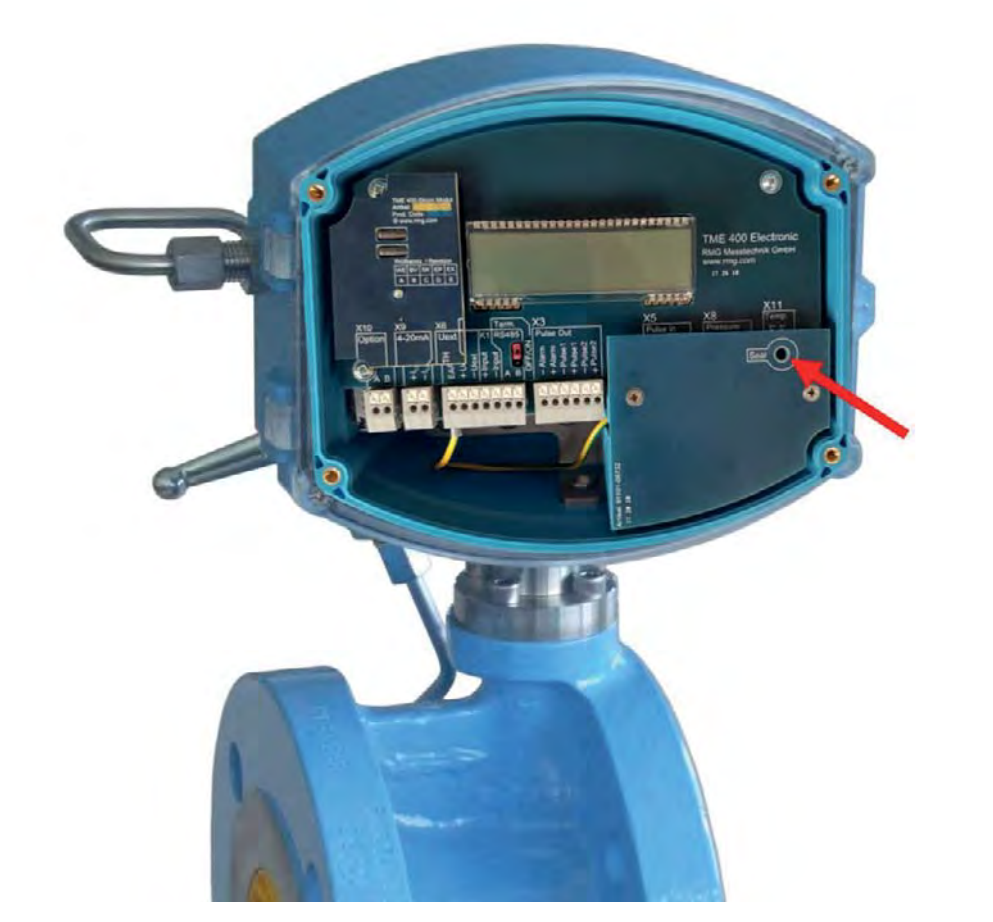

Figure 9: Position of the calibration button

#### Note

The current parameter settings and meter statuses are lost when re-booting! They are reset to standard values.

Therefore, prior to booting up, read and store all parameters of the TME400.

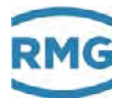

#### Proceed as follows to re-boot:

- Switch off the devices
- Press the "left ◀" and "right ▶ " buttons simultaneously
- Switch on the voltage again
- Then, the text "del All" appears in the display.
- Release the depressed buttons.
- Press the calibration button with a thin pencil or small screwdriver.
- Now the device is booted up and the display shows "Boot".
- Then, "done" appears in the display and the meter status of the main meter is displayed.

Then, re-transmit all device parameters to the TME400 or enter the values from the test certificated.

#### Note

The serial interface is set to 38400 Bps, 8N1, Modbus RTU after booting. These are also the default values of RMGView<sup>EVC</sup> (see *chapter 4.4 RMGViewEVC*).

Manual TME400-VMF · EN06 · 2019 November 6th

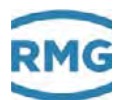

# 3.1.4. Battery replacement

# Note

The coordinate G24 (see *chapter 4.3.3.4 Error / type plate*) indicates the remaining battery capacity. If the remaining capacity falls below 10 %, a warning is generated.

```
49
```

In order to replace the battery, unscrew the large screw on the right side of the electronics with a large screwdriver or a coin.

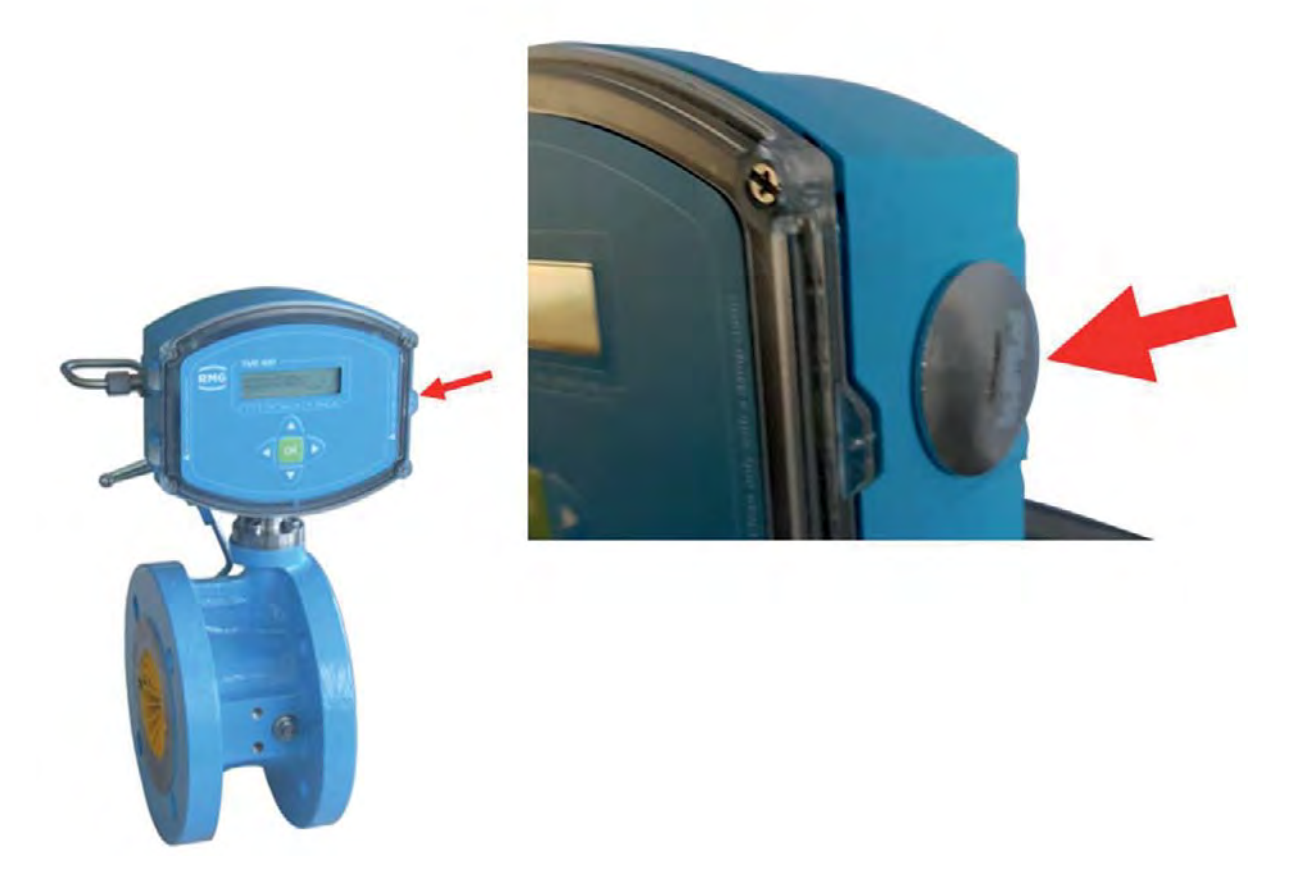

#### Figure 10: Position of the battery housing

The meter is rotated in the next figure, showing the rear area in this figure below. Now, you can pull out the battery holder with battery on a handle.

The battery can be removed vertically in relation to the battery holder by pulling slightly. When installing the new battery, ensure that the polarity is retained for the new battery.

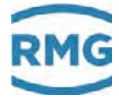

#### \Lambda Danger

The battery must only be replaced in a non-explosive atmosphere. Ensure that the electronics are supplied with adequate ventilation with fresh air.

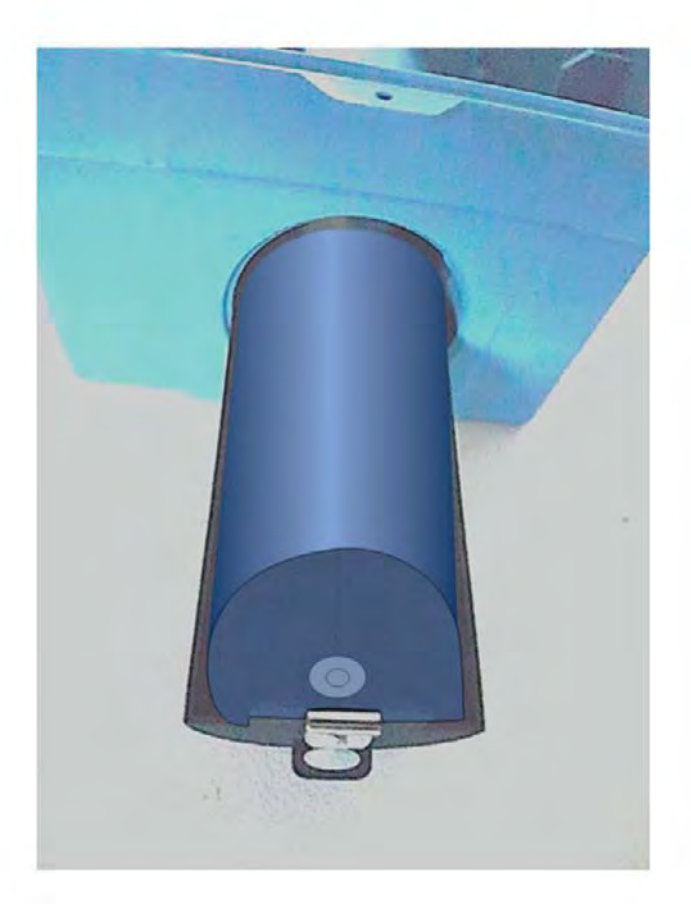

Figure 11: Battery holder

#### Note

The battery can be changed during operation.

- All readings of the counter(s) and all counting parameters are retained.
- After changing the battery, the current time and date must be entered again (coordinates X01 and X02; see *chapter 4.3.3.6 Archive*). In addition, the battery change must be indicated in coordinate G25. This updates the battery change date and sets the operating hours G26 to 0 and the battery capacity G24 to 100 %.
- The current flow rate value is not stored during the change because there is no additional battery buffering.

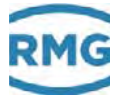

# Note

You can also have the battery replaced by the RMG Service department; please contact RMG for this purpose (see page 2). Please only use the battery types intended by RMG.

51

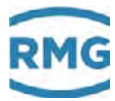

# 4. Operation

# 4.1. Operation concept

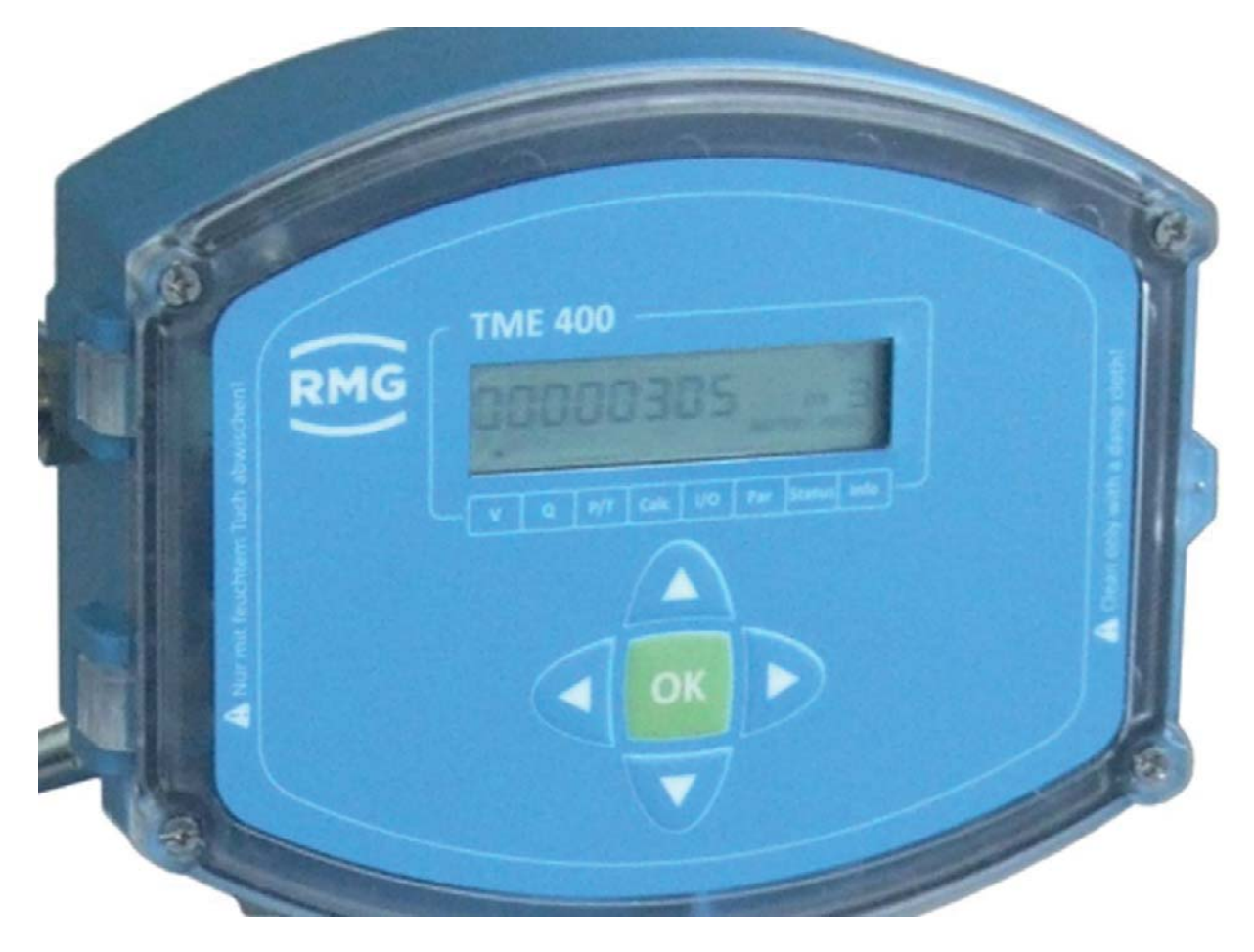

Figure 12: Front panel

The concept of the operation is simple and easy to implement with knowledge of the coordinates.

# 4.1.1. Coordinate system

All configuration data, measurements and computed values are sorted in a table in a coordinate system which enables easy access. The coordinate system is divided into several columns, as shown on, in part, on the front panel (see *top* and *bottom*).

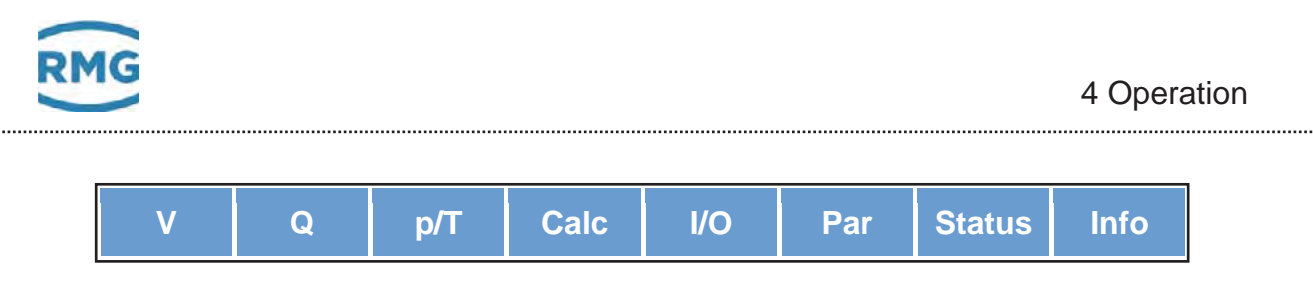

Figure 13: 8 columns of the coordinate system

| Note                                                                                            | 53 |
|-------------------------------------------------------------------------------------------------|----|
| With the TME400-VM and TME400-VMF turbine meters, the p/T and Calc. columns cannot be selected. |    |

With the cursor buttons (arrows)

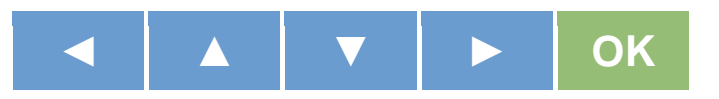

you can reach each value by gently pressing the desired button in this coordinate system.

| Keypad | Description | Effect                                                                                                    |
|--------|-------------|----------------------------------------------------------------------------------------------------|
|        | Left arrow  | Switches the column of the table from right to left                                                                                                    |
|        | Up arrow    | <b>Upward movement</b> within the column of the table:<br>You move from the last value of the list towards the<br>first value.<br>This is also used to adjust numbers (counting up).                                |
| ▼      | Down arrow  | <b>Downward movement</b> within the column of the table:<br>You move from the first value of the list towards the<br>last value.<br>This is used to adjust numbers (counting down).                                 |
|        | Right arrow | Switches the column of the table from left to right                                                                                                    |
| OK     | Function    | The following functions are triggered by pressing:<br>pressed < 2 seconds = display of the coordinate<br>pressed > 2 seconds = shows the coordinate<br>pressed > 2 seconds = switch to settings mode<br>(see below) |

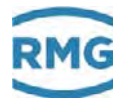

# 4.1.2. Display and coordinate system

The main meter is displayed in normal operating mode. The other display values can be selected with the operating buttons. After approx. 1 minute, the TME400 switches back to the main meter.

If the display is dark, the TME400 is in energy-saving mode, where the display is completely switched off. The incoming pulses are processed, and the outputs are actuated.

The display value is shown again by pressing any operating button.

Any arbitrary position in the coordinate system, which is identified by letters and numbers, can be reached with the arrow keys.

|    | Α | В | С | D | E | F   | G | Н     | X  | Υ | Ζ |
|----|---|---|---|---|---|-----|---|-------|----|---|---|
| 01 |   |   |   |   |   |     |   |       |    |   |   |
| 02 |   |   |   |   |   | F02 |   |       |    |   |   |
| 03 |   |   |   |   |   |     |   |       |    |   |   |
| 04 |   |   |   |   |   |     |   | Examp | le |   |   |
| 05 |   |   |   |   |   |     |   |       |    |   |   |
| 06 |   |   |   |   |   |     |   |       |    |   |   |
| 07 |   |   |   |   |   |     |   |       |    |   |   |
|    |   |   |   |   |   |     |   |       |    |   |   |

Example:

F02 Current mode. The current output can be configured here.

#### 4.1.3. Parameter protection

#### Note

All custody-transfer parameters are protected by the (sealed) calibration button.

There are different access authorizations for the parameters with which unauthorized changes are suppressed. The different access rights are assigned to the coordinates by a letter. They are shown in the coordinate list. The following access levels are used:

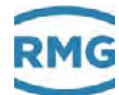

| Access<br>level | Access right                                                                                                    |  |
|-----------------|----------------------------------------------------------------------------------------------------|--|
| А               | Display values, change not possible                                                                                                    |  |
| Ν               | Parameter for which no password is necessary for use                                                                                                    |  |
| С               | Code word<br>Entry of a code word is necessary to change the parameter.                                                                                                    |  |
| E               | Calibration button<br><b>Custody-transfer variant TME400-VMF:</b><br>Custody-transfer display values / parameters, use of the<br>calibration button is necessary.<br><b>Non-custody-transfer variant TME400-VM:</b><br>Entry of the code word is adequate. |  |
|                 | Note                                                                                                    |  |
|                 | Enabling or disabling the code word or opening the calibration button creates an entry in the event archive (see below).                                                                                                    |  |
|                 |                                                                                                    |  |

# 4.2. Programming

There are five buttons available on the front foil for programming of the TME400. Alternatively, you can carry out programming via the RMGView<sup>EVC</sup> operating software (see *chapter 4.4 RMGViewEVC*).

# 4.2.1. **Programming with the programming buttons**

Basically, you proceed as follows for the programming:

- First check the protection status of the coordinate. When parameters are not protected, you can carry out changes, as described below without additional measures.
- With parameters protected by code word, you must enter it first in coordinate Z15. Please read how to make the entry as below.

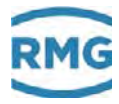

• With parameters protected for custody-transfer applications, you must press the calibration button first.

### **A** Caution

It is necessary to remove the seals, particularly the seal over the calibration button in order to press the calibration button (see *Figure 9: Position of the calibration button*).

The TME400 must only be used for custody transfer with unbroken seal. Removal or damage to seals normally entails considerable expenses!

Re-application of seals must only be carried out by an officially recognized inspection authority or calibration officials!

The principle of the programming is shown based on the example of changing the output pulse factor:

- I. Move with the arrows (
- II. Activate the calibration button (see Figure 9: Position of the calibration button)
- III. The blinking "INPUT" text appears above the displayed value in the display view.
- IV. Press **OK** for more than 2 seconds
- V. The value begins to blink at a position
- VI. With the A and A arrows, you can now increase or decrease the value at this position. For the values, after the "0", you also have "-1" available in order to enter negative values, if necessary.
- VII. With the <a>And</a> and <a>And</a> arrows, you can move to a different position of the value and change it as described in the point above.
- VIII. An additional position is added when you move with the and before the displayed number. For example, only the units digit is displayed. If you move in front of it, you will also have the tens position available as an entry.
  - IX. By pressing and holding the "right" button  $\triangleright$ , the position of the decimal point is changed. After pressing and holding, the decimal point is inserted after the blinking digit.
  - X. By pressing and holding the "left" button , the entry can be canceled. If a change and/or entry is necessary, the entry must be restarted.
  - XI. When you have finished making an entry, you confirm it by briefly pressing OK

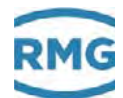

- XII. A plausibility check takes place and the result is displayed immediately.
- XIII. If this check shows an implausible entry, "rAnGE" will be shown briefly in the display and the display jumps back to the original value.
- XIV. If this check shows a plausible entry, "Good" will be shown briefly in the display and the value is adopted as a new value.
- XV. Now you can if necessary change other parameters.
- XVI. After about 1 minute without additional entries, the display returns to the display of the main meter.
- XVII. By pressing the calibration, you close the further entry of custody-transfer parameters.
- XVIII. After another minute without an entry, the change possibility is closed automatically.

#### Note

Some of the coordinates permit other settings as purely numerical values. However, these other entries are assigned numbers so that the adjustment can be carried out as described.

#### Example:

Current mode F02 can be deactivated or activated on various settings. This is adjusted as follows:

| 0 | Off (default) |
|---|---------------|
| 1 | No errors     |
| 2 | Error 3.5 mA  |
| 3 | Error 21.8 mA |
| 4 | 0 - 20mA      |

If F02 = "0" is selected for the coordinate, the current output is switched off.

| Note                                                                                                    |
|----------------------------------------------------------------------------------------------------|
| With some coordinates, a number is assigned fixed values. Instead of an adjustment with 0, 1,, these numerical values are shown directly. Changes are possible with the arrows and , then the next higher or lower value is shown and can be adopted with OK. |

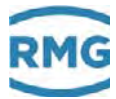

# Example:

Digital output 2 pulse width (coordinate A22) can adjust the pulse width to 3 different widths. The following values can be directly as an assignment:

| 20 ms  |  |
|--------|--|
| 125 ms |  |
| 250 ms |  |

58

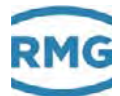

# 4.3. Equations in the TME400

The TME400 enables calculation of different values from the measured data and in the data entered in the TME400. For a better understanding, some variables and formula in this chapter are presented in advance; other equations and definitions of parameters are found in the *chapter 4.3.3. Coordinates in context.* 

| Formula symbol  | Units              | Name                                                   |
|-----------------|--------------------|--------------------------------------------------------|
| $q_m$           | m³/h               | Operating volume flow at<br>measurement condition      |
| fv              | Hz                 | Frequency of the volume transmitter                    |
| $K_V$           | I/m <sub>3</sub>   | Meter factor                                           |
| $V_m$           | m <sup>3</sup>     | Operating volume flow rate at<br>measurement condition |
| $P_V$           | Nondimensional (1) | Volume pulse                                           |
| Kz1             | m <sup>3</sup> /l  | Meter factor (only for output contacts)                |
| K <sub>Z2</sub> | m <sup>3</sup> /l  | Meter factor (only for output contacts)                |

# 4.3.1. Variable description

# 4.3.2. Standard formula

Variables presented from the previous chapter can be used for the basic equation for the volume flow at measurement conditions:

$$V_m = \frac{P_V}{K_V} \frac{1}{K_{Z1}}$$

(Volume flow at measurement conditions  $= \frac{Number of pulses}{Meter factor x Totalizer factor}$ )

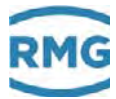

60

### 4.3.3. Coordinates in context

In the following, the coordinates which can be addressed with the TME400-VM and TME400-VMF turbine meters are shown. In the tables, the parameters which can be addressed with the TME400-VM are shown in light blue and the values which are **ad-ditionally** available with the version for custody-transfer applications, TME400-VMF, are shown in orange.

| TME400-VM  | Non-custody-transfer applica-<br>tions |
|------------|----------------------------------------|
| TME400-VMF | Custody-transfer applications          |

#### 4.3.3.1. Volume / Meters

| Coordi-          | Name                         | Description                                                                                                    |
|------------------|------------------------------|----------------------------------------------------------------------------------------------------|
| nate             |                              |                                                                                                    |
| A02              | Operating volume             | Volumes added up at current (temperature and pressure) conditions.                                                                                                    |
| A05              | Uncorrected operating volume | Z26: If the characteristic correction is deactivated, A05 is not visible<br>and cannot be adjusted.<br>If a characteristic correction is activated, this characteristic curve<br>correction is deactivated from 0 up to this value A05.                                                                                  |
| A06              | Volume Start/Stop            | Starts and stops a volume flow measurement                                                                                                    |
| A07              | Volume Reset                 | Sets the volume flow rate to 0                                                                                                    |
| A10 Meter factor |                              | With the meter factor (pulse value), the corresponding operating value flow is calculated from the signal frequency of the sensor element in the meter electronics.<br>$q_m = \frac{f_V}{K_V} * 3600 [\frac{m^3}{h}]$ The meter factor must be calibrated at the factory so that a direct meter display in cubic meters. |
|                  |                              | Note                                                                                                    |
|                  |                              | A change of this adjustment takes place in the responsibil-<br>ity of the operator.                                                                                                    |
|                  |                              | After any change to the meter factor, calculation takes place with the new value immediately.                                                                                                    |
|                  |                              | The uninfluenced signal frequency of the sensor element is available at the HF output. The frequency range can be determined from the                                                                                                    |

|     |                     | meter fac                        | ctor K and the minimum and maximum operating volume                                                  |
|-----|---------------------|----------------------------------|----------------------------------------------------------------------------------------------------|
|     |                     | tiow of tr                       | ie meter according to the formula:                                                                   |
|     |                     |                                  | $f_{V \min} = \frac{q_{m \min}}{3600} * K_V  f_{V \max} = \frac{q_{m \max}}{3600} * K_V$             |
|     |                     | qm min:<br>qm max:               | minimum operating volume flow<br>maximum operating volume flow                                       |
|     |                     | Example                          | :                                                                                                    |
|     |                     | (                                | <i>q<sub>m min</sub></i> = 16 m3/h                                                                   |
|     |                     | (                                | <i>q<sub>m max</sub></i> = 250 m3/h                                                                  |
|     |                     | I                                | $K_V = 2362 \text{ pulses/m3}$                                                                       |
|     |                     |                                  | $f_{V \min} = \frac{16}{3600} \frac{m^3}{s} \cdot 2362 \frac{\text{Impulse}}{m^3} = 10,5 \text{ Hz}$ |
|     |                     |                                  | $f_{V \max} = \frac{250}{3600} \frac{m^3}{s} \cdot 2362 \frac{\text{Impulse}}{m^3} = 164 \text{ Hz}$ |
| A11 | Output pulse factor | The outp<br>spond to             | out pulse value indicates how many LF output pulses corre-<br>one m3 (1 m <sup>3</sup> ).            |
| A20 | Display factor      | A20: Dis                         | splay factor for meters, including decimal places                                                    |
|     |                     | 0.01                             | (i.e. display with 2 decimal places)                                                                 |
|     |                     | 0.1                              | (i.e. display with 1 decimal place)                                                                  |
|     |                     | 1                                | (default) (display without decimal places)                                                           |
|     |                     | 10                               | (display without decimal places)                                                                     |
|     |                     | 100                              | (display without decimal places)                                                                     |
|     |                     | Example<br>If the fac<br>decimal | e:<br>tor is adjusted to 0.1, the meter status is displayed with one<br>place.                       |
|     |                     | Note                             |                                                                                                    |
|     |                     | If the fais disp                 | actor is adjusted, for instance, to 10, the display value layed without a decimal place.             |
|     |                     | You ge                           | et the <u>actual</u> meter status by multiplying the display                                         |
|     |                     | This se marked                   | etting is marked with a "x 10" sticker (or it must be<br>d).                                         |
|     |                     |                                  |                                                                                                    |

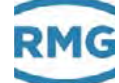

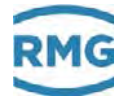

| A22 | Digital output 2<br>pulse width | 20 ms<br>125 ms (default)<br>250 ms                                                                |
|-----|---------------------------------|----------------------------------------------------------------------------------------------------|
| A12 | Meter factor corrected          | The meter can be adjusted by the operator, e.g. during calibration.<br>This value does not change. |

62

.....

| Coor-<br>dinate | Name                         | Modbus<br>register | Modbus<br>access | Protec-<br>tion | Data<br>type | Min. | Max.      | Default | Unit |
|-----------------|------------------------------|--------------------|------------------|-----------------|--------------|------|-----------|---------|------|
| A02             | Operating volume             | 302                | W                | Е               | unit32       | 0    | 99999999  | 0       | m3   |
| <br>A05         | Uncorrected operating volume | 308                | W                | Е               | unit32       | 0    | 999999999 | 0       | m3   |
| <br>A06         | Volume Start/Stop            | 310                | W                | Ν               | unit32       | 0    | 99999999  | 0       | m3   |
| A07             | Volume Reset                 | 312                | W                | Ν               | unit32       | 0    | 99999999  | 0       | m3   |
| A10             | Meter factor                 | 500                | W                | Е               | string12     | *    | *         | 1000.0  | l/m3 |
| A11             | Output pulse factor          | 506                | W                | Е               | float        | 0.01 | 100       | 1.0     | l/m3 |
| A20             | Display factor               | 510                | W                | Е               | menu16       | 0    | 4         | 2       |      |
| A22             | Digital output 2 pulse width | 512                | W                | N               | menu16       | 0    | 2         | 1       | ms   |
| A12             | Meter factor corrected       | 508                | R                | Α               | float        | -    | -         | 1.0     | I/m3 |

#### 4.3.3.2. Flow rate

| Coordi-<br>nate                      | Name                                  | Description                                                                                                    |
|--------------------------------------|---------------------------------------|----------------------------------------------------------------------------------------------------|
| B02                                  | Operating flow rate                   | Flow rate under current operating conditions                                                                                                    |
| B03                                  | Frequency                             | Unchanged output value, frequency of Sensor 1.                                                                                                    |
| B05                                  | Min. flow rate                        | an alarm is generated below this flow rate                                                                                                    |
| B06                                  | Max. flow rate                        | an alarm is generated above this flow rate                                                                                                    |
| B10,<br>B11,<br>B12,<br>B13;<br>B14; | Coefficients:<br>A-2, A-1, A0, A1, A2 | <ul> <li>Z26:</li> <li>If the characteristic correction is deactivated, the additional parameters are not visible and cannot be adjusted. If a characteristic correction is activated (see Z26 below), a correction takes place with the factors in:</li> <li>B10: Factor for the characteristic correction</li> <li>B11: Factor for the characteristic correction</li> <li>B12: Factor for the characteristic correction</li> <li>B13: Factor for the characteristic correction</li> <li>B14: Factor for the characteristic correction</li> </ul> |
| B15                                  | Max. operating point deviation        | B15: If the deviation of the corrected from the uncorrected character-<br>istic at an operating point (or a range) is more than the adjusted<br>value (2% here), the correction, is set to "0" for this operating point<br>or operating range, which means a correction takes place.                                                                                                    |
| B08                                  | Leak flow volume limit                | The flow rate is disregarded below this leak flow volume limit - i.e. it is set to 0                                                                                                    |

------

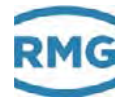

| B09 | Maximum time > Qug + | Indicates the maximum time until the flow rate (e.g. on start-up) |
|-----|----------------------|-------------------------------------------------------------------|
|     |                      | reaches the measuring range (Qmin) after reaching the lower meas- |
|     |                      | uring limit (Qug). The flow rate measurement applies as defective |
|     |                      | during this time, but no error message is generated.              |

| Coor-  | Name                                | Modbus   | Modbus | Protec- | Data   | Min. | Max.  | Default | Unit                | 63 |
|--------|-------------------------------------|----------|--------|---------|--------|------|-------|---------|---------------------|----|
| dinate |                                     | register | access | tion    | type   |      |       |         |                     |    |
| B02    | Operating flow rate                 | 320      | R      | А       | float  | -    | -     | *       | m3/h                |    |
| B03    | Frequency                           | 322      | R      | А       | float  | -    | -     | *       | Hz                  |    |
| B05    | Min. flow rate                      | 521      | W      | E       | float  | *    | *     | 0.0     | m3/h                |    |
| B06    | Max. flow rate                      | 523      | W      | E       | float  | *    | *     | 1000.0  | m3/h                |    |
| B10    | Coefficient A-2                     | 530      | W      | E       | float  | *    | *     | 0       | Am2                 |    |
| B11    | Coefficient A-1                     | 532      | W      | E       | float  | *    | *     | 0       | Am1                 |    |
| B12    | Coefficient A0                      | 534      | W      | E       | float  | *    | *     | 0       | A0                  |    |
| B13    | Coefficient A1                      | 536      | W      | E       | float  | *    | *     | 0       | A1x10 <sup>-4</sup> |    |
| B14    | Coefficient A2                      | 538      | W      | E       | float  | *    | *     | 0       | A2x10 <sup>-8</sup> |    |
| B15    | Max. operating point de-<br>viation | 540      | W      | E       | float  | 0.0  | 100.0 | 2.0     | kkp                 |    |
| B08    | Leak flow volume limit              | 527      | W      | E       | float  | *    | *     | *       | m3/h                |    |
| B09    | Maximum time > Qug +                | 529      | W      | E       | unit16 | 0    | 10000 | 10      | S                   |    |

# 4.3.3.3. Current output

| Coordi-<br>nate | Name           | Description                                                                                                    |  |  |  |  |  |  |
|-----------------|----------------|----------------------------------------------------------------------------------------------------|--|--|--|--|--|--|
| F01             | Current        | Current to be output                                                                                                    |  |  |  |  |  |  |
| F02             | Current mode   | 0 Off (default)                                                                                                    |  |  |  |  |  |  |
|                 |                | 1 No errors                                                                                                    |  |  |  |  |  |  |
|                 |                | 2 Error 3.5 mA                                                                                                    |  |  |  |  |  |  |
|                 |                | 3 Error 21.8 mA                                                                                                    |  |  |  |  |  |  |
|                 |                | 4 0 - 20mA                                                                                                    |  |  |  |  |  |  |
|                 |                | If the current mode is "0", meaning "Off", in apart from parameter F02: current mode, no additional parameters of the output are visible or adjustable. |  |  |  |  |  |  |
| F03             | Current source | 0 Specification (default)                                                                                                    |  |  |  |  |  |  |
|                 |                | 1 Operating flow rate                                                                                                    |  |  |  |  |  |  |
|                 |                | 2 Frequency                                                                                                    |  |  |  |  |  |  |
|                 |                | 3 Calibration 4mA                                                                                                    |  |  |  |  |  |  |
|                 |                | 4 Calibration 20mA                                                                                                    |  |  |  |  |  |  |

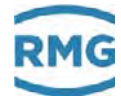

| F04 | Phys. minimum value    | Current output phys. minimum<br>(required for display in RMGView <sup>EVC</sup> )                                                |
|-----|------------------------|----------------------------------------------------------------------------------------------------|
| F05 | Phys. maximum value    | Current output phys. maximum<br>(required for display in RMGView <sup>EVC</sup> )                                                |
| F06 | Current specification  | Specification value for the current output (for testing purposes)                                                                |
| F07 | Current moderation     | The current output is damped by averaging. A value of 0 corre-<br>sponds to no damping. A value of 0.99 causes strong averaging. |
| F10 | Calibration value 4mA  | Calibration: Current value 4mA (after activation of current source)                                                              |
| F11 | Calibration value 20mA | Calibration: Current value 20mA (after activation of current source)                                                             |
| F12 | Module serial number   | Serial number of the current module                                                                                              |

| Coor-<br>dinate | Name                   | Modbus<br>register | Modbus<br>access | Protec-<br>tion | Data<br>type | Min. | Max. | Default      | Unit |
|-----------------|------------------------|--------------------|------------------|-----------------|--------------|------|------|--------------|------|
| F01             | Current                | 330                | R                | Α               | float        | -    | -    | -            | mA   |
| F02             | Current mode           | 657                | W                | Ν               | menü16       | 0    | 4    | 0            |      |
| F03             | Current source         | 658                | W                | Ν               | menü16       | 0    | 7    | 0            |      |
| F04             | Figure below           | 659                | W                | Ν               | float        | -    | -    | 0.0          |      |
| F05             | Picture above          | 661                | W                | Ν               | float        | -    | -    | 1000.0       |      |
| F06             | Current specification  | 663                | W                | Ν               | float        | 0.0  | 25.0 | 12.0         | mA   |
| F07             | Current moderation     | 665                | W                | Ν               | float        | 0.1  | 1.0  | 1.0          | I-D  |
| F10             | Calibration value 4mA  | 667                | W                | Ν               | float        | 0.0  | 25.0 | 4.0          | mA   |
| F11             | Calibration value 20mA | 669                | W                | Ν               | float        | 0.0  | 25.0 | 20.0         | mA   |
| F12             | Module serial number   | 671                | W                | Ν               | string8      | -    | -    | 0000<br>0000 | SN   |

# 4.3.3.4. Error / type plate

| Coordi-<br>nate | Name                              | Description                                                                                                   |
|-----------------|-----------------------------------|----------------------------------------------------------------------------------------------------|
| G01             | Current error                     | Identifies the current error                                                                                  |
| G02             | Software version                  | Shows the version number of the firmware in the TME400.                                                       |
| G04             | Serial number                     | Serial number of the TME400                                                                                   |
| G05             | Firmware checksum                 | Shows the checksum of the firmware (important for TME400-VMF and TME400-VCF in custody-transfer applications) |
| G06             | Measuring point                   | Possibility of numerical identification for the measuring point                                               |
| G18             | Meter number                      | Number of the turbine meter                                                                                   |
| G21             | CRC metrological<br>Param. EEprom | CRC of metrological parameters EEprom                                                                         |
| G23             | Date of Battery<br>Exchange       | Date of battery exchange                                                                                      |

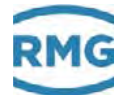

| G24 | Remaining Battery<br>Capacity         | Remaining capacity of the battery              |    |
|-----|---------------------------------------|------------------------------------------------|----|
| G25 | Battery Change                        | 0No (default)1Yes                              |    |
| G26 | Operating Hours                       | Operating hours                                |    |
| G19 | Meter size                            | Meter size (G )                                | 65 |
| G20 | Date of last battery re-<br>placement | Shows the date of the last battery replacement |    |

| Coor-<br>dinate | Name                                  | Modbus register | Modbus<br>access | Protec-<br>tion | Data<br>type | Min. | Max.     | Default      | Unit |  |
|-----------------|---------------------------------------|-----------------|------------------|-----------------|--------------|------|----------|--------------|------|--|
| G01             | Current error                         | 675             | R                | Α               | unit16       | -    | -        | 0            | ERR  |  |
| G02             | Software version                      | 676             | R                | Α               | float        | -    | -        | *            | Rev  |  |
| G04             | Serial number                         | 680             | W                | E               | int32        | 0    | 99999999 | 01           | SNo  |  |
| G05             | Firmware checksum                     | 682             | R                | Α               | int16        | -    | -        | *            | CRC  |  |
| G06             | Measuring point                       | 314             | W                | Α               | unit32       | *    | *        | 0            | Rev  |  |
| G18             | Meter number                          | 699             | W                | E               | int32        | *    | *        | 9999<br>9999 | MNo  |  |
| G21             | CRC metrological Param.<br>EEprom     | 804             | R                | Α               | string8      | -    | -        | CALC         | Hex  |  |
| G23             | Date of Battery Exchange              | 705             | W                | С               | string8      | -    | -        | 010117       | Bat  |  |
| G24             | Remaining Battery Ca-<br>pacity       | 790             | R                | Α               | unit16       | -    | -        | 100          | %    |  |
| G25             | Battery Change                        | 791             | W                | С               | menü16       | 0    | 1        | 0            | -    |  |
| G26             | Operating Hours                       | 792             | R                | Α               | unit32       | -    | -        | 0            | h    |  |
| G19             | Meter size                            | 701             | W                | E               | string8      | *    | *        | 4-16000      | G    |  |
| G20             | Date of last battery re-<br>placement | 705             | W                | С               | int32        | *    | *        | 0101<br>2014 | Bat  |  |

# 4.3.3.5. RS-485 interface

| Coordi-<br>nate | Name             | Description         |
|-----------------|------------------|---------------------|
| H01             | RS-485 Baud rate | 2400 Bps            |
|                 |                  | 9600 Bps            |
|                 | 192              | 19200 Bps           |
|                 |                  | 38400 Bps (default) |
| 1.100           |                  |                     |
| HUZ             | RS-485 parameter | 0 8N1 (default)     |
|                 |                  | 1 8E1               |
|                 |                  | 2 801               |

.....

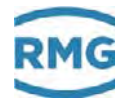

|     |                        | 3                                    | 7N1                  |  |  |  |  |
|-----|------------------------|--------------------------------------|----------------------|--|--|--|--|
|     |                        | 4                                    | 7E1                  |  |  |  |  |
|     |                        | 5                                    | 701                  |  |  |  |  |
| H03 | RS-485 protocol        | 0                                    | Off                  |  |  |  |  |
|     |                        | 1                                    | Modbus RTU (default) |  |  |  |  |
|     |                        | 2                                    | Modbus ASCII         |  |  |  |  |
| H04 | Modbus ID              | Modbus device address (default = 1). |                      |  |  |  |  |
| H05 | Modbus register offset | The offset is defined as 1 by RMG.   |                      |  |  |  |  |

| Coor-<br>dinate | Name                   | Modbus<br>register | Modbus<br>access | Protec-<br>tion | Data<br>type | Min. | Max.  | Default | Unit |
|-----------------|------------------------|--------------------|------------------|-----------------|--------------|------|-------|---------|------|
| H01             | RS-485 Baud rate       | 709                | W                | Ν               | menu16       | 0    | 3     | 3       | Bps  |
| H02             | RS-485 parameter       | 710                | W                | Ν               | menu16       | 0    | 5     | 0       |      |
| H03             | RS-485 protocol        | 711                | W                | Ν               | menu16       | 0    | 2     | 1       |      |
| H04             | Modbus ID              | 712                | W                | Ν               | unit16       | 1    | 250   | 1       | MID  |
| H05             | Modbus register offset | 713                | W                | Ν               | unit16       | 0    | 10000 | 1       | Mof  |

### 4.3.3.6. Archive

| Coordi-<br>nate                      | Name                          | Description                                                                                                    |
|--------------------------------------|-------------------------------|----------------------------------------------------------------------------------------------------|
| X01                                  | Time                          | Direct entry of the current time as described above.                                                                       |
| X02                                  | Date                          | Direct entry of the current date as described above.                                                                       |
| X10                                  | Delete parameter ar-<br>chive | 0 No (default)<br>1 Yes                                                                                                    |
| X11                                  | Parameter archive fill level  | Display value                                                                                                    |
| X14                                  | Delete event archive          | 0No (default)1Yes                                                                                                    |
| X15                                  | Event archive fill level      | Display value                                                                                                    |
| X16,<br>X17.                         | Measurement archive mode      | 0Off (default)1On                                                                                                    |
| X18,<br>X19,<br>X20,<br>X21,<br>X22, |                               | If measurement archive mode is activated, the following archives are visible and can be adjusted and deleted as necessary. |
| X23                                  |                               | X17 interval015 minutes (default)130 minutes                                                                               |
4 Operation

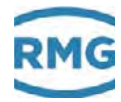

|     |                                  | 1              |                |    |
|-----|----------------------------------|----------------|----------------|----|
|     |                                  |                | 2 60 minutes   |    |
|     |                                  | X18 delete     | 0 No (default) |    |
|     |                                  |                | 1 Yes          |    |
|     |                                  | X19 fill level | Display value  |    |
|     |                                  | Day archive    |                | 67 |
|     |                                  | X20 delete     | 0 No (default) |    |
|     |                                  |                | 1 Yes          |    |
|     |                                  | X21 fill level | Display value  |    |
|     |                                  |                |                |    |
|     |                                  | Month archive  |                |    |
|     |                                  | X22 delete     | 0 No (default) |    |
|     |                                  |                | 1 Yes          |    |
|     |                                  | X23 fill level | Display value  |    |
| X24 | Delete all Archives              | All archives   |                |    |
|     |                                  | X24 delete     | 0 No (default) |    |
|     |                                  |                | 1 Yes          |    |
| X12 | Delete parameter ar-             | 0 No (default) |                |    |
|     | chive (E)                        | 1 Yes          |                |    |
| X13 | Parameter archive (E) fill level | Display value  |                |    |

| Coor-<br>dinate | Name                         | Modbus<br>register | Modbus<br>access | Protec-<br>tion | Data<br>type | Min. | Max. | Default | Unit |
|-----------------|------------------------------|--------------------|------------------|-----------------|--------------|------|------|---------|------|
| X01             | Time                         | 712                | W                | E               | string8      |      |      |         | Т    |
| X02             | Date                         | 717                | W                | E               | string8      |      |      |         | D    |
| X10             | Delete parameter<br>archive  | 722                | W                | Е               | menu16       | 0    | 1    | 0       |      |
| X11             | Parameter archive fill level | 723                | R                | Α               | unit16       | -    | -    | 0       | %    |
| X14             | Delete event<br>archive      | 726                | W                | Е               | menu16       | 0    | 1    | 0       |      |
| X15             | Event archive<br>fill level  | 727                | R                | Α               | unit16       | -    | -    | 0       | %    |
| X16             | Measurement archive mode     | 728                | W                | Е               | menu16       | 0    | 1    | 0       |      |
| X17             | Minute archive interval      | 729                | W                | E               | menu16       | 0    | 2    | 0       |      |
| X18             | Delete minute archive        | 730                | W                | E               | menu16       | 0    | 1    | 0       |      |
| X19             | Minute archive fill level    | 731                | R                | Α               | unit16       | -    | -    | 0       | %    |
| X20             | Delete day archive           | 732                | W                | E               | menu16       | 0    | 1    | 0       |      |
| X21             | Day archive fill level       | 733                | R                | Α               | unit16       | -    | -    | 0       | %    |

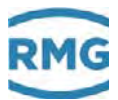

# 4 Operation

.....

|    | X22 | Delete month archive             | 734 | W | E | menu16 | 0 | 1 | 0 |   |
|----|-----|----------------------------------|-----|---|---|--------|---|---|---|---|
|    | X23 | Month archive fill level         | 735 | R | Α | unit16 | - | - | 0 | % |
|    | X24 | Delete all archives              | 812 | W | Е | menu16 | 0 | 1 | 0 |   |
|    | X12 | Delete parameter<br>archive (E)  | 724 | W | Е | menu16 | 0 | 1 | 0 |   |
| 68 | X13 | Parameter archive (E) fill level | 725 | R | Α | unit16 | - | - | 0 | % |

## The sizes of the archive are:

| Event archive                            | 200 Entries  |
|------------------------------------------|--------------|
| Parameter archive (custody transfer)     | 300 Entries  |
| Parameter archive (non custody transfer) | 300 Entries  |
| Month archive                            | 25 Entries   |
| Day archive                              | 100 Entries  |
| Periodic archive                         | 9000 Entries |

# 4.3.3.7. Settings

| Coordi-<br>nate | Name                       | Description                                                                                                    |
|-----------------|----------------------------|----------------------------------------------------------------------------------------------------|
| Z04             | X:Y maximum pulse<br>error | A differential circuit compares the metered pulse of measuring and<br>comparison channels alternatingly. Every deviation is counted inter-<br>nally. An alarm is generated if the adjusted limit value is exceeded.<br>The failure counter is reset to 0 for each new measurement or after<br>the maximum number of pulses (Z05) is reached. |
| Z05             | X:Y maximum pulse          | see above                                                                                                    |
| Z10             | Error register 1           | Display value                                                                                                    |
| Z11             | Error register 2           | Display value                                                                                                    |
| Z12             | Status register 1          | Display value                                                                                                    |
| Z13             | Status register 2          | Display value                                                                                                    |
| Z15             | Code word release          | Note<br>The code word for the TME400 is: 1 2 3 4<br>This is always displayed as " **** " in the parameter archive.<br>With entry of this code word, the protected parameters can be<br>changed.                                                                                                    |
| Z16             | Change code word           | A new password can be defined here.                                                                                                    |

# 4 Operation

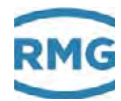

| Z17<br>Z24 | Device type<br>Display active max. | <ul> <li>0 TME400-VM (default)</li> <li>1 TME400-VC</li> <li>2 TME400-VMF (MID)</li> <li>3 TME400-VCF (MID)</li> <li>0 1 minute (default)</li> <li>1 5 minutes</li> <li>2 60 minute test</li> </ul> The time during which the display is active for tests is selected as                                                                                                    | )<br>)<br>)<br>)<br>) |  |  |
|------------|------------------------------------|----------------------------------------------------------------------------------------------------|-----------------------|--|--|
|            |                                    | 60 minutes. In general, however, it must be observed that higher energy consumption is associated with this time, so this time should be selected as short as possible, if possible.                                                                                                    |                       |  |  |
| Z25        | Volume metering mode               | <ul> <li>1-channel without errors (default)</li> <li>1-channel stop on error</li> <li>1-channel run on error</li> <li>1-channel start / stop</li> <li>1-channel start / stop</li> <li>1-channel reset</li> <li>2-channel stop on error</li> <li>2-channel run on error</li> <li>2-channel run on error</li> <li>2-channel without X:Y error</li> <li>1 Channel Start/Stop Mode 2</li> </ul> With 1-channel measurements (0, 1, 2, 3, 4), the Z04 and Z05 pulse comparison is not activated. An entry for sensor type 2 is superfluous and has no further significance. Volume metering mode 8: 1 Channel Start/Stop Mode 2 If the external contact input 3 is closed (or opened), this additional mode 2 triggers a start (or stop) for the start/stop totalizer during this time. The LF output and the current output are deactivated for this period (4 mA) and no pulses are output (main totalizers stop). In case of an error, the pulses are counted in the error totalizers and current and pulses are output. |                       |  |  |
| Z26        | Characteristic correc-<br>tion     | If the TME400 is supplied with a current supply, the TME400 ena-<br>bles a characteristic correction via a polynomial. This correction<br>must be activated with coordinate Z26. With this polynomial correc-<br>tion, the corresponding percentage deviations of the turbine meter<br>from a reference standard are determined for fixed percentage flow<br>rate values. From these deviations, a polynomial function which ide-<br>ally reflects the curve running through these points is calculated. The<br>coefficients of the polynomial A-2, A-1, A0, A1 and A2 are adjusted<br>by the manufacturer in the coordinates B10 to B14 or can be entered                                                                                                    |                       |  |  |

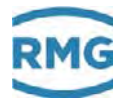

|     |               | there when the manufacturer of the turbine meter provides these values.           Note           The HF output pulses (X3 pulse 1) are always uncorrected!           With an active characteristic curve correction, no HF pulses are output. |
|-----|---------------|----------------------------------------------------------------------------------------------------|
|     |               | 0 Off (default)<br>1 On                                                                                                    |
| Z27 | Sensor type 1 | <ul> <li>0 Reed sensor</li> <li>1 Wiegand sensor (default)</li> <li>2 External</li> </ul>                                                                                                    |
| Z28 | Sensor type 2 | Settings are possible, but only make sense in 2-channel operation.         Settings changed here have no effect in 1-channel operation,         0       Reed sensor         1       Wiegand sensor (default)         2       External         |
| Z29 | Volume unit   | 0 m3 (Default)<br>1 cf                                                                                                    |

.....

| Coor-<br>dinate | Name                      | Modbus<br>register | Modbus<br>access | Protec-<br>tion | Data<br>type | Min. | Max.  | Default | Unit |
|-----------------|---------------------------|--------------------|------------------|-----------------|--------------|------|-------|---------|------|
| Z04             | X:Y maximum pulse error   | 775                | W                | E               | unit16       | 1    | 10000 | 10      | Х    |
| Z05             | X:Y maximum pulse         | 776                | W                | E               | unit16       | 1    | 10000 | 10000   | Y    |
| Z10             | Error register 1          | 332                | R                | Α               | int16        | -    | -     | *       | Err  |
| Z11             | Error register 2          | 333                | R                | Α               | int16        | -    | -     | *       | Err  |
| Z12             | Status register 1         | 334                | R                | Α               | int16        | -    | -     | *       | Sta  |
| Z13             | Status register 2         | 335                | R                | Α               | int16        | -    | -     | *       | Sta  |
| Z15             | Code word release         | 777                | W                | Ν               | unit16       | 1    | 9999  | 0       | COD  |
| Z16             | Change code word          | 778                | W                | С               | int16        | 1    | 9999  | 1234    | C-V  |
| Z17             | Device type               | 779                | W                | E               | menu16       | 0    | 3     | 0       |      |
| Z24             | Display active max.       | 780                | W                | Ν               | menu16       | 0    | 2     | 0       |      |
| Z25             | Volume metering mode      | 781                | W                | E               | menu16       | 0    | 7     | 0       |      |
| Z26             | Characteristic correction | 782                | W                | E               | menu16       | 0    | 1     | 0       |      |
| Z27             | Sensor type 1             | 783                | W                | E               | menu16       | 0    | 2     | 1       |      |

|     | RMG                                                                                                    |     |   |   |        |   |      | 4 Oper | ation |  |
|-----|----------------------------------------------------------------------------------------------------|-----|---|---|--------|---|------|--------|-------|--|
|     |                                                                                                    |     |   |   |        |   |      |        |       |  |
| Z28 | Sensor type 2                                                                                                    | 784 | W | E | menu16 | 0 | 2    | 1      |       |  |
| Z29 | Volume unit                                                                                                    | 785 | W | E | menu16 | 0 | 1    | 0      |       |  |
|     | Note                                                                                                    |     |   |   |        |   |      |        |       |  |
|     | If the parameter is not dimensioned, the text in the "Unit" column is shown in the display of the TME400 to the right under UNIT. |     |   |   |        |   | n in | 71     |       |  |

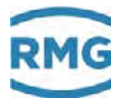

# 4.4. RMGView<sup>EVC</sup>

The RMGView<sup>EVC</sup> software also provides an additional possibility of parameter input. This software offers you additional options in combination with the TME400.

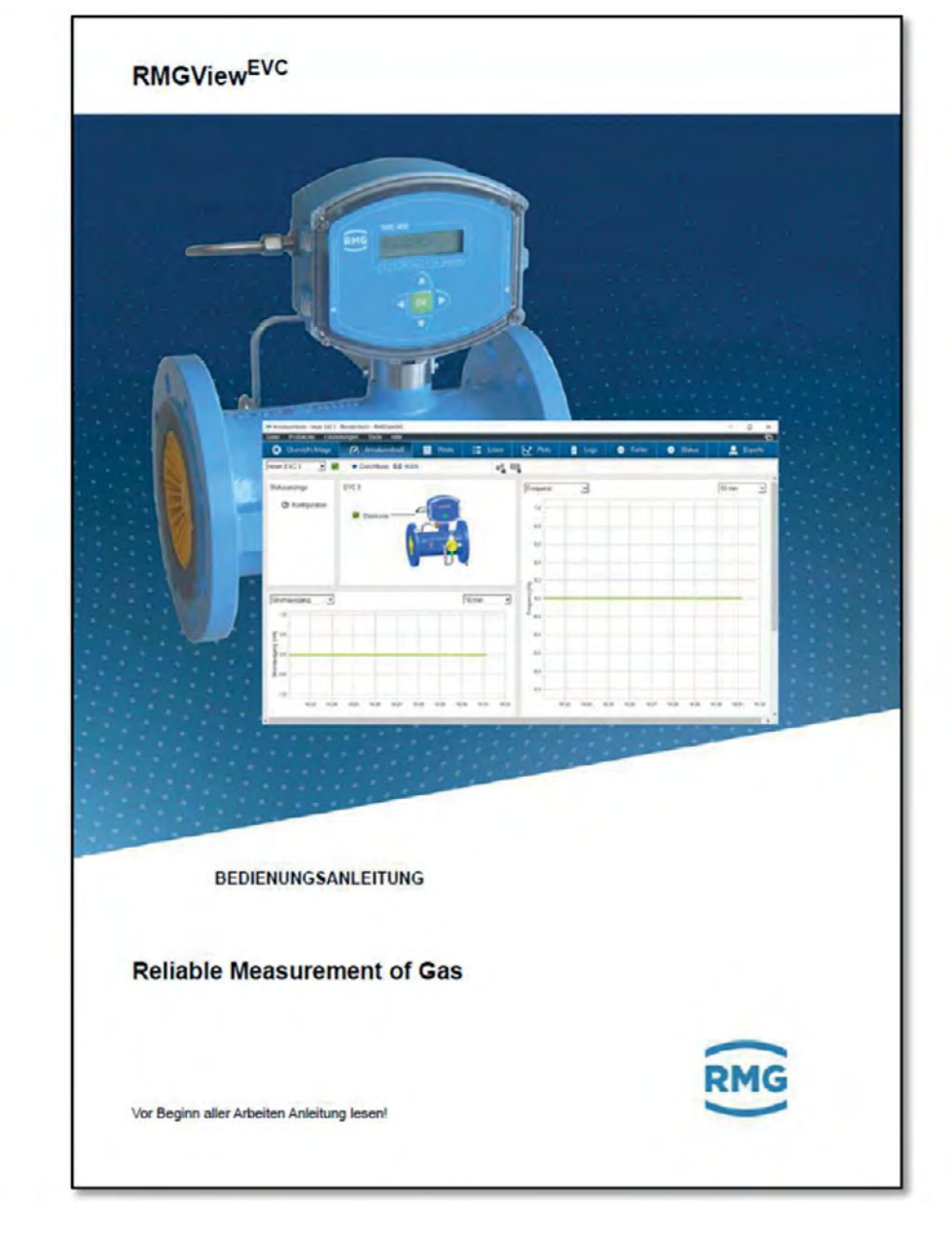

## Figure 14: RMGView<sup>EVC</sup> software

For further details, please read the corresponding manual, which can be downloaded from our home page (*see page 2*).

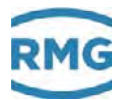

# 5. Technical data

# 5.1.1. Device types

| Reed or transistor (with connected turbine meter) |                                                                                    |    |  |  |  |
|---------------------------------------------------|------------------------------------------------------------------------------------|----|--|--|--|
| Pulse input                                       | Reed or transistor                                                                 | 73 |  |  |  |
| Current output                                    | Itput Current loop connection<br>(current supply via this current output possible) |    |  |  |  |
| Wiegand (with connected turbine meter)            |                                                                                    |    |  |  |  |
| Use                                               | Direct installation on the TME400 turbine meter instead of the meter head          |    |  |  |  |
| Pulse input                                       | Wiegand                                                                            |    |  |  |  |
| Current output                                    | Current loop connection<br>(current supply via this current output possible)       |    |  |  |  |

# 5.1.2. Inputs

| Volume          |                                                      |
|-----------------|------------------------------------------------------|
| Reed            |                                                      |
| Pulse frequency | 0 Hz 4 Hz                                            |
| Pulse width     | ≥ 20 ms                                              |
| Voltage         | low: $\leq 0.9 \text{ V}$ high: $\geq 2.2 \text{ V}$ |
| Wiegand         |                                                      |
| Pulse frequency | 0 Hz 400 Hz; with battery operation                  |
| Pulse width     | $\geq 5 \ \mu s$                                     |
| Voltage         | min. 1 V max. 5 V (determined by sensor)             |

# 5.1.2.1. Power supply

| Power supply       |                                                  |
|--------------------|--------------------------------------------------|
| Internal battery   | Lithium cell 3.6 V; in the device (battery pack) |
| External 24 V DC   | via Uext + battery pack                          |
| External 10.5 V DC | via RS-485 + battery pack                        |
| External 24 V DC   | via current loop connection + battery pack       |

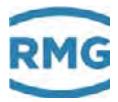

### 5.1.2.2. Pulse In measuring inputs (sensor 1 / 2)

### Note

74

For Ex connection values, see approval.

The cable length to the Wiegand sensor must not exceed 15 m.

### 5.1.3. Outputs

The values for the HF, LF and alarm output can be taken from the certificate.

## 5.1.4. Data interface

| RS-485 data interfac | e       |
|----------------------|---------|
| Umin                 | 6.0 V   |
| Umax (Ui)            | 10.5 V  |
| Imax                 | 428 mA  |
| Pi                   | 900 mW  |
| internal inductivity | 1320 LF |
| internal capacity    | 600 µH  |

## **A** Caution

A voltage of  $U_{max}$  (U<sub>i</sub>) higher than 10.5 V will destroy the data interface.

### Note

The device has to be supplied with power via the data interface when the RS-485 interface is used.

### Note

In an Ex version, the connection must only be made to a certified, intrinsic safe current circuit.

The Ex-relevant connection values are specified in the approval.

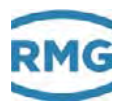

#### **Current loop connection** 5.1.5.

| <b>Current loop connection</b> |                   |                                    |
|--------------------------------|-------------------|------------------------------------|
| Uext (min)                     | 12 V              |                                    |
| Uext (max)                     | 28 V              |                                    |
| Imin                           | 3.5 mA            |                                    |
| Imax                           | 23 mA             |                                    |
| External resistance (max.)     | See: Figure 1     | 5: Load depending on feeder supply |
| Current output for             |                   |                                    |
| - minimum flow rate            |                   | 4 mA                               |
| - maximum flow rate            |                   | 20 mA                              |
| - alarm                        |                   | 3.5 mA or 21.8 mA                  |
| Current output acouroov botto  | r than 10/ of the | and value                          |

Current output accuracy better than 1% of the end value

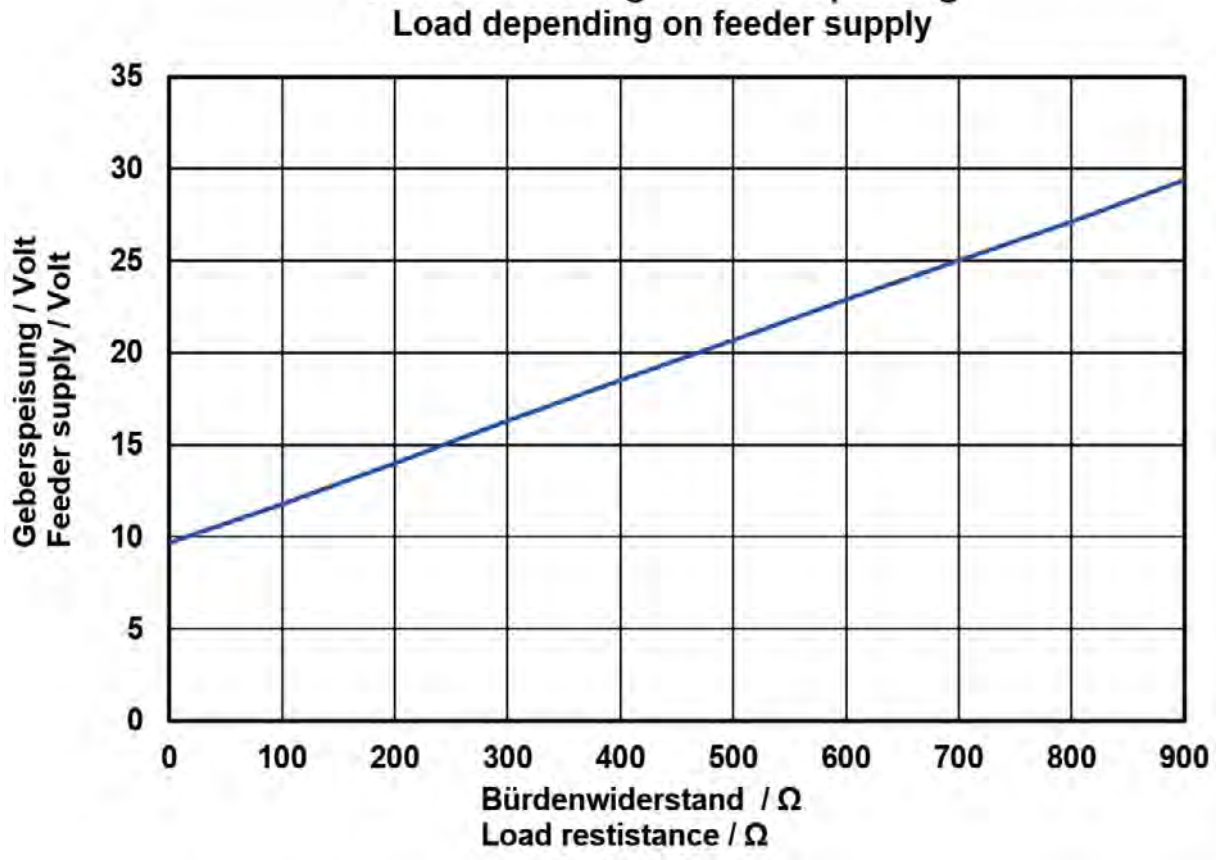

Bürde in Abhänigkeit Geberspeisung Load depending on feeder supply

Figure 15: Load depending on feeder supply

| Data for use in haza | rdous areas (Ex) |
|----------------------|------------------|
| Ui                   | 28 V             |
| li                   | 110 mA           |
| Pi                   | 770 mW           |
| Ci                   | 2.2 LF           |
| Li                   | 110 μH           |

## 5.1.6. Cable

76

Signal cables (LF output, HF output, current loop connection, control input) must have 2 or more wires twisted in pairs and shielded (LiYCY-TP).

2-wire, twisted and shielded cables (LiYCY-TP) must be used for the data cables (RS-485).

The shielding must be grounded on both ends - on the TME400, as described in the *section 5.1.7 Cable connection*.

Cable cross-sections of 0.5 mm<sup>2</sup> are recommended. Due to the cable screw connection, the outer diameter of the cable must be between 4.5 and 6.5 mm.

Caution
 The maximum cable length is limited when used in hazardous areas due to
 the limit values for intrinsically safe current circuits and depending on the in ductivity and capacity of the cable.

## 5.1.7. Cable connection

Connect the shield on both ends to the cable screw connections on the outside of the housing, as shown in the figure below:

- Unscrew the union nut.
- Pull the terminal insert out of the plastic.
- Slide the cable end through the union nut and the terminal insert and bend the shielding back.
- Plug the terminal insert back into the connecting piece.
- Tighten the union nut.
- Every Ex signal circuit must be routed with a dedicated cable which must be guided through the appropriate PG screw coupling.

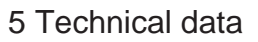

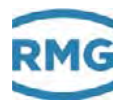

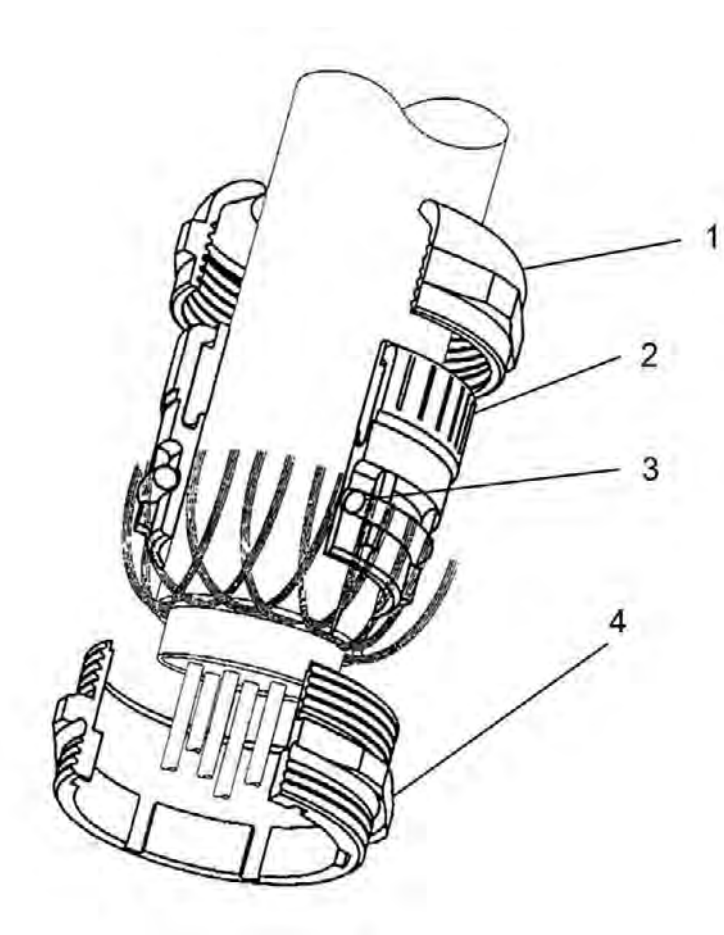

# Figure 16: Terminal screw connection

- 1
- Coupling nut Terminal insert 2

- 3
- O-ring Connecting piece 4

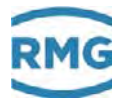

### 5.1.8. Ground

# Note

To avoid measuring errors due to electromagnetic interference, the meter housing <u>must</u> be grounded with the ground connection on the right section of the housing (see *Figure 17: Grounding the meter*).

Minimum cable cross-section:

- length of up to 10 m: 6 mm<sup>2</sup>
- length of 10 m or higher:10 mm<sup>2</sup>

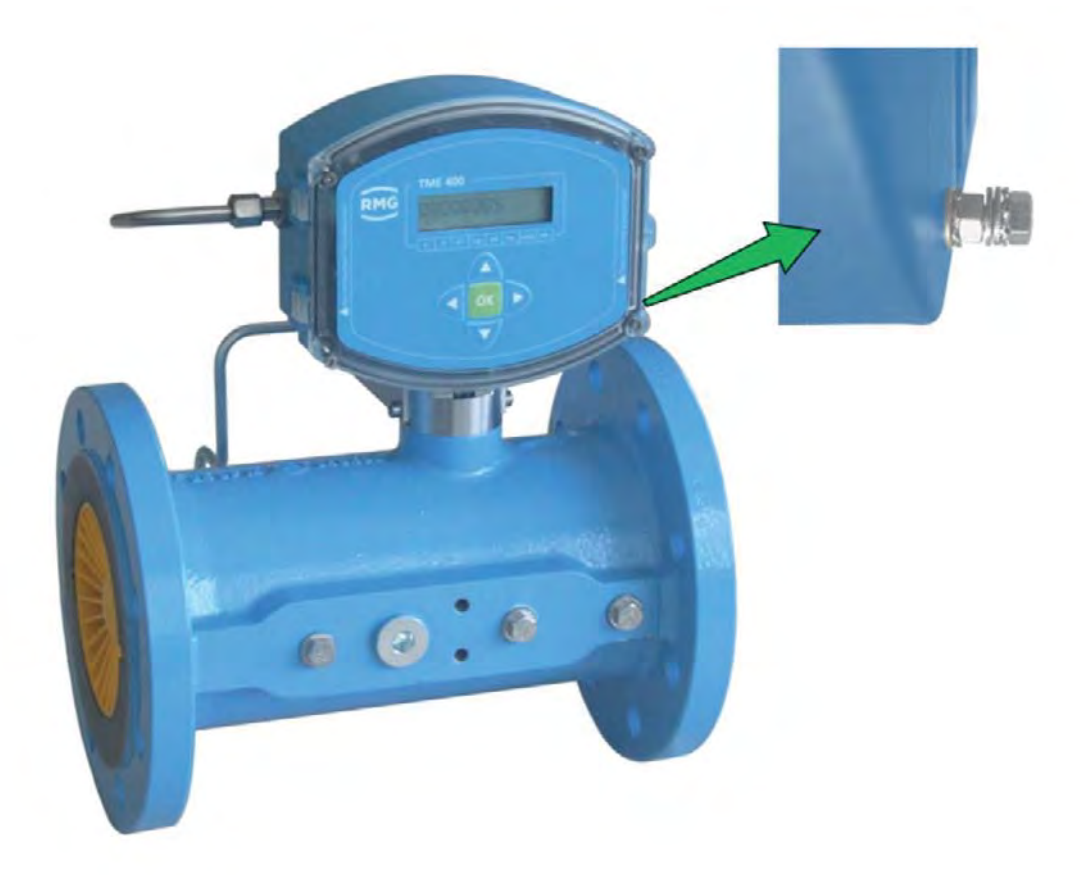

### Figure 17: Grounding the meter

In the process, a conductive connection between the TME400 and the pipeline must be provided as shown in the figure below.

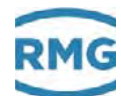

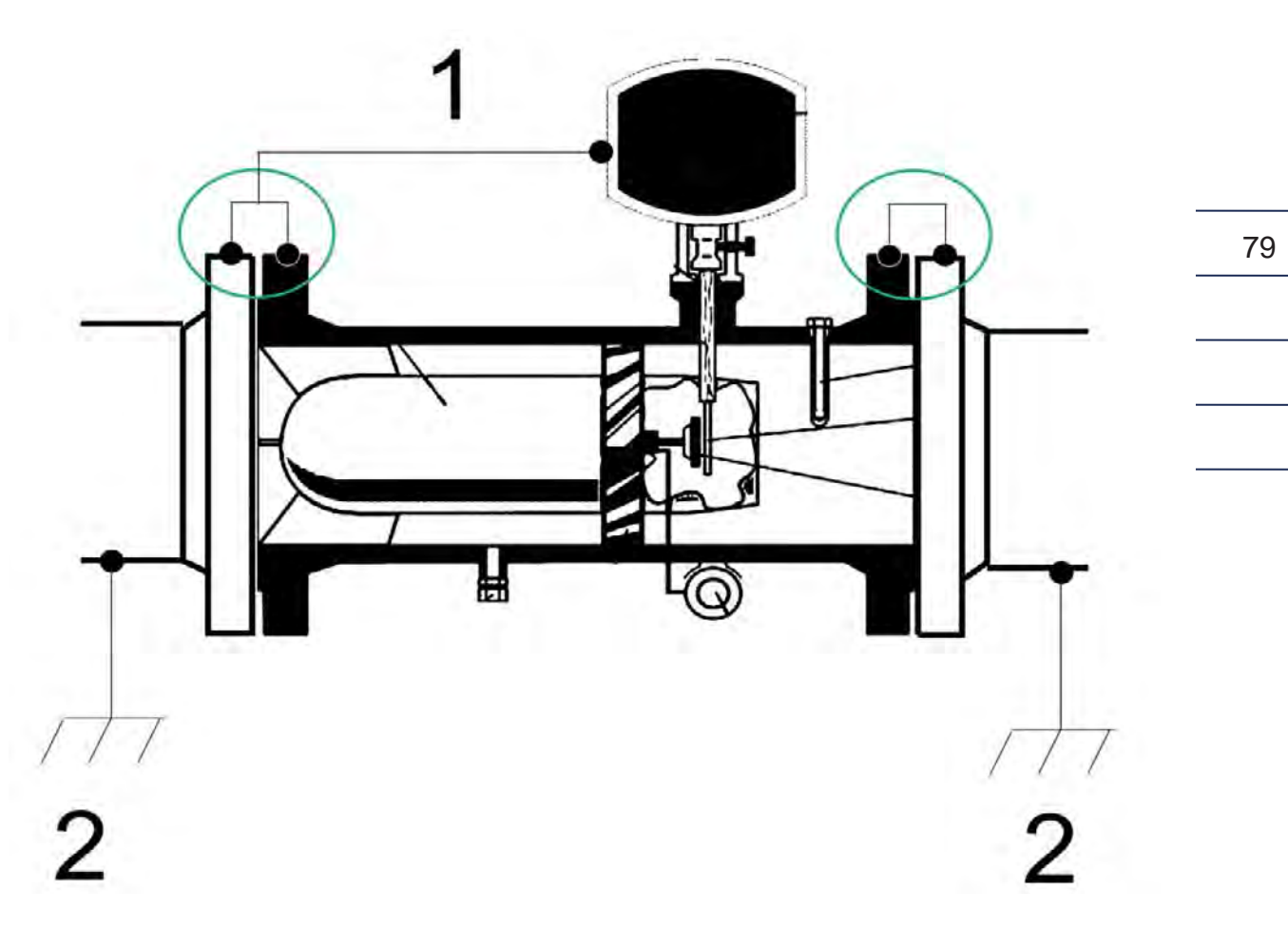

Figure 18: Grounding with the connecting pipes

- Equipotential bonding conductor (PE) min. 6 mm<sup>2</sup> Measuring system potential 1
- 2

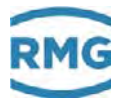

# 5.2. Overview of materials in use

| Name                        | Material                                                         |
|-----------------------------|------------------------------------------------------------------|
| Housing                     | Cast iron, cast steel, stainless steel, aluminum or welded steel |
| Flow straightener           | Delrin, aluminum or steel                                        |
| Turbine wheel               | Delrin or aluminum                                               |
| Measuring unit              | Aluminum                                                         |
| Ball bearings               | Stainless steel                                                  |
| Shafts                      | Stainless steel                                                  |
| Gear wheels                 | Stainless steel or plastic                                       |
| Magnetic coupling           | Stainless steel                                                  |
| Meter head                  | Plastic                                                          |
| Meter printed circuit board | Aluminum, zinc die-casting or brass                              |

80

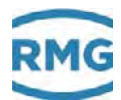

# 6. Error messages

Error messages are shown in the display as an error number and "unit" "Err".

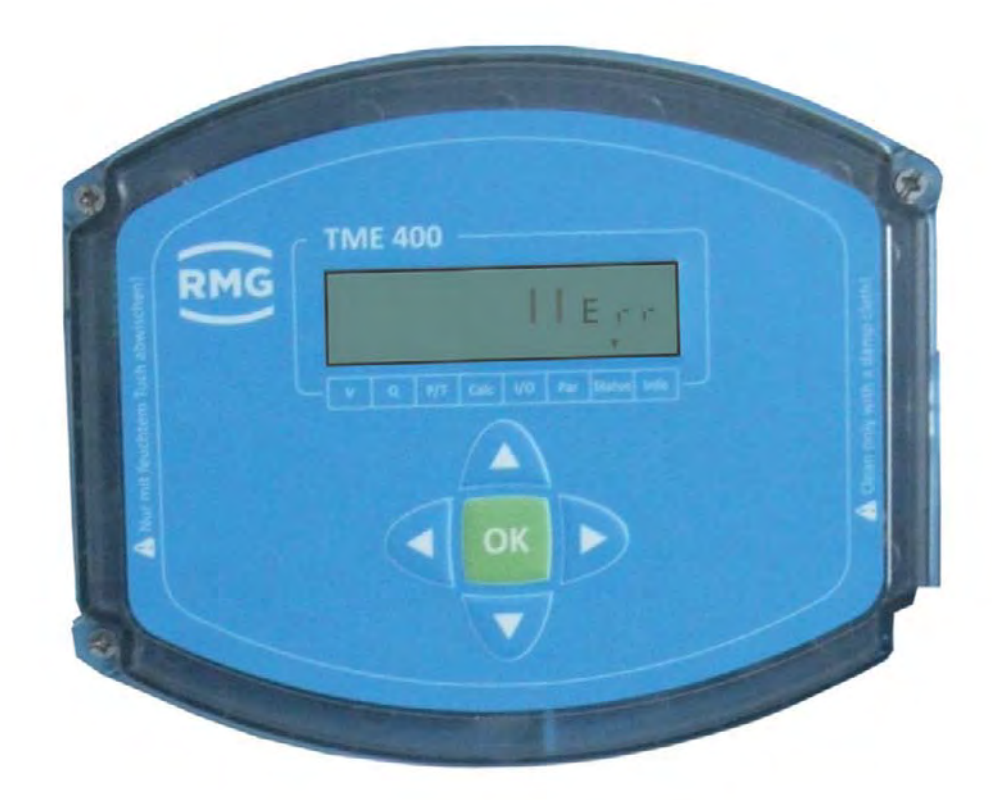

## Figure 19: Error message in the display

The message types are:

E = ErrorW = Warning H = Hint

There are the following error messages:

| Message | Error | Brief description       | Comment                                    |
|---------|-------|-------------------------|--------------------------------------------|
| type    | no.   |                         |                                            |
| E       | 1     | EEprom version error    | Contact RMG service.                       |
| E       | 2     | EEprom error            | Contact RMG service.                       |
| E       | 8     | Flow rate min/max error | Check the alarm setting for the flow rate. |

# RMG

# 6 Error messages

82

.....

| E           | 9                 | X:Y pulse comparison error                                                    | Check the alarm setting for the pulse comparison.                                     |
|-------------|-------------------|-------------------------------------------------------------------------------|---------------------------------------------------------------------------------------|
| E           | 10                | Max. output pulse error                                                       | Check the alarm setting for the max. output pulse.                                    |
| E           | 11                | Current output error                                                          | Check your current connections.<br>Contact RMG service in case of<br>uncertainty.     |
| Е           | 12                | Error CRC Calibration Parameter                                               | Contact RMG service.                                                                  |
|             |                   |                                                                               |                                                                                       |
| 14/         | 101               | Morris & Dottory Conscitutory                                                 | Discos shores the hotton.                                                             |
| W           | 101               | Warning Battery Capacity low                                                  | Please change the battery                                                             |
| W           | 101               | Warning Battery Capacity low                                                  | Please change the battery                                                             |
| W           | 101<br>201        | Warning Battery Capacity low<br>New software version                          | Please change the battery<br>You have a new firmware version                          |
| W<br>H<br>H | 101<br>201<br>202 | Warning Battery Capacity low<br>New software version<br>Metrology switch open | Please change the battery<br>You have a new firmware version<br>Metrology switch open |

------

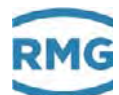

# Appendix

# A Modbus

The TME400 has a passive RS-485 interface, which means the interface must be supplied with power externally.

### Parameterizing the Modbus

### **Modbus activation**

H03 RS-485 protocol

| 0 | Off                  |
|---|----------------------|
| 1 | Modbus RTU (default) |
| 2 | Modbus ASCII         |
|   |                      |

The Modbus - ID is adjusted via the coordinate H04 (default is 1)

The **Modbus - Register - Offset** (MRO) is entered via coordinate H05 (default is 1). The MRO applies for read and write operations.

### **Baud rate**

H01 Baud rate RS-485 interface

| 0 | 2400 Bps            |
|---|---------------------|
| 1 | 9600 Bps            |
| 2 | 19200 Bps           |
| 3 | 38400 Bps (default) |

### Interface parameters

The interface parameters can be adjusted in coordinate H02. H02 RS-485 interface parameters

| 0 | 8N1 (default) |
|---|---------------|
| 1 | 8E1           |
| 2 | 801           |
| 3 | 7N1           |
| 4 | 7E1           |
| 5 | 701           |

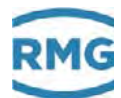

### The TME400 recognizes the following Modbus commands:

- (03 Hex) Read Holding Registers
- (06 Hex) Preset Single Register
- (10 Hex) Preset Multiple Regs
- (08 Hex) Subfunction 00 Hex: Return Query data

### **TME400 Exception Codes**

- 01 Illegal Function
- 02 Illegal Data Address (register not available)
- 03 Illegal Data Value (register not writable or incorrect value)

### Example (Modbus query/response):

| Query:              | Send character |        |
|---------------------|----------------|--------|
| Start Char          | :              |        |
| Slave Address       | 01             |        |
| Function            | 03             |        |
| Starting Address Hi | 07             |        |
| Starting Address Lo | CF             | 2000-1 |
| No. of Points Hi    | 00             |        |
| No. of Points Lo    | 02             |        |
| LRC                 | 24             |        |
| carriage return     | cr             |        |
| line feed           | lf             |        |
| line feed           | lf             |        |

| Response:          | Receive character |           |
|--------------------|-------------------|-----------|
| Start Char         | :                 |           |
| Slave Address      | 01                |           |
| Function           | 03                |           |
| Byte Count         | 04                |           |
| Data Hi (Reg 2000) | 3F                | see below |
| Data Lo (Reg 2000) | 80                | see below |
| Data Hi (Reg 2001) | 00                | see below |
| Data Lo (Reg 2001) | 00                | see below |
| LRC                | 39                |           |
| carriage return    | cr                |           |
| line feed          | lf                |           |

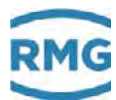

### Example (Modbus number formats)

| Data<br>type | Reg-<br>ister | Value      | Byte 1 | Byte 2 | Byte 3 | Byte 4 | Byte 5 | Byte 6 | Byte 7 | Byte 8 | Byte 9 | Byte 10 |
|--------------|---------------|------------|--------|--------|--------|--------|--------|--------|--------|--------|--------|---------|
| float        | 2             | 1.0        | 0x3f   | 0x80   | 0x00   | 0x00   |        |        |        |        |        |         |
| Text         | 5             | "90111200" | 0x39   | 0x30   | 0x31   | 0x31   | 0x31   | 0x32   | 0x30   | 0x30   | 0x00   | 0x00    |
| int          | 1             | 1357       | 0x05   | 0x4d   |        |        |        |        |        |        |        |         |
| long         | 2             | 698614     | 0x00   | 0x0a   | 0xa8   | 0xf6   |        |        |        |        |        |         |

Refer to the Modbus specifications for further information.

### **Characteristics of the TME400 Modbus**

- Data types (float, text ...) can only be read or written completely

| menu16     | : | 1 Register  |
|------------|---|-------------|
| int16      | : | 1 Register  |
| unit16     | : | 1 Register  |
| int32      | : | 2 Register  |
| unit32     | : | 2 Register  |
| float      | : | 2 Register  |
| string8    | : | 4 Register  |
| string12   | : | 6 Register  |
| Text       | : | 5 Register  |
| Mon-buffer | : | 15 Register |

- A maximum of 125 registers can be read or written (in one command)..
- Text fields must have at least one terminating zero (0x00).
- Writing of certain parameters causes internal initialization of the hardware and/or:
  - Deletion of intermediate results (pulse output, meter calculation, etc.).
  - Therefore, the parameters should only be overwritten as necessary (e.g. meter factor)
  - Meter statuses are delivered as a unit32 value (without decimal)

## Modbus - Register (Version:0.001; Matrix: 001; June 2018)

|    | MB<br>reg | Reg.<br>numbe  | Data<br>r type | MB<br>acce   | SS  | Coordina | ite | Name                                | A | Access | U | Init       | Des                 | scription                                      |
|----|-----------|----------------|----------------|--------------|-----|----------|-----|-------------------------------------|---|--------|---|------------|---------------------|------------------------------------------------|
|    | 302       | 2              | unit32         | 2 RW         |     | A02      |     | Volume Mea-<br>surement             | E | E      | & | VolumeUnit | Volu                | ume at measure-<br>nt conditions               |
| 86 | 306       | 2              | unit32         | 2 RW         |     | A04      |     | Volume Mea-<br>surement Error       | E | E      | & | VolumeUnit | Volu                | ume at meas.<br>ditions error                  |
|    | 308       | 2              | unit32         | 2 RW         |     | A05      |     | Volume Mea-<br>surement un-<br>cor. | E | E      | & | VolumeUnit | Volu<br>mer<br>corr | ume at measure-<br>nt conditions un-<br>rected |
|    | 310       | 2              | unit32         | 2 RW         |     | A06      |     | Volume<br>Start/Stop                | Ν | 1      | & | VolumeUnit | Volu                | ume Start/Stop                                 |
|    | 312       | 2              | unit32         | 2 RW         |     | A07      |     | Volume Reset                        | Ν | 1      | & | VolumeUnit | Volu                | ume Reset                                      |
|    | 314       | 2              | unit32         | 2 RW         |     | G06      |     | Metering Point                      | E | E      |   | -          | Nar                 | ne of met. point                               |
|    | MB<br>reg | Reg.<br>numbe  | Data<br>r type | MB<br>acce   | SS  | Coordina | te  | Name                                |   | Acces  | S | Unit       | Desci               | iption                                         |
|    | 320       | 2              | float          | R            |     | B02      |     | Flow Rate Mea-<br>surement          |   | A      |   | &FlowUnit  | Flow r<br>ment      | ate measure-                                   |
|    | 322       | 2              | float          | R            |     | B03      |     | Frequency                           |   | А      |   | Hz         | Frequ               | ency                                           |
|    | 330       | 2              | float          | R            |     | F01      |     | Current                             |   | А      |   | mA         | Curre               | nt to be output                                |
|    | 332       | 1              | unit1          | 6 R          |     | Z10      |     | Error Register 1                    |   | А      |   | Hex        | Error               | register 1                                     |
|    | 333       | 1              | unit1          | 6 R          |     | Z11      |     | Error Register 2                    |   | А      |   | Hex        | Error               | register 2                                     |
|    | 334       | 1              | unit1          | 6 R          |     | Z12      |     | Status Register 1                   |   | А      |   | Hex        | Status              | s register 1                                   |
|    | 335       | 1              | unit1          | 6 R          |     | Z13      |     | Status Register 2                   | 2 | А      |   | Hex        | Status              | s register 2                                   |
|    | MB<br>reg | Reg.<br>number | Data<br>type   | MB<br>acce   | ess | Coordina | te  | Name                                | A | ccess  | U | nit        |                     | Description                                    |
|    | 500       | 6              | string         | 12 RW        |     | A10      |     | Meter Factor                        | Е |        | & | CounterFac | torUnit             | Meter factor                                   |
|    | 506       | 2              | float          | RW           |     | A11      |     | Output Pulse<br>Factor              | E |        | & | CounterFac | torUnit             | Output pulse factor                            |
|    | 508       | 2              | float          | R            |     | A12      |     | Meter Factor corrected              | A |        | & | CounterFac | torUnit             | Meter factor corrected                         |
|    | 510       | 1              | menu           | 16 RW        |     | A20      |     | Display Factor                      | Е |        |   |            |                     | Display factor                                 |
|    | 511       | 1              | menu           | 16 RW        |     | A21      |     | Digital Output<br>2 Mode            | E |        |   |            |                     | Digital output 2 mode                          |
|    | 512       | 1              | menu           | 16 RW        |     | A22      |     | Digital Output<br>2 Pulse Width     | N | l      | m | S          |                     | Digital output 2 pulse width                   |
|    | MB<br>reg | Reg.<br>number | Data<br>type   | MB<br>access | Со  | ordinate | Na  | ame                                 |   | Acces  | S | Unit       | Desci               | iption                                         |
|    | 521       | 2              | float          | RW           | B0  | 5        | Flo | ow Rate min.                        |   | E      |   | &FlowUnit  | Flow r              | ate minimum                                    |
|    | 523       | 2              | float          | RW           | B0  | 6        | Flo | ow Rate max.                        |   | E      |   | &FlowUnit  | Flow r              | ate maximum                                    |
|    |           |                |                |              |     |          |     |                                     |   |        |   |            |                     |                                                |

| MB<br>reg | Reg.<br>number      | Data<br>type | MB<br>access      | Coordinate | Name                     | Ac | cess  | Ur  | nit    | Description                              |  |
|-----------|---------------------|--------------|-------------------|------------|--------------------------|----|-------|-----|--------|------------------------------------------|--|
| 527       | 2                   | float        | RW                | B08        | QmUg                     | Е  |       | &F  | lowUni |                                          |  |
| 529       | 1                   | unit16       | RW                | B09        | QmMinTime                | Е  |       | s   |        |                                          |  |
| 530       | 2                   | float        | RW                | B10        | Coefficient A-2          | Е  |       | Am2 |        | Error curve linearization coefficent A-2 |  |
| 532       | 2                   | float        | RW                | B11        | Coefficient A-1          | Е  |       | An  | า1     | Error curve linearization coefficent A-1 |  |
| 534       | 2                   | float        | RW                | B12        | Coefficient A0           | Е  |       | A0  | I      | Error curve linearization coefficent A0  |  |
| 536       | 2                   | float        | RW                | B13        | Coefficient A1           | Е  |       | A1  |        | Error curve linearization coefficent A1  |  |
| 538       | 2                   | float        | RW                | B14        | Coefficient A2           | Е  |       | A2  |        | Error curve linearization coefficent A2  |  |
| 540       | 2                   | float        | RW                | B15        | KKMaxProz                | Е  |       | kkj | C      |                                          |  |
| MB<br>reg | Reg.<br>num-<br>ber | Data<br>type | MB<br>ac-<br>cess | Coordinate | Name                     |    | Acce  | SS  | Unit   | Description                              |  |
| 657       | 1                   | menu16       | RW                | F02        | Current Mode             |    | N     |     |        | Mode current output                      |  |
| 658       | 1                   | menu16       | RW                | F03        | Current Source           |    | N     |     |        | Source current output                    |  |
| 659       | 2                   | float        | RW                | F04        | Physical minimum value   |    | N     |     |        | Current output phys. mini-<br>mum value  |  |
| 661       | 2                   | float        | RW                | F05        | Physical maximum value   | ۱  | N     |     |        | Current output phys. maxi-<br>mum value  |  |
| 663       | 2                   | float        | RW                | F06        | Current default          |    | Ν     |     | mA     | Current output default                   |  |
| 665       | 2                   | float        | RW                | F07        | Current Damping          |    | Ν     |     | I-D    | Damping current output                   |  |
| 667       | 2                   | float        | RW                | F10        | Calibration Value 4m     | hΑ | N     |     | mA     | Calibration: Actual value 4mA            |  |
| 669       | 2                   | float        | RW                | F11        | Calibration Value 20mA   |    | N     |     | mA     | Calibration: Actual value<br>20mA        |  |
| 671       | 4                   | string8      | RW                | F12        | Module Serial Nun<br>ber | n- | N     |     | SN     | Current output module se-<br>rial no.    |  |
| 675       | 1                   | unit16       | R                 | G01        | Current Error            |    | A     |     | ERR    | Current activated error codes            |  |
| 676       | 2                   | float        | R                 | G02        | Software Version         |    | А     |     | Rev    | Software version                         |  |
| MB<br>reg | Reg.<br>num-<br>ber | Data<br>type | MB<br>ac-<br>cess | Coordinate | Name                     |    | Acces | SS  | Unit   | Description                              |  |
| 680       | 2                   | int32        | RW                | G04        | Serial number            |    | E     |     | SNr    | Serial number                            |  |
| 682       | 1                   | unit16       | R                 | G05        | Firmware Checksum        | ı  | А     |     | CRC    | Firmware checksum                        |  |
| 683       | 2                   | float        | R                 | G10        | Pressure Base            |    | А     |     | bar    | Pressure at base condition               |  |

## APPENDIX

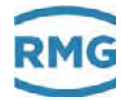

|    | 685 | 2      | float    | R      | G11        | Pressure Range Min.              | A      | bar   | Pre       | essure range minimum                  |  |
|----|-----|--------|----------|--------|------------|----------------------------------|--------|-------|-----------|---------------------------------------|--|
|    | 687 | 2      | float    | R      | G12        | Pressure Range Max               | А      | bar   | Pre       | essure range maximum                  |  |
|    | 689 | 6      | string12 | R      | G13        | Pressure Sensor<br>Serial Number | А      |       | Se<br>ser | rial number pressure<br>nsor          |  |
|    | 695 | 2      | float    | R      | G14        | Temperature Base                 | A      | TN    | Ten       | nperature at base condition           |  |
| 88 | 697 | 2      | int32    | RW     | G17        | Temp. Sensor Se-<br>rial Number  | E      | TNr   | Se<br>tur | rial number tempera-<br>e sensor      |  |
|    | 699 | 2      | int32    | RW     | G18        | Serial Number Gas<br>Meter       | E      | ZNr   | Se        | rial number gas meter                 |  |
|    | 701 | 4      | string8  | RW     | G19        | Meter size                       | E      | G     | Me        | eter size                             |  |
|    | 705 | 3      | string8  | RW     | G20        | Date of Battery<br>Exchange      | С      | Bat   | Da        | te of battery exchange                |  |
|    | 790 | 1      | unit16   | R      | G24        | Remaining Battery<br>Capacity    | A      | %     | Re<br>pa  | maining Battery Ca-<br>city           |  |
|    | 791 | 1      | menu16   | RW     | G25        | Battery Change                   | С      | -     | Ba        | ttery Change                          |  |
|    | 792 | 2      | unit16   | R      | G26        | Operating Hours                  | А      | h     | Ор        | erating Hours                         |  |
|    | MB  | Reg.   | Data     | MB     | Coordinate | Name                             | Access | Unit  | Des       | scription                             |  |
|    | reg | number | type     | access |            |                                  |        |       |           |                                       |  |
|    | 709 | 1      | menu16   | RW     | H01        | RS485 Baudrate                   | Ν      | Bps   | RS        | 485 interface baudrate                |  |
|    | 710 | 1      | menu16   | RW     | H02        | RS485 Parameter                  | Ν      |       | RS4       | 185 interface parameter               |  |
|    | 711 | 1      | menu16   | RW     | H03        | RS485 Protocol                   | Ν      |       | RS4       | 185 selection of protocol             |  |
|    | 712 | 1      | unit16   | RW     | H04        | Modbus ID                        | N      | MID   | Мо        | dbus ID                               |  |
|    | 713 | 1      | unit16   | RW     | H05        | Modbus Register<br>Offset        | Ν      | Mof   | Мо        | Modbus register offset                |  |
|    | 714 | 3      | string8  | RW     | X01        | Time                             | E      | Т     | Time      |                                       |  |
|    | 717 | 3      | string8  | RW     | X02        | Date                             | E      | D     | Dat       | e                                     |  |
|    | MB  | Reg.   | Data     | MB     | Coordinate | Name                             | Acces  | ss Ur | nit       | Description                           |  |
|    | reg | number | type     | access |            |                                  |        |       |           |                                       |  |
|    | 722 | 1      | menu16   | RW     | X10        | Delete Parameter Ar-<br>chive    | E      |       | ,         | Delete parameter ar-<br>chive         |  |
|    | 723 | 1      | unit16   | R      | X11        | Fill level Para. Archiv          | e A    | %     |           | Fill level parameter ar-<br>chive     |  |
|    | 724 | 1      | menu16   | RW     | X12        | Delete Parameter Ar-<br>chive(E) | Е      |       |           | Delete parameter ar-<br>chive (E)     |  |
|    | 725 | 1      | unit16   | R      | X13        | Fill level Para. Achive<br>(E)   | À      | %     |           | Fill level parameter ar-<br>chive (E) |  |
|    | 726 | 1      | menu16   | RW     | X14        | Delete Event Archive             | Е      |       |           | Delete event archive                  |  |
|    | 727 | 1      | unit16   | R      | X15        | Fill level Event Archiv          | ve A   | %     |           | Fill level event archive              |  |
|    | 728 | 1      | menu16   | RW     | X16        | Mode archives                    | Е      |       |           | Mode Archives                         |  |
|    | 729 | 1      | menu16   | RW     | X17        | Interval Minute Archiv           | /e E   |       |           | Interval minute archiv                |  |

------

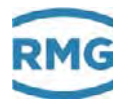

| 730       | 1              | menu16       | RW           | X18        | Delete Minute Archive       | E      |      | Delete minute archive                       |    |
|-----------|----------------|--------------|--------------|------------|-----------------------------|--------|------|---------------------------------------------|----|
| 731       | 1              | unit16       | R            | X19        | Fill level Minute Archive   | А      | %    | Fill level minute archive                   |    |
| 732       | 1              | menu16       | RW           | X20        | Delete Day Archive          | E      |      | Delete day archive                          |    |
| 733       | 1              | unit16       | R            | X21        | Fill level Day Archive      | А      | %    | Fill level day archive                      |    |
| 734       | 1              | menu16       | RW           | X22        | Delete Month archive        | E      |      | Delete month archive                        |    |
| 735       | 1              | unit16       | R            | X23        | Fill level Month Archive    | А      | %    | Fill level month archive                    | 89 |
| 812       | 1              | menu16       | W            | X24        | Delete all archives         | E      | -    | Deleting of all archives                    |    |
| MB<br>reg | Reg.<br>number | Data<br>type | MB<br>access | Coordinate | Name                        | Access | Unit | Description                                 |    |
| 775       | 1              | unit16       | RW           | Z04        | X:Y maximum Pulse<br>Errors | E      | Х    | Pulse compare X:Y max-<br>imum pulse errors |    |
| 776       | 1              | unit16       | RW           | Z05        | X:Y maximum Pulses          | E      | Y    | Pulse compare X:Y max-<br>imum pulses       |    |
| 777       | 1              | unit16       | RW           | Z15        | Code Word Input             | Ν      | COD  | Code word input                             |    |
| 778       | 1              | unit16       | RW           | Z16        | Code Word Change            | С      | C-V  | Code word change                            |    |
| 779       | 1              | menu16       | RW           | Z17        | Device Type                 | E      |      | Device type                                 |    |
| 780       | 1              | menu16       | RW           | Z24        | Display on max.             | Ν      |      | Maximum time display on                     |    |
| 781       | 1              | menu16       | RW           | Z25        | Volume Count Mode           | E      |      | Selection mode of vol-<br>ume counter       |    |
| 782       | 1              | menu16       | RW           | Z26        | Curve Linearization         | E      |      | Selection curve linearization               |    |
| 783       | 1              | menu16       | RW           | Z27        | Sensor Type 1               | E      |      | Selection turbine sensor channel 1          |    |
|           |                |              |              |            |                             |        |      |                                             |    |

| 784 | 1 | menu16 | RW | Z28 | Sensor Type 2 | E | Selection turbine sensor channel 2 |
|-----|---|--------|----|-----|---------------|---|------------------------------------|
| 785 | 1 | menu16 | RW | Z29 | Unit Volume   | E | Selection volume unit              |

The Modbus access has the meaning:

R = no protection RW = calibration button

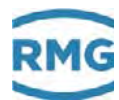

# **B** Dimensions

TME400-VM

| 90 |
|----|
|    |

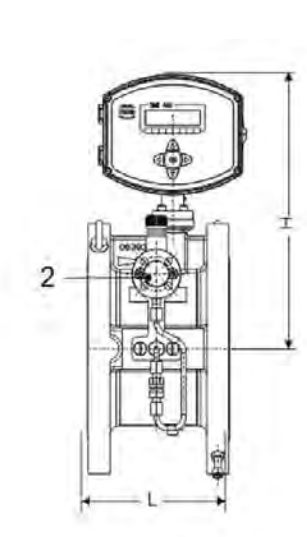

Front side

Rear side

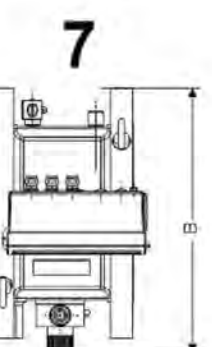

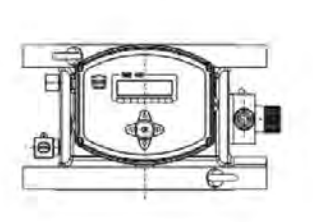

8

- 1 -
- 2 Oil pump
- 3
- 4 -

- 5
- 6
- 7 Top view
- 8 Top view for flow direction from bottom top up to DN200

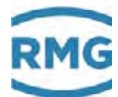

| Siz    | е     | Max. Flow rate | Din      | nensions |                | Weight      |  |
|--------|-------|----------------|----------|----------|----------------|-------------|--|
|        |       | Qmax           |          |          |                |             |  |
| mm     | Inch  | m3/h           | Length L | Width B  | <b>Hight H</b> | kg          |  |
| 25     | 1     | 25             | 185      | 135      | 225            | 2           |  |
| 40     | 1 1/2 | 70             | 140      | 255      | 225            | 5           |  |
| 50     | 2     | 100            | 150      | 245      | 265            | 15          |  |
|        |       | 160            |          |          |                |             |  |
| 80     | 3     | 250            | 120      | 265      | 290            | 18          |  |
|        |       | 400            |          |          |                |             |  |
| 100    | 4     | 400            | 400 150  |          | 206            | 25          |  |
| 100    | 4     | 650            | 150      | 200      | 300            | 25          |  |
|        |       | 650            |          |          |                |             |  |
| 150    | 6     | 1000           | 175      | 320      | 330            | 40          |  |
|        |       | 1600           |          |          |                |             |  |
| 200    | Q     | 1600           | 200      | 370      | 365            | 55          |  |
| 200    | 0     | 2500           | 200      | 370      | 303            | - 55        |  |
| 250    | 10    | 2500           | 300      | 120      | 400            | PN 10 = 60  |  |
| 230    | 10    | 4000           | 300      | 430      | 400            | PN 25 = 75  |  |
| 200    | 12    | 4000           | 300      | 600      | 410            | PN 25 = 103 |  |
| 300    | 12    | 6500           | 300      | 000      | 410            | PN10 = 86   |  |
|        |       | 6500           |          |          |                | PN10 = 190  |  |
| 400 16 | 10000 | 600            | 640      | 420      | PN16 = 210     |             |  |
|        |       | 10000          |          |          |                | PN40 = 300  |  |

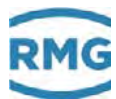

### TME400-VMF

**Front view** 

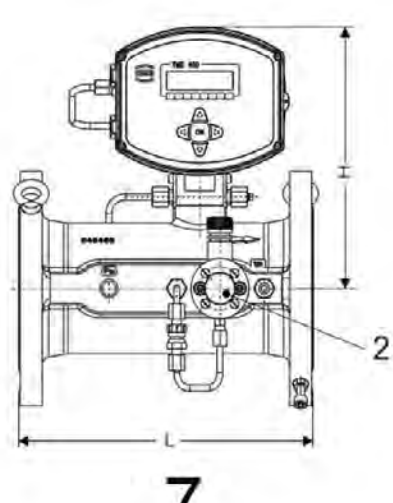

**Rear side** 

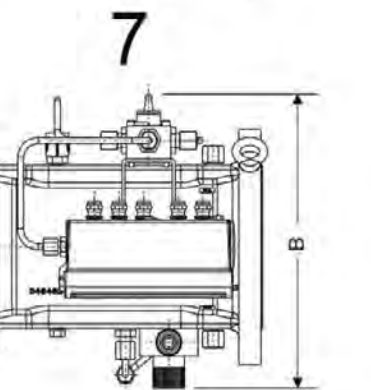

8

- 1 -
- 2 Oil pump
- 3 .
- 4

| 5 | - |
|---|---|
|---|---|

6 -

7 Top view

8 Top view for flow direction from bottom top up to DN200

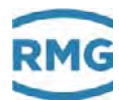

| Si  | ze   |          | Max. Flow rate | C        | imensions |         | Weight        |
|-----|------|----------|----------------|----------|-----------|---------|---------------|
|     |      |          | Qmax           |          |           |         |               |
| mm  | Inch | G-Size   | m3/h           | Length L | Width B   | Hight H | kg            |
| 50  | 2    | G65      | 65             | 150      | 320       | 310     | 15            |
|     |      | G100     | 160            |          |           |         |               |
| 80  | 3    | G160     | 250            | 240      | 270       | 250     | 20            |
|     |      | G250     | 400            |          |           |         |               |
|     |      | G160     | 250            |          |           |         |               |
| 100 | 4    | G250     | 400            | 300      | 285       | 254     | 28            |
|     |      | G400     | 650            |          |           |         |               |
|     |      | G400     | 650            |          |           |         |               |
| 150 | 6    | G650     | 1000           | 450      | 310       | 280     | 50            |
|     |      | G1000    | 1600           |          |           |         |               |
| 200 | 8    | G1000    | 1600           | 600      | 380       | 320     | 100           |
| 200 | 0    | G1600    | 2500           | 000      | 500       | 520     | 100           |
|     |      | G1000    | 1600           |          |           |         | ANSI150 = 160 |
| 250 | 10   | G1600    | 2500           | 750      |           | 345     | PN16 = 150    |
|     |      | G2500    | 4000           |          |           |         | PN10 = 150    |
|     |      | G2500    | 4000           |          |           |         | ANSI150 = 250 |
| 300 | 12   | G4000    | 6500           | 900      |           | 360     | PN16 = 215    |
|     |      | G4000-45 | 6500**         |          |           |         | PN10 = 210    |

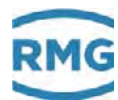

#### **Remote meter**

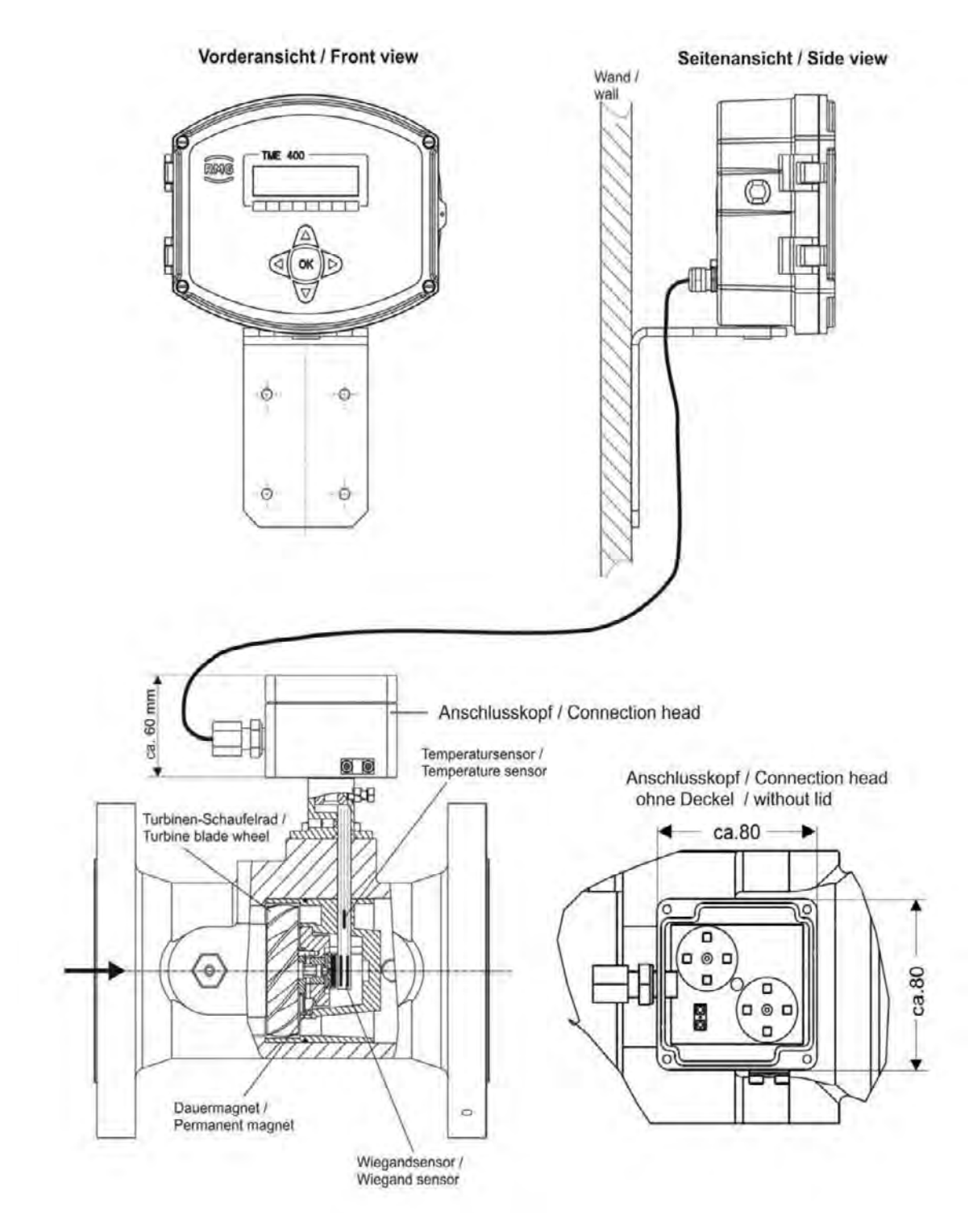

Cable length:10 mPressure sensor:integrHeight:appro

integrated in the connection head approx. 80 mm less than the "normal" height (see above)

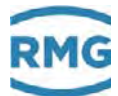

# C Type plate

Main type plate TME400-VM for DN25, for Non-Ex, no custody transfer applications

| TME400-\                                    | /M |                     |                                             | C           | F   |
|---------------------------------------------|----|---------------------|---------------------------------------------|-------------|-----|
| DN                                          |    |                     |                                             |             | 291 |
| Q max                                       |    | m³/h                | Tmin                                        |             | °C  |
| Q min                                       |    | m³/h                | Tmax                                        |             | °C  |
| PS brennbare Gase                           | 5  | bar                 | Inax                                        |             | 0   |
| PS nichtbrennbare Gase<br>non-flammable gas |    | bar                 |                                             | IP65        | i.  |
| SNr./Sno.                                   |    | and the second      |                                             |             | -   |
| Jahr/Year                                   |    | Otto-Hal<br>35510 B | esstechnik Gr<br>nn Str. 5<br>ulzbach / Ger | nbH<br>many | RMG |

Main type plate TME400-VM from DN40, for Non-Ex, no custody transfer applications

| TME400-                | VM                                          | C                                   | € 0091 |
|------------------------|---------------------------------------------|-------------------------------------|--------|
| DN<br>Q max            | m³/h 7                                      | í min                               | 0°C    |
| Q min                  | m³/h                                        | () wa                               |        |
| TS                     | Dar                                         | IP65                                |        |
| SNr./Sno.<br>Jahr/Year | RMG Messter<br>Otto-Hahn-St<br>35510 Butzba | chnik GmbH<br>r. 5<br>ach / Germany | RMG    |

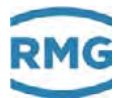

Main type plate TME400-VM for DN25, for Ex, no custody transfer applications

| TME400-V                                    |   | (                                                                    | <b>E</b> 0158 |     |                                                                                              |
|---------------------------------------------|---|----------------------------------------------------------------------|---------------|-----|----------------------------------------------------------------------------------------------|
| DN                                          |   |                                                                      |               | 200 | Ex II 2 G Ex ia IIC T4 Gb                                                                    |
| Q max                                       |   | m³/h _                                                               | -             | 00  | $-25^{\circ}C \le T_{amb} \le +55^{\circ}C$                                                  |
| Q min                                       | 1 | m³/h .                                                               |               |     | TUV 17 ATEX 207566X                                                                          |
| PS brennbare Gese                           | 5 | bar                                                                  | max           |     | IECEX TUN 18,0009 X                                                                          |
| PS nichtbrennbare Gase<br>non-flammable gas |   | bar                                                                  | IP            | 55  |                                                                                              |
| SNr./Sno.<br>Jahr/Year                      | - | RMG Messtechnik GmbH<br>Otlo-Hain-Str. 5<br>35510 Butzbach / Germany |               |     | Elektrische Daten siehe EU-<br>Baumusterprüfbescheinigung<br>Electrical data see certificate |

Main type plate TME400-VM from DN40, for Ex, no custody transfer applications

| TME400                       | -VM                              | C                                             | € 0091<br>0158 | E II 2 G Ex ia IIC T4 Gb                                                                     |
|------------------------------|----------------------------------|-----------------------------------------------|----------------|----------------------------------------------------------------------------------------------|
| DN<br>Q max<br>Q min<br>PS   | m³/h<br>m³/h<br>bar              | T min<br>T max                                | ວະ<br>ຈະ       | -25°C ≤ T <sub>amb</sub> ≤ +55°C<br>TÜV 17 ATEX 207566X<br>IECEX TUN 18.0009 X               |
| TS<br>SNr./Sno.<br>Jahr/Year | RMG Mes<br>Otto-Hahi<br>35510 Bu | stechnik GmbH<br>h-Str. 5<br>tzbach / Germany | RMG            | Elektrische Daten siehe EU-<br>Baumusterprüfbescheinigung<br>Electrical data see certificate |

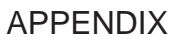

# D Seal diagrams

RMG

Will be added as soon as available.

Manual TME400-VMF · EN06 · 2019 November 6th

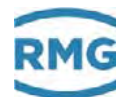

# E Certificates and approvals

The **TME400** is approved for custody-transfer measurements. Approvals are available for operation in hazardous environments and for the Pressure Equipment Directive, which are provided as copies in the appendix.

- 1. EU Declaration of Conformity
- 2. ATEX
- 3. IECEx
- 4. EU-Type Examination Certificate Directive 2014/34/EU
- 5. PED Module D
- 6. EU-Type Examination Certificate Module B Directive 2014/68/EU
- 7. Production Quality Assurance

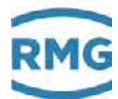

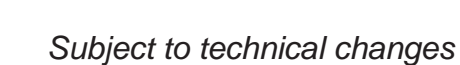

#### More information

100

If you would like to learn more about the products and solutions from RMG, visit our website:

www.rmg.com

or contact your local sales representative

### RMG Messtechnik GmbH

Otto-Hahn-Straße 5 35510 Butzbach, Germany Phone: +49 (0) 6033 897 – 0 Fax: +49 (0) 6033 897 – 130 Email: <u>service@rmg.com</u>

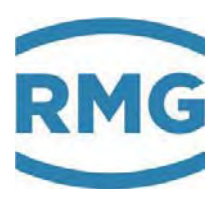